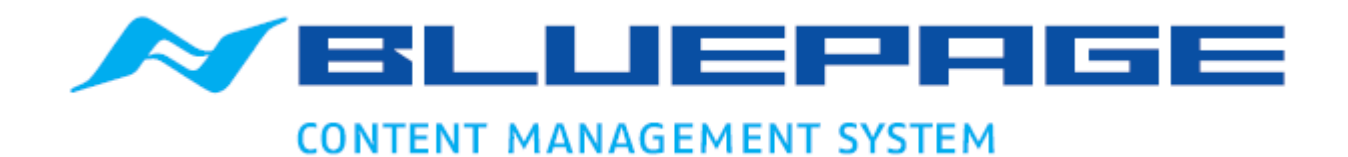

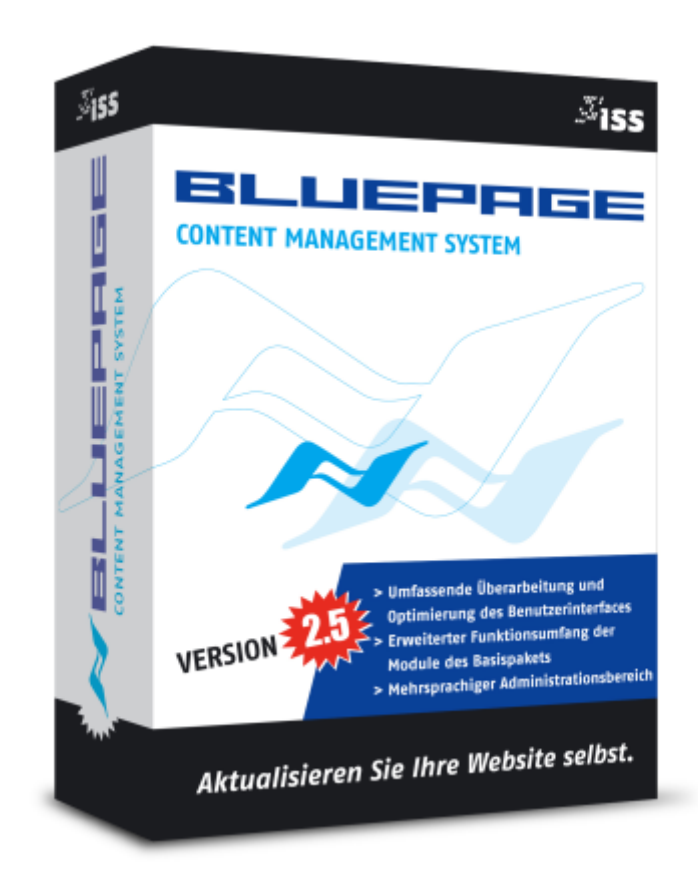

# DOKUMENTATION VERSION 2.5

# **BASISPAKET**

# **INHALTSVERZEICHNIS**

| 1 | ÜBE   | R DAS HANDBUCH                                               | 5  |
|---|-------|--------------------------------------------------------------|----|
|   | 1.1   | Arbeit mit dem Handbuch                                      | 5  |
|   | 1.2   | Impressum                                                    | 5  |
| 2 | EIN   | FÜHRUNG                                                      | 6  |
|   | 2.1   | Content Management System - Trennung von Layout und Inhalt   | 6  |
|   | 2.2   | Alles was eine Website braucht – die Standard Edition        | 6  |
|   | 2.3   | Systemvoraussetzung                                          | 7  |
|   | 2.4   | Systemzugang, Login                                          | 7  |
|   | 2.5   | Der Administrationsbereich                                   | 8  |
|   | 2.6   | Online-Hilfe und Tooltipp                                    | 9  |
| 3 | АКТ   | UALISIERUNG IHRER WEBPRÄSENZ – DER KARTEIREITER "INHALT"     | 10 |
|   | 3.1   | Erfassung von Inhalten                                       | 10 |
|   | 3.2   | Änderung von Einträgen                                       | 11 |
|   | 3.3   | Eintrag löschen                                              | 13 |
|   | 3.4   | Position / Bereich ändern                                    | 14 |
| 4 | INH   | IALTE MIT STRUKTUR – DER KARTEIREITER "NAVIGATION"           | 16 |
|   | 4.1   | Übersicht                                                    | 16 |
|   | 4.2   | Tooltipp Aktualisieren                                       | 18 |
|   | 4.3   | Menupunkte Hinzufügen                                        | 19 |
|   | 4.4   | Reihenfolge Ändern                                           | 22 |
|   | 4.5   | Menupunkt Löschen                                            | 25 |
| 5 | ALL   | ES MIT SYSTEM – DIE STANDARDTEMPLATES IM BEREICH "TEMPLATES" | 27 |
|   | 5.1   | Übersicht über die Standardtemplates im Bereich "Templates"  | 27 |
|   | 5.2   | Allgemeines                                                  | 28 |
|   | 5.3   | Formatierung & Sonderzeichen                                 | 29 |
|   | 5.3.1 | Formatierung                                                 | 29 |
|   | 5.3.2 | 2 Die Formatleiste                                           | 30 |
|   | 5.3.3 | Sonderzeichen                                                | 31 |
|   | 5.4   | Datumsanzeige aktivieren                                     | 32 |
|   | 5.5   | Zeitgesteuerte Veröffentlichung von Inhalten                 | 32 |
|   | 5.6   | Die Templates                                                | 33 |
|   | 5.6.1 | Headline                                                     | 35 |
|   | 5.6.2 | 2 Standardeintrag                                            | 36 |
|   | 5.6.3 | 3 Bilder vertikal & Text                                     | 42 |
|   | 5.6.4 | Bild                                                         | 43 |
|   | 5.6.5 | 6 Bild mit Textumfluss                                       | 44 |
|   | 5.6.6 | Bild und Text nebeneinander                                  | 45 |

|   | 5.6.7        | 3 Bilder nebeneinander                                             | 46   |
|---|--------------|--------------------------------------------------------------------|------|
|   | 5.6.8        | Bild und 2 Spalten Text                                            | 47   |
|   | 5.6.9        | Tabelle                                                            | 48   |
|   | 5.6.1        | 0 Download                                                         | 56   |
| 6 | 7119         | ÄTTI ICHE FEATURES - DIE STANDARDTEMPI ATES IM BEREICH             |      |
| U | "ER          | WEITERT"                                                           | . 57 |
|   |              | ······································                             |      |
|   | 6.1          | Ubersicht über die Standardtemplates im Bereich "ERWEITERT"        | 57   |
|   | 6.2          | Galerie                                                            | 58   |
|   | 6.3          | Sitemap                                                            | 64   |
|   | 6.4          | Seiteninhaltsverzeichnis                                           | 65   |
|   | 6.5          | Suche                                                              | 66   |
|   | 6.6          | Formular                                                           | 67   |
|   |              |                                                                    |      |
| 7 | MOI          | DULE, ERWEITERUNGEN, ZUSATZE– DER KARTEIREITER "MODULE"            | . 74 |
|   | 7.1          | Grafikarchiv                                                       | 75   |
|   | 7.1.1        | Bildanzeige                                                        | 75   |
|   | 7.1.2        | Objektverwaltung                                                   | 76   |
|   | 7.2          | Formular-Auswertungen                                              | 79   |
| ~ |              |                                                                    |      |
| 8 | SYS          | HTEVERWALTUNG UND ANDERE EINSTELLUNGEN – DER KARTETRETTER<br>STFM" | . 81 |
|   | <i>"</i> оте |                                                                    |      |
|   | 8.1          | Zugangsverwaltung                                                  | 81   |
|   | 8.1.1        | Übersicht                                                          | 81   |
|   | 8.1.2        | Neuer Zugang                                                       | 82   |
|   | 8.1.3        | Zugang aktualisieren                                               | 83   |
|   | 8.1.4        | Zugang löschen                                                     | 84   |
|   | 8.1.5        | Rechteverwaltung                                                   | 85   |
|   | 8.2          | Meta-Tag Angaben                                                   | 86   |
| 9 | SYS          | TEMINFORMATIONEN – DER KARTEIREITER "INFO"                         | . 89 |
|   |              |                                                                    |      |
|   | 9.1          | Dokumentation                                                      | 89   |
|   | 9.2          | Lexikon                                                            | 89   |
|   | 9.3          | Copyright                                                          | 89   |
|   | 9.4          | PHP-Info                                                           | 90   |

# 1 ÜBER DAS HANDBUCH

In diesem Handbuch werden grundlegende Informationen zum BLUEPAGE- Basispaket erklärt.

# 1.1 Arbeit mit dem Handbuch

In diesem Handbuch werden folgende Darstellungen verwendet, um Sie auf wichtige Dinge hinzuweisen:

#### Hinweis:

Für den Benutzer wichtige Hinweise und Tipps sind in dunkelblauer, fetter Schrift in einem graublauen Kasten geschrieben und beginnen mit dem Wort "Hinweis".

Mit Raute gekennzeichnete Hinweise sollten unbedingt beachtet werden.

Tastatureingaben und Schalter werden wie folgt dargestellt:

| <return></return>     | = Einfaches Betätigen der Eingabe- oder Enter-Taste                     |
|-----------------------|-------------------------------------------------------------------------|
| <strg>+<s></s></strg> | = Drücken und Halten der Taste "Steuerung" (auch "Control" oder "Ctrl") |
| -                     | und gleichzeitiges Drücken der Taste "S"                                |
| RESET                 | = Betätigen des Schalters "Reset"                                       |
| Aktualisieren         | = Auswahl des Menüpunktes "Aktualisieren"                               |

#### 1.2 Impressum

ISS-Oberlausitz - Integrated Software Solutions 2003 - 2006. Alle Rechte vorbehalten.

Alle Angaben zum Handbuch wurden sorgfältig erarbeitet, erfolgen jedoch ohne Gewähr. Handbuch 01. Auflage 2005

Das CMS-System BLUEPAGE ist eine Eigenentwicklung der ISS-Oberlausitz und somit frei von Rechten Dritter. Jegliche Rechte am CMS-System, die mit einer Lizenzvereinbarung nicht ausdrücklich an Sie übertragen werden, bleiben ausschließlich der ISS-Oberlausitz vorbehalten. Sie sind nicht berechtigt, das CMS-System zu verändern, für andere Projekte zu verwenden sowie als Grundlage für eigene Softwareentwicklungen zu verwenden. Es ist nicht erlaubt, das CMS-System und dessen Quellcode Dritten, zur Verfügung zu stellen, soweit es nicht für die Arbeit am Projekt unabdingbar ist. Aus Ihren Rechten aus einer Lizenz lassen sich keine Rechte Dritter ableiten.

Kein Teil des Handbuchs darf in irgendeiner Form ohne unsere vorherige schriftliche Genehmigung reproduziert oder vervielfältigt werden.

# 2 EINFÜHRUNG

## 2.1 Content Management System - Trennung von Layout und Inhalt

Mit einem Content Management Systems, kurz CMS, können Sie einzelnen Bestandteile, zum Beispiel Texte, Bilder, Videos oder Sound Ihres Webprojektes in einem übersichtlichen Administrationsraum hinzufügen, ändern und löschen. Der Content (= Texte und Bilder), wird in einer Datenbank ein- oder mehrsprachig abgelegt. Das Softwaresystem basiert dabei auf der Trennung von Inhalt (Content) und Layout sowie Struktur. Innerhalb eines Content Management System werden nicht fertige HTML-Seiten, sondern nur der Inhalt gespeichert.

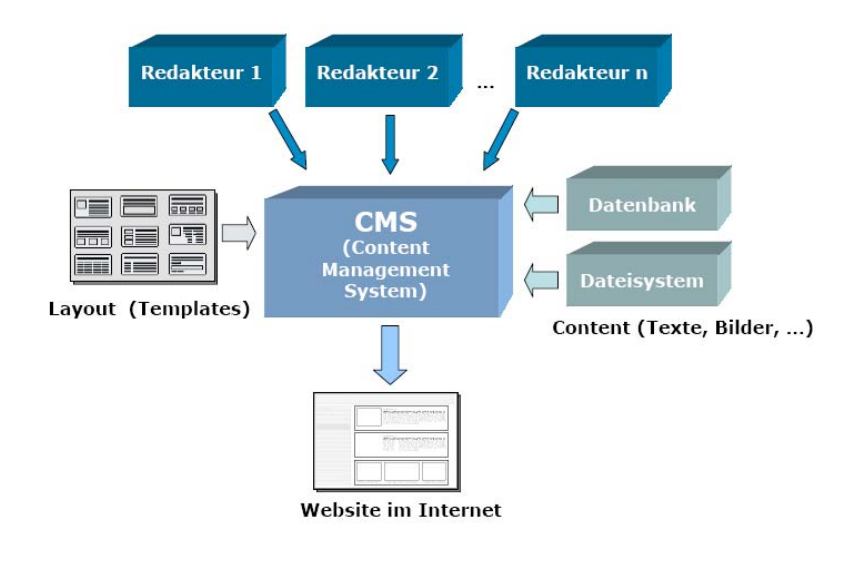

Struktur eines Content Management Systems

# 2.2 Alles was eine Website braucht – die Standard Edition

Die Oberfläche zur Administration ist intuitiv bedienbar. Hier finden Sie unterschiedliche Templates<sup>1</sup> um Ihre Website mit Elementen wie Texten, Bildern, Links, Downloads oder Formularen zu füllen. Diese einzelnen Bausteine Ihrer Website können in unbegrenzter Anzahl verwendet und beliebig positioniert werden. Der Aufbau Ihrer Website und die Anordnung der einzelnen Elemente sind somit frei definierbar.

Das Basispaket enthält die häufigsten Templates um Texte, Überschriften, Downloads, Links, Bilder und Formulare in unterschiedlicher Anordnung in das System eingeben zu können.

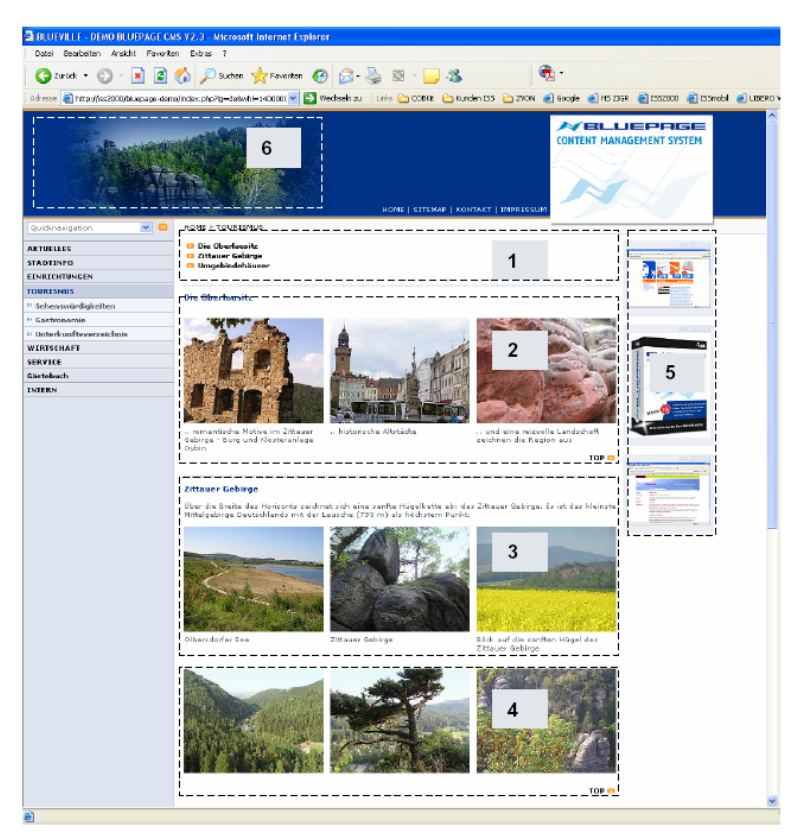

1 – 4 Standardtemplates f
ür Texte, Bilder, Downloads, Seiteninhaltsverzeichnis
 5 – 6 Zusatzmodule f
ür Rubrikbilder und Werbebanner

# <sup>1</sup> Templates

Den Aufbau der Seite steuern Templates. Templates sind vordefinierte Grundgerüste (Schablonen) für die Darstellung der Inhalte. Templates enthalten Platzhalter (Felder für Inhalte). Die Platzhalter werden bei einer dynamischen Erstellung der Gesamtseite durch Inhalte aus der Datenbank ersetzt. Der Inhalt wird mittels Template formatiert und ausgegeben. Dies erlaubt die Trennung von Layout und Inhalten und gewährleistet ein durchgängiges und konsistentes Erscheinungsbild.

## 2.3 Systemvoraussetzung

Für die Pflege Ihrer Website mit BLUEPAGE genügt ein Internetbrowser. Zusätzliche Installationen sind nicht erforderlich. Auf folgende Browser können Sie zur Pflege Ihrer Webseite zurückgreifen:

- Microsoft Internet Explorer ab Version 5.5,
- Mozilla ab Version 1.4,
- Firefox ab Version 1.0.

Diese Browser können unter verschiedenen Betriebssystemen eingesetzt werden (z.B. Windows, Linux, Macintosh) und werden bei Weiterentwicklung des Systems kontinuierlich getestet. Für ältere Browser übernehmen wir keine Garantie.
 BLUEPAGE setzt den Einsatz von Java Script voraus. Java Script muss auf den Arbeitsplätzen der Anwender, die auf die Administrationsoberfläche zugreifen wollen, aktiviert sein.
 Für den Betrieb der erstellten Websites ist weder der Einsatz von Java Script noch ein spezieller Browser erforderlich. Hier richten sich die Systemvoraussetzungen nach Ihren speziellen Layout-Wünschen. Mit BLUEPAGE kann fast jedes Layout auf Wunsch barrierefrei umgesetzt werden.

Pop-Up-Fenster müssen nicht zugelassen sein. Als empfohlene Bildschirmauflösung sollte 1024 x 768 eingestellt sein.

#### 2.4 Systemzugang, Login

Um Ihre Internetpräsentation selbstständig bearbeiten zu können, loggen Sie sich über Ihr persönliches Login und Passwort in den Administrationsbereich der Website ein.

Geben Sie Ihre Internetadresse + /admin (bei ältereren Versionen + /intern) ein.

| ADMIN-BEREICH - www.bluepage-cms.com - Microsoft Internet Explorer |  |  |  |  |  |  |
|--------------------------------------------------------------------|--|--|--|--|--|--|
| Datei Bearbeiten Ansicht Favoriten Extras ?                        |  |  |  |  |  |  |
| Ġ Zurück 🔹 💿 🔹 📓 🏠 🔎 Suchen 🤺 Favoriten 🤣 😒 🍚 🛄 🎉 🦓                |  |  |  |  |  |  |
| Adresse N http://www.bluepage-cms.com/admin/                       |  |  |  |  |  |  |

Eingabe in der Adresszeile Ihres Internetbrowsers

Es erscheint ein Zugangsfenster. Hier geben Sie Ihr persönliches Login und Passwort ein.

| Verbindung zu v | www.bluepage-cms.com<br>🛛 |
|-----------------|---------------------------|
|                 | GP (                      |
| ADMIN-BEREICH B | LUEPAGE-CMS               |
| Benutzername:   | 2                         |
| Kennwort:       |                           |
|                 | Kennwort speichern        |
|                 |                           |
|                 | OK Abbrechen              |
|                 |                           |

| Benutzer: Passwort: LOGIN |                        | ANAGEMENT SYSTEM |
|---------------------------|------------------------|------------------|
| LOGIN                     | Benutzer:<br>Passwort: |                  |
|                           |                        | LOGIN            |

Zugangsfenster bei IIS oder Apache-Webserver ohne .htaccess

Zugangsfenster bei Apache-Webserver mit .htaccess

Beachten Sie bitte, dass sich die Zugangsfenster je nach eingesetzten Webserver und Unterstützung des Login über die Datei .htaccess unterscheiden können.

## 2.5 Der Administrationsbereich

| www.oliumidlun            | is                                                           |          |                   | BLUEPAGE CMS Version: 2.5.0 | ).   DE   Us | er: t_hoje |
|---------------------------|--------------------------------------------------------------|----------|-------------------|-----------------------------|--------------|------------|
| DE IS EN                  |                                                              | INHALT   | NAVIGATION        | SYSTEM MODULE               |              | NFO        |
| темруате                  | NEU: Standardeintrag                                         | -        |                   |                             |              | ?,         |
| Headline                  |                                                              | <u>י</u> | $\vdash$          |                             |              |            |
| Standardeintrag           | Auswahlschalter für die Sprachbereiche Ihrer Webpräsentation |          | $\langle \rangle$ |                             |              |            |
| 3 Bilder vertikal + Text  |                                                              | ]        |                   |                             |              |            |
| Bild                      |                                                              |          |                   | Auswahl der                 |              |            |
| Bild mit Textumfluß       | Auswahlmenü                                                  |          |                   | Hauptkategorien             |              |            |
| Bild + Text nebeneinander |                                                              |          |                   | über Karteireiter           |              |            |
| Bild und 2 Spalten/Text   |                                                              |          |                   |                             |              |            |
| Tabelle                   |                                                              |          |                   | Systeminformation           | en           |            |
| Download                  |                                                              |          |                   | Gjotominution               |              |            |
|                           | Eingabe-Bi                                                   | ereich   |                   | Online                      | 3-Hilfe      | ]/         |
| ERWEITERT                 |                                                              |          |                   |                             |              |            |
| AKTUALISIEREN             |                                                              |          | Statuszeile       | mit Schalterleisten         |              |            |
| Status                    |                                                              |          |                   |                             |              |            |
| SPEICHERN RESET           | B i ≝ ∰ ≣ Q Schriftfarbe:                                    | Schwarz  | Ve Ve             | rweis einfügen              | <b>v</b> (   |            |

Der Administrationsbereich

Nach erfolgreichem Login haben sie die Möglichkeit, je nach eingerichteten Zugangsrechten, zwischen den Hauptkategorien zu wählen:

- INHALT (s. Punkt 3),
- NAVIGATION (s. Punkt 4),
- SYSTEM (s. Punkt 7),
- MODULE (s. Punkt 8),
- INFO (s. Punkt 9).

Über die Karteireiterrechts oben wählen Sie die gewünschte Hauptkategorie aus. Je nach Auswahl ändert sich nun die Anzeige des Auswahlmenüs im linken Bereich.

| INHALT | NAVIGATION | SYSTEM | MODULE | INFO |
|--------|------------|--------|--------|------|
|        |            |        |        |      |

Auswahl der Kategorien über Karteireiter

Direkt über dem Auswahlmenü im linken Bereich befinden sich die Auswahlschalter für die Sprachbereiche Ihrer Webpräsentation.

# **Hinweis:**

Sie können Sprachbereiche und Hauptkategorien jederzeit und unabhängig voneinander wechseln.

Unterhalb der Karteireiter befindet sich der Schalter für die Online-Hilfe. Direkt über den Karteireitern werden weitere Informationen zum System (angemeldeter Benutzer, Sprachwahl des Administrationsbereiches, BLUEPAGE-Version) ausgegeben.

Im mittleren Fensterausschnitt befindet sich der Arbeitsbereich.

| www.oliumidlur            | n.is                           | BLUEPAGE CM5 Version: 2.5.0.   DE   User: t_hoje               |
|---------------------------|--------------------------------|----------------------------------------------------------------|
| DE IS EN                  |                                | INHALT NAVIGATION SYSTEM MODULE INFO                           |
| TEMPLATE                  | NEU: Standardeintrag           | ?                                                              |
| Headline                  |                                |                                                                |
| Standardeintrag           | menupunkt                      | AKIDELLES                                                      |
| 3 Bilder vertikal + Text  | Position                       | An das Ende der Seite                                          |
| Bild                      | Trennlinie                     | Trennlinie oberhalb des Templates anzeigen                     |
| Bild mit Textumfluß       | Titel                          |                                                                |
| Bild + Text nebeneinander |                                | A                                                              |
| 3 Bilder nebeneinander    | Taxt                           |                                                                |
| Bild und 2 Spalten Text   | Text                           |                                                                |
| Tabelle                   |                                | ×                                                              |
| Download                  | 1. Bild:                       | Durchsuchen als: .jpg 💌 😂 📓                                    |
|                           | Optionen:                      | V Bildgröße bei Bedarf anpassen (Breite 200 Pixel)             |
|                           | Titel des Verweises            |                                                                |
|                           | Verweis auf                    | V                                                              |
|                           | Anker (Template)               | <b>v</b>                                                       |
|                           |                                |                                                                |
|                           | Angezeigter Titel der Datei    |                                                                |
|                           | Neue Datei für weitere Info's: | Durchsuchen (Dateiformat: PDF, Word, Excel, Powerpoint, ZIP)   |
|                           |                                |                                                                |
|                           |                                |                                                                |
|                           |                                |                                                                |
|                           |                                |                                                                |
|                           |                                |                                                                |
| FOLIEFTEDT                |                                |                                                                |
| EKWEITERT                 |                                |                                                                |
| AKTOALISIEREN             | Datum                          | 17.08.05 🖼 Datum anzeigen                                      |
| Status                    | Termineintrag                  |                                                                |
|                           | Absatz                         | ✓ Zwischenraum einfügen                                        |
|                           | - 12                           |                                                                |
| SPEICHERN RESET           |                                | B / u 🖅 🔚 📄 🖸 Schriftfarbe: Schwarz 🔍 Verweis einfügen 🔍 @ 🚳 🌍 |

Eingabe-Bereich mit Formularen zur Erstellung und Aktualisierung von Einträgen

Am unteren Bildschirmrand befindet sich die Statuszeile mit Schalterleisten, die je nach Art Ihrer Tätigkeit wechseln können. Im Status-Feld werden links unten aktuelle Systemmeldungen ausgegeben.

| Status                                                                         |
|--------------------------------------------------------------------------------|
| Der Datenbank-Eintrag war<br>erfolgreich.<br>Bild: neugeister.92.gif gelöscht! |

Status-Feld zur Anzeige aktueller Systeminformationen

# 2.6 Online-Hilfe und Tooltipp

Eine kurze Information über die Bedeutung von Schaltern und Auswahlfeldern gibt ein Tooltipp, dass sich öffnet, wenn die Maus einige Sekunden über dem Objekt verweilt.

| SPEICHERN RESET         | B i 里茸≣≣ D Schriftfarbe: Schwarz | Verweis einfügen | v @ & * |
|-------------------------|----------------------------------|------------------|---------|
| E Formular zurücksetzen |                                  |                  |         |

Status-Feld zur Anzeige aktueller Systeminformationen

Über den Hilfe-Schalter rechts oben über dem Eingabe-Bereich können Sie die Online-Hilfe aktivieren. Nach Aktivierung der Online-Hilfe wird ein Hilfe-Fenster eingeblendet. Hier erscheint eine kurze Erläuterung wenn Sie mit der Maus über Objekte wie Schalter, Texte und Formularfelder fahren.

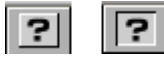

Deaktivierter und aktivierter Schalter für die Online-Hilfe

|                            | Datum 17 . 08 . 05 💌 🗌 Datum anzeigen                                                                                                    |     |
|----------------------------|----------------------------------------------------------------------------------------------------|-----|
| ERWEITERT<br>AKTUALISIEREN | Absatz Zwischenraum einfügen                                                                                                    |     |
| Status                     | HILFE                                                                                                    | ×   |
|                            | Bei Klick auf diese Schaltfläche öffnet sich ein Fenster mit einem Kalender.<br>Hier können Sie schnell per Klick Ihr gewünschtes Datum eintragen. |     |
| SPEICHERN RESET            | B i 単導目■反 Schriftfarbe: Schwarz Verweis einfügen V                                                                                                 | 060 |

Hilfe-Fenster bei aktiver Online-Hilfe

# 3 AKTUALISIERUNG IHRER WEBPRÄSENZ – DER KARTEIREITER "INHALT"

# 3.1 Erfassung von Inhalten

Unter dem Karteireiter **INHALT** finden Sie unterschiedliche Templates um Ihre Website mit Texten, Bildern und Links zu füllen.

Im mittleren Bereich des Fensters erhalten Sie eine kurze Übersicht über die verschiedenen Templates / Aktionen.

Im Bereich **TEMPLATE** finden Sie die häufigsten Module um Texte, Überschriften, Downloads, Links und Bilder in unterschiedlicher Anordnung in das System eingeben zu können.

Die Templates in diesen Bereich zeichnen sich durch umfangreiche Einsatzmöglichkeiten aus und decken fast alle Einsatzbereiche ab.

| www.augenauf                         | .net BLUEPAGE CMS Version: 2.5.0.   DE   User:                                                                                                    |
|--------------------------------------|----------------------------------------------------------------------------------------------------|
| DE EN                                | INHALT NAVIGATION SYSTEM MODILE IN                                                                                                    |
|                                      | TEMPLATE - ÜBERSICHT                                                                                                    |
| leadline                             | TEM EATE ODERSTANT                                                                                                    |
| itandardeintrag                      | Headline                                                                                                    |
| Bilder vertikal + Text               | Bei diesem Template wird die wie vom Layout vorgesehende Headline erzeugt.                                                                                                    |
| ild                                  | »LINK                                                                                                    |
| ild mit Textumfluß                   | Text mit wahlweise Bild auf der rechten Seite, Datum und Datei für "Weitere Informationen"                                                                                                    |
| ild + Text nebeneinander             | » Link                                                                                                    |
| Bilder nebeneinander                 | 3 Bilder vertikal + Text                                                                                                    |
| ild und 2 Spalten Text               | Wie Standardeintrag jedoch mit max, drei Bildern vertikal     N Link                                                                                                    |
| abelle                               | Bild                                                                                                    |
| Download                             | Bild (Foto, Landkarte, Grafik im *.jpg, *.gif oder *.png Format) in voller Breite des Fensters  Link                                                                                           |
|                                      | Bild mit Textumfluß<br>Template mit Bild und Text, wobei der Text um das Bild fließt.<br>» Link                                                                                                |
|                                      | Bild + Text nebeneinander<br>Template mit großem Bild und Text nebeneinander<br>> Link                                                                                                    |
|                                      | 3 Bilder nebeneinander     3 Bilder nebeneinander im * jpg, *.gif oder *.png Format     » Link                                                                                                 |
|                                      | Bild und 2 Spatten Text<br>Zwisiszabige Tabelle mit einer schmale Spalte und eine breiteren Spalte.<br>Die schmaltere Spalte bricht nicht automatisch um.<br>» Link                            |
|                                      | Tabele           Einiggene einer Tabelle mit max. 6 Spalten und einer unbegrenzten Anzahl von Zeilen.<br>Eis besteht die Möglichkeit des automatischen Imports über eine *.csv-Datei<br>» Link |
| ERWEITERT<br>AKTUALISIEREN<br>Status | Download<br>Download mit Titel und Beschreibungstext (wahlweise).<br>→ Link                                                                                                    |
|                                      | BLUEPAGE CMS Ver. 2.5.0.<br>Copyright @ 2002-2005 ISS-Oberlausitz.                                                                                                    |

#### Übersicht über die zur Verfügung stehenden häufig verwendeten Templates

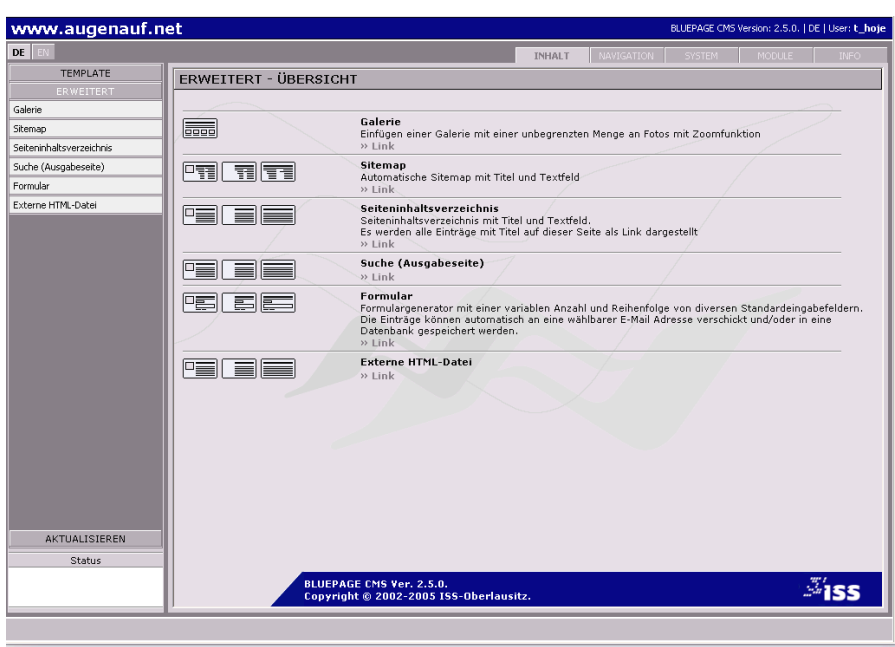

Übersicht über die zur Verfügung stehenden erweiterten Templates

## **Hinweis:**

Zusatzmodule, die nicht im Basispaket enthalten sind, erscheinen, ja nach Einsatz und Art der Anwendung, ebenfalls in den Bereichen Template und Erweitert.

Unter **ERWEITERT** finden Sie nicht ganz so häufig benötigte Templates (zum Beispiel Galerie, Sitemap, Seiteninhaltsverzeichnis, Suche und Formulare) die Sie selbstverständlich ebenfalls frei nach belieben einfügen können. Wählen Sie einfach das passende Template und geben Sie Ihre Informationen in das Formular ein. Speichern Sie Ihre Einträge über den Schalter **SPEICHERN**. Mit **RESET** können Sie Ihre Änderungen verwerfen.

| DE IS EN                  |                                | INHALT NAVIGATION SYSTEM MODULE INFO                         |
|---------------------------|--------------------------------|--------------------------------------------------------------|
| TEMPLATE                  | NEU: Standardeintrag           | ?                                                            |
| Headline                  |                                |                                                              |
| Standardeintrag           | Menupunkt                      | AKTUELLES                                                    |
| 3 Bilder vertikal + Text  | Position                       | An das Ende der Seite                                        |
| Bild                      | Trennlinie                     | 🗌 Trennlinie oberhalb des Templates anzeigen                 |
| Bild mit Textumfluß       | Titel                          |                                                              |
| Bild + Text nebeneinander |                                |                                                              |
| 3 Bilder nebeneinander    | Teut                           |                                                              |
| Bild und 2 Spalten Text   | lext                           |                                                              |
| Tabelle                   |                                | <b>v</b>                                                     |
| Download                  | 1. Bild:                       | Durchsuchen als: .jpg 💌 😅 📓                                  |
|                           | Optionen:                      | ☑ Bildgröße bei Bedarf anpassen (Breite 200 Pixel)           |
|                           | Titel des Verweises            |                                                              |
|                           | Verweis auf                    |                                                              |
|                           | Anker (Template)               | 🗸                                                            |
|                           | Angezeigter Titel der Datei    |                                                              |
| EDWEITEDT                 | Neue Datei für weitere Info's: | Durchsuchen (Dateiformat: PDF, Word, Excel, Powerpoint, ZIP) |
|                           |                                |                                                              |
| AKTUALISIEREN             | Datum                          | 18 . 08 . 05 🗮 💌 🗌 Datum anzeigen                            |
| Status                    | Termineintrag                  |                                                              |
|                           | Absatz                         | ✓ Zwischenraum einfügen                                      |
| SPEICHERN RESET           | B <i>i</i> ⊥ ⊈  ≣              | 🕑 Schriftfarbe: Schwarz 💌 Verweis einfügen 💌 @ 🚳 🦻           |

Auswahl eines neuen Eintrags

# 3.2 Änderung von Einträgen

Unter **AKTUALISIEREN** haben sie Zugriff auf alle Inhalte Ihrer Website. Hier können Sie alle Inhalte aktualisieren, verschieben, kopieren oder löschen. Weiterhin können Sie Ihre Inhalte innerhalb der aktuellen Seite verschieben oder kopieren aber auch auf neue Seiten beziehungsweise Sprachversionen übernehmen.

Wenn Sie bereits bestehenden Eintrag inhaltlich ändern möchten, wählen Sie in der Hauptkategorie **INHALT** den Punkt **AKTUALISIEREN** und hier den Unterpunkt **Aktualisieren**.

| TEMPLATE                |
|-------------------------|
| ERWEITERT               |
| AKTUALISIEREN           |
| Aktualisieren           |
| Inhalte Löschen         |
| Position/Bereich Ändern |

#### Unterkategorien im Menü AKTUALISIEREN

Im oberen Bereich wird Ihnen ein Auswahlfeld angeboten, dass die einzelnen Navigationsoder Menüpunkte Ihrer Webpräsentation enthält. Wählen Sie nun den gewünschten Menüpunkt aus.

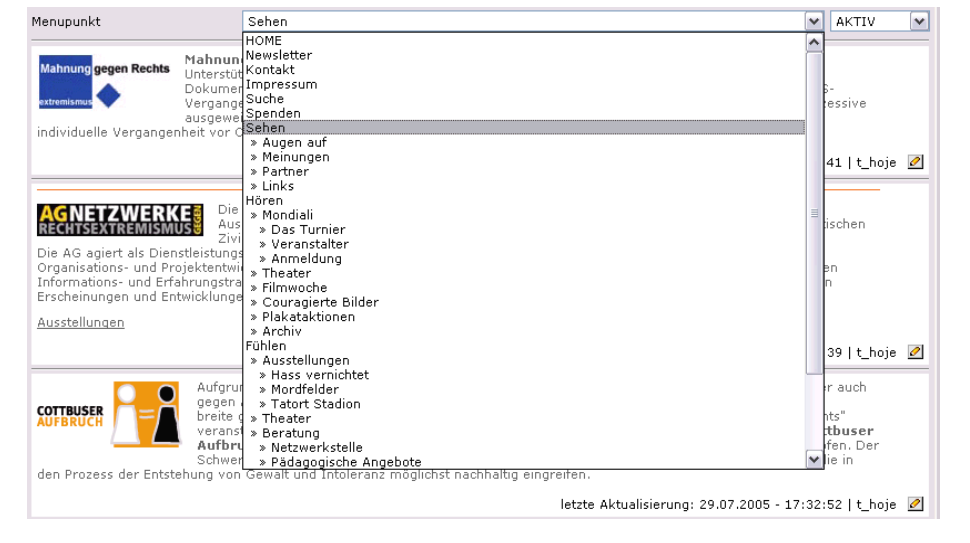

Auswahl des gewünschten Menüpunkts

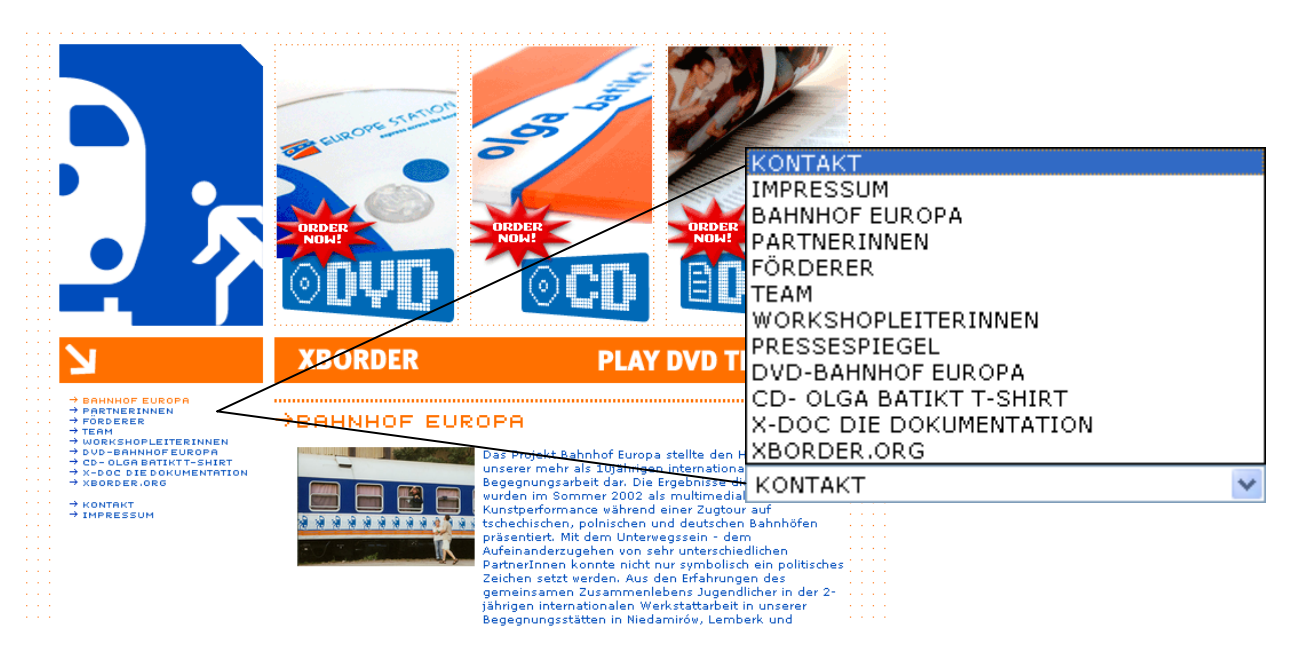

Anzeige der Navigations- oder Menüpunkte im öffentlichen Bereich und im Auswahlfeld im Bereich AKTUALISIEREN

Über das rechte Auswahlfeld können Sie über das Verhalten der Menüpunkte im öffentlichen Bereich scheiden. Wählen Sie hier ob der Menüpunkt angezeigt (Eintrag **AKTIV**), deaktiviert ist (Eintrag **DEAKTIV** – Einträge sind vorhanden, werden aber nicht angezeigt) oder auf die folgende Seite weiterleitet (Eintrag **WEITERLEITUNG**).

#### **Hinweis:**

Einträge können Sie ebenso über die Hauptkategorie NAVIGATION aktivieren, deaktivieren oder als Weiterleitung einrichten (s. Punkt 4).

| Menupunkt            | Sehen 💌 🗛                                                                                                    |                                |
|----------------------|----------------------------------------------------------------------------------------------------|--------------------------------|
| Mahnung gegen Rechts | Mahnung gegen Rechts ist eine Initiative unabhängiger Journalisten und Medienschaffender mit Unterstützung von Sponsoren aus Industrie, Handel und Gewerbe. Mit den Mitteln der Dokumentation und Publikation bietet das Projekt allen Interessierten die Möglichkeit, sich mit der NS-Vergangenheit auseinanderzusetzen. Das Informationsangebot von Mahnung gegen Rechts wird sukzes ausgeweitet. Immer mehr Städte und Gemeinden öffnen ihre Archive und geben so Einblick in die | EAKTIV<br>/EITERLEITEN<br>sive |

Aktivierung, Deaktivierung oder Weiterleitung einzelner Menüpunkte im Bereich AKTUALISIEREN

Nach Auswahl des Menüpunkts werden alle Inhalte angeboten, die Sie bereits unter diesem Menüpunkt angelegt haben.

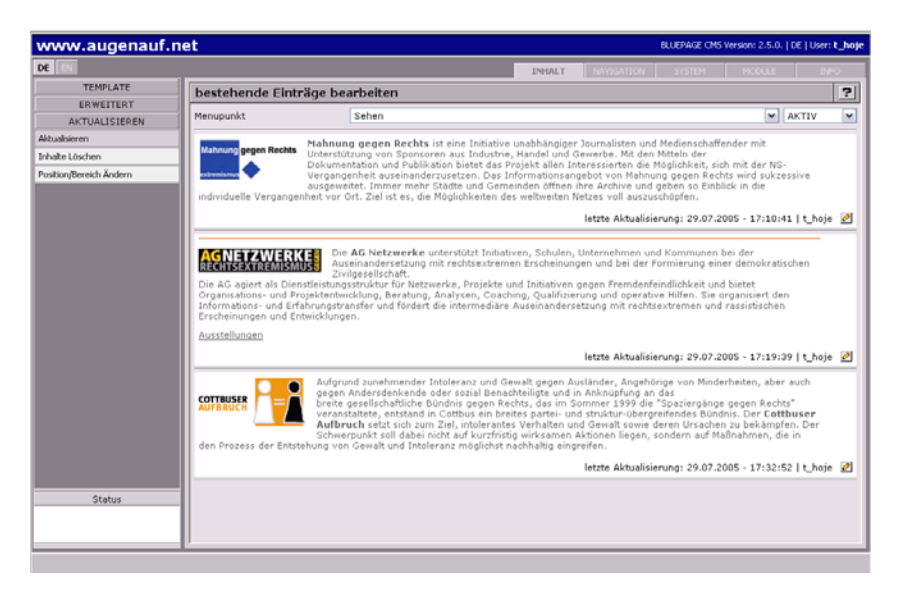

#### Aktualisieren der Inhalte

# Unterhalb der Einträge finden Sie Informationen über den Zeitpunkt der letzten Aktualisierung und den Benutzer, der diesen Menüpunkt zuletzt bearbeitet hat. Weiterhin einen Änderungsschalter.

|                                                                                                    | Die <b>AG Netzwerke</b> unterstützt Initiativen, Schulen, Unternehmen und Kommunen bei der<br>Auseinandersetzung mit rechtsextremen Erscheinungen und bei der Formierung einer demokratischen<br>Zwilersellusbeit                                                                                                    |
|----------------------------------------------------------------------------------------------------|----------------------------------------------------------------------------------------------------|
| Die AG agiert als Dienstleis<br>Organisations- und Projekt<br>Informations- und Erfahrun<br>Erscheinungen und Entwick | Zivigeseilschaft.<br>tungsstruktur für Netzwerke, Projekte und Initiativen gegen Fremdenfeindlichkeit und bietet<br>entwicklung, Beratung, Analysen, Coaching, Qualifizierung und operative Hilfen. Sie organisiert den<br>gstransfer und fördert die intermediäre Auseinandersetzung mit rechtsextremen und rassistischen<br>lungen. |
| Ausstellungen                                                                                                    |                                                                                                    |
|                                                                                                    | letzte Aktualisierung: 29.07.2005 - 17:19:39   t_hoje 💆                                                                                                    |

#### Informationen über die letzte Aktualisierung und Änderungsschalter

Wählen Sie den gewünschten Eintrag aus und klicken auf den Schalter 2. Der ausgewählte Eintrag wird in den Arbeitsbereich übernommen und kann nun geändert werden.

| ww.augenauf.net   |                      |                                                                                                    |                                                                                | BLUEPAGE CMS Version: 2.5.0.                                                     | DE   User: t |
|-------------------|----------------------|----------------------------------------------------------------------------------------------------|--------------------------------------------------------------------------------|----------------------------------------------------------------------------------|--------------|
| EN                |                      |                                                                                                    | NAVIGATION                                                                     | SYSTEM MODULE                                                                    | INFO         |
| TEMPLATE          | ualisierung: Bild mi | it Textumfluß                                                                                                    |                                                                                |                                                                                  | ?            |
| ERWEITERT Menup   | punkt                | Sehen                                                                                                    |                                                                                |                                                                                  |              |
| alisieren Seiter  | tumbruch             | 🔲 Ab diesem Template eine neue Seite                                                                                                    | beginnen                                                                       |                                                                                  |              |
| te Löschen Trenn  | linie                | ✓ Trennlinie oberhalb des Templates ar                                                                                                    | zeigen                                                                         |                                                                                  |              |
| n/Bereich Ändern  |                      |                                                                                                    |                                                                                |                                                                                  |              |
| litel             |                      |                                                                                                    |                                                                                |                                                                                  |              |
|                   |                      |                                                                                                    |                                                                                |                                                                                  | -            |
| Text (            | Oberhalb             |                                                                                                    |                                                                                |                                                                                  |              |
|                   |                      |                                                                                                    |                                                                                |                                                                                  |              |
| Textr             | ieben dem Bild       | Auseinandersetzung mit rechtsextremen<br>Zivilgesellschaft.<br>Die AG agiert als Dienstleistungsstruktur<br>Fremdenfeindlichkeit und bietet Organisa | Erscheinungen und bei o<br>für Netzwerke, Projekte<br>tions- und Projektentwic | er Formerung einer demokr<br>und Initiativen gegen<br>klung, Beratung, Analysen, | ratischen    |
| Bild-P            | osition              | Links Oben                                                                                                    | Rechts Oben                                                                    |                                                                                  |              |
| Bisher            | riges Bild           |                                                                                                    | Bild: 4.11.gi<br>B/H:<br>Typ:<br>Größe:                                        | isox29px<br>image/gif<br>4.7 kByte                                               | <u>c</u>     |
|                   |                      |                                                                                                    | Datum:                                                                         | 29.07.2005 17:11 Uhr                                                             |              |
| Neues             | ; Bild:              | Durchsuchen                                                                                                    | als: .jpg 💌 🔀                                                                  |                                                                                  |              |
|                   | stionen:             | 🖌 Bildgröße bei Bedarf anpassen (Breite                                                                                                    | 235 Pixel)                                                                     |                                                                                  |              |
| Status Titel d    | les Verweises        |                                                                                                    |                                                                                |                                                                                  |              |
| Verwe             | ais auf              | » Ausstellungen                                                                                                    |                                                                                | ~                                                                                |              |
| Anker             | (Template)           |                                                                                                    |                                                                                | ~                                                                                |              |
| P                 |                      |                                                                                                    |                                                                                |                                                                                  |              |
| EICHERN RESET ZUR | üск <b>В</b>         | i   ≞ /≣  ≣   ≣   D   Schriftfarbe: Schwa                                                                                                    | rz 🛛 🔽 Ve                                                                      | rweis einfügen                                                                   | v @ (        |

Übernahme des ausgewählten Eintrags in den Änderungsbereich.

#### 3.3 Eintrag löschen

Um Einträge zu löschen, wählen Sie im Menü AKTUALISIEREN den Menüpunkt Inhalte löschen aus.

Mahnung gegen Rechts stremismur Mahnung gegen Rechts ist eine Initiative unabhängiger Journalisten und Medienschaffender mit Unterstützung von Sponsoren aus Industrie, Handel und Gewerbe. Mit den Mitteln der Dokumentation und Publikation bietet das Projekt allen Interessierten die Möglichkeit, sich mit der NS-Vergangenheit auseinanderzusetzen. Das Informationsangebot von Mahnung gegen Rechts wird sukzessive ausgeweitet. Immer mehr Städte und Gemeinden öffnen ihre Archive und geben so Einblick in die individuelle Vergangenheit vor Ort. Ziel ist es, die Möglichkeiten des weltweiten Netzes voll auszuschöpfen.

letzte Aktualisierung: 29.07.2005 - 17:10:41 | t\_hoje 🛛 🗵

Informationen über die letzte Aktualisierung und Schalter zum Löschen der Einträge

Wählen Sie den gewünschten Eintrag aus und klicken auf den Schalter 🗵.

Bestätigen Sie das folgende Meldungsfenster mit **OK**, wird der ausgewählte Eintrag gelöscht. Mit **Abbrechen** beenden Sie die Aktion ohne den ausgewählten Eintrag aus Ihrer Webpräsentation zu entfernen.

| Microso | ft Internet Explorer 🛛 🛛 🔀                  |
|---------|---------------------------------------------|
| 2       | Wollen Sie diesen Eintrag wirklich löschen? |
|         | OK Abbrechen                                |

Meldungsfenster beim Löschen der Einträge

# 3.4 Position / Bereich ändern

Möchten Sie die Position Ihrer Einträge innerhalb eines Menüpunktes ändern oder in einen anderen Bereich verschieben oder kopieren, wählen Sie in der Hauptkategorie **INHALT** unter dem Menüpunkt **AKTUALISIEREN** den Punkt **Position / Bereich ändern**.

Die Reihenfolge und Position können Sie bei Neueingabe wählen oder später nach belieben verändern. Die Verwendung und Reihenfolge der Templates sind völlig Ihren Ideen und Vorstellungen überlassen.

Wählen Sie zunächst den Menüpunkt, in welchem die Position / Bereich eines Eintrages geändert werden soll, markieren Sie das gewünschte Template mit einem Häkchen und bestimmen Sie danach die Position bzw. den Bereich neu.

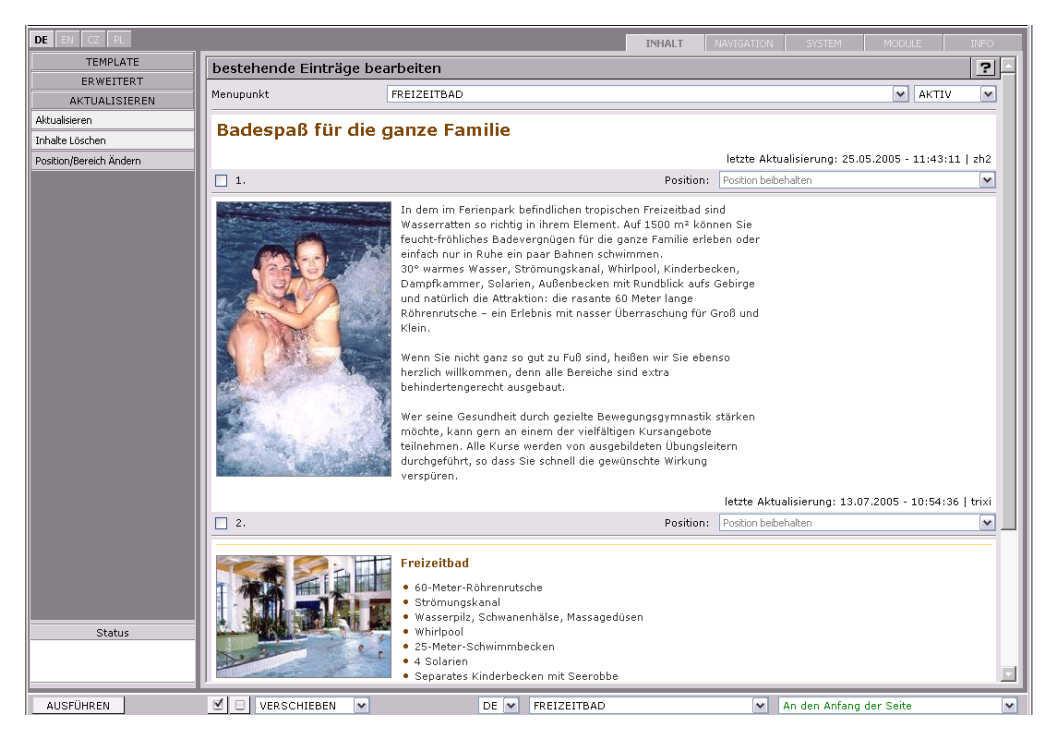

Änderung der Position des Templates auf Ihrer Website

Die mögliche Aktion (z.B. kopieren oder verschieben eines Eintrags) und die neue Position steuern Sie über die untere Leiste in der Statuszeile.

| AUSFÜHREN | VERSCHIEBEN 💌 | DE 💌 FREIZEITBAD | 💌 🛛 An den Anfang der Seite | ~ |
|-----------|---------------|------------------|-----------------------------|---|
|           |               |                  |                             |   |

#### Die Menüleiste in der Statuszeile

# Möglichkeiten im Punkt Position / Bereich ändern:

AUSFÜHREN Der Schalter AUSFÜHREN schließt Ihre gewünschte Aktion ab und springt direkt auf die neue Seite.

Auswahl aller Einträge.

Durch diesen Schalter wird Ihre Auswahl wieder rückgängig gemacht.

| VERSCHIEBEN | ~ |
|-------------|---|
| VERSCHIEBEN |   |
| KOPIEREN    |   |
| LÖSCHEN     |   |

Auswahl der Aktion, die Sie durchführen möchten. Sie können zwischen **VERSCHIEBEN**, **KOPIEREN** oder **LÖSCHEN** auswählen. Die Aktion **LÖSCHEN** ist gleichwertig mit dem Menüpunkt **Eintrag löschen** (s. Kapitel 3.3 Eintrag löschen).

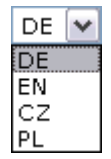

Sie können Ihre Templates auch von einer Sprache in eine andere kopieren oder verschieben. Wollen Sie zum Beispiel Ihre Website in mehreren Sprachen veröffentlichen, so können Sie hier Inhalte in eine zweite Sprache kopieren. Formatierungen und Bilder werden automatisch mit übernommen. Sie müssen nur noch die Texte übersetzen und austauschen - fertig.

| FREIZEITBAD                | ¥ |
|----------------------------|---|
| FERIENPARK                 |   |
| FERIENDORF                 |   |
| FREIZEITBAD                |   |
| WELLNESS/SAUNA             |   |
| AKTIVITÄTEN                |   |
| CAMPING                    |   |
| TRIXI-KIDS                 |   |
| WALDSTRANDBAD              |   |
| GASTRONOMIE                |   |
| » Öffnungszeiten           |   |
| » Bar                      |   |
| » Preise                   |   |
| » 360° Panorama            |   |
| » Trixi                    |   |
| An den Anfang der Seite    |   |
| All dell Alliang der Seite |   |
| An den Anfang der Seite    |   |
| An das Ende der Seite      |   |

Der Bereich gibt die Einordnung des Templates innerhalb der Seitenstruktur Ihrer kompletten Internetpräsentation an. Sie können das Template direkt in einen gewünschten Menüeintrag verschieben, ohne eine inhaltliche Änderung vornehmen zu müssen.

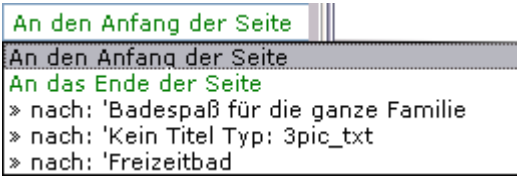

Die Position gibt die jeweilige Stelle des Templates innerhalb der Seite an. Sie haben die Wahl zwischen den Positionen an den Anfang der Seite, an das Ende der Seite bzw. wenn vorhanden nach bereits vorhandenen Templates. Haben Sie für das Template einen Titel vergeben, wird dieser angezeigt, sonst wird der Typ des Templates aufgelistet.

Zusätzlich haben Sie die Möglichkeit, ein einzelnes Template direkt innerhalb der Übersichtsseite neu zu positionieren. Wählen Sie dazu direkt die neue Position über die Auswahlliste unterhalb des Templates aus.

| bestehende Einträge bea                    | arbeiten                                                                                                    |                                                                                                    | ?     |
|--------------------------------------------|----------------------------------------------------------------------------------------------------|----------------------------------------------------------------------------------------------------|-------|
| Menupunkt                                  | FREIZEITBAD                                                                                                    | AKTIV                                                                                                    | ~     |
| Badespaß für die g                         | janze Familie                                                                                                    |                                                                                                    |       |
|                                            |                                                                                                    | letzte Aktualisierung: 25.05.2005 - 11:43:11                                                                               | zh2   |
| 1.                                         | Position:                                                                                                    | Position beibehalten                                                                                                    | ~     |
|                                            | In dem im Ferienpark befindlichen tropischen Freizeitba<br>Wasserratten so richtig in ihrem Element. Auf 1500 m <sup>3</sup><br>feucht-fröhliches Badeverguigen für die ganze Familie<br>einfach nur in Ruhe ein paar Bahnen schwimmen.<br>30° warmes Wasser, Strömungskanal, Whirlpool, Kinde<br>Dampfkammer, Solarien, Außenbecken mit Rundblick<br>au dn antürlich die Attraktion: die rasante 60 Meter lange<br>Röhrenrutsche – ein Erlebnis mit nasser Überraschung I<br>Klein.<br>Wenn Sie nicht ganz so gut zu Fuß sind, heißen wir Sie<br>herzlich willkommen, denn alle Bereiche sind extra<br>behindertengerecht ausgebaut.<br>Wer seine Gesundheid durch gezielte Bewegungsgymna<br>möchte, kann gern an einem der vielfältigen Kursangeb<br>teilnehmen. Alle Kurse werden von ausgebildeten Übun<br>durchgeführt, so dass Sie schnell die gewünschte Wirku<br>verspüren. | d sind<br>können Sie<br>erleben oder<br>rufs Gebirge<br>für Groß und<br>ebenso<br>stik stärken<br>sote<br>gsleitern<br>ing |       |
|                                            | Position                                                                                                    | letzte Aktualisierung: 13.07.2005 - 10:54:36                                                                               | trixi |
|                                            | Posición.                                                                                                    | An den Anfang der Seite                                                                                                    |       |
|                                            | Freizeitbad<br>60-Meter-Röhrenrutsche<br>Strömungskanal<br>Wasserpilz, Schwanenhälse, Massagedüsen<br>Whirldood, Slowanenhälse, Massagedüsen                                                                                                    | An das Ende der Seite<br>> Nach I. Sadospäß für die ganze Familie<br>Position belterhalten<br>> Nach 3. 'Freizeitbad       |       |
| No. C. C. C. C. C. C. C. C. C. C. C. C. C. | 25-Meter-Schwimmbecken     4 Solarien                                                                                                    |                                                                                                    |       |

#### Änderung der Position des Templates innerhalb der Seite

Bestätigen Sie das folgende Meldungsfenster mit OK, wird der ausgewählte Eintrag sofort verschoben. Mit Abbrechen beenden Sie die Aktion ohne den ausgewählten Eintrag neu zu positionieren.

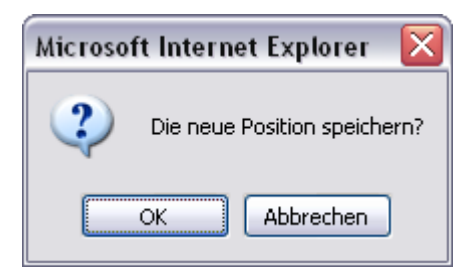

Meldungsfenster bei der Positionierung auf der Seite

# 4 INHALTE MIT STRUKTUR – DER KARTEIREITER "NAVIGATION"

# 4.1 Übersicht

Jede Website besteht aus einzelnen Menüpunkten, die sich wiederum in Untermenüpunkte unterteilen (Navigation der Webseite). Ein Menü ist eine Form der interaktiven Benutzerführung. Menüs sind in der Regel hierarchisch zu Menüleisten am Bildschirmrand zusammengefasst. Spezielle Untermenüpunkte öffnen eine weitere Menüebene.

Im Bereich **Übersicht** des Karteireiters **NAVIGATION** finden Sie eine umfassende Übersicht über die angelegten Menüeinträge (Navigation) Ihrer Webpräsentation.

| www.zvon.de                                                   |                                               |    |     |     |                                               |            |    |    |    |                                                 |     |    |                          |                                          |                            |            |    |      | ELUEPAGE CHS Yes                                   | sion: | 2.5. | 0.10 | Eli | ser: t_ho |
|---------------------------------------------------------------|-----------------------------------------------|----|-----|-----|-----------------------------------------------|------------|----|----|----|-------------------------------------------------|-----|----|--------------------------|------------------------------------------|----------------------------|------------|----|------|----------------------------------------------------|-------|------|------|-----|-----------|
|                                                               |                                               |    |     |     |                                               |            |    |    |    |                                                 |     |    |                          |                                          | 1994                       | 10         | 1  | (AV) | GATION DISTUR                                      | 10    | 000  |      |     | 3970      |
| Ubersicht                                                     | Übersicht                                     |    |     |     |                                               |            |    |    |    |                                                 |     |    |                          |                                          |                            |            |    |      |                                                    |       |      |      |     | 2         |
| www.zvon.de<br>of an of a sol<br>Ubradat<br>Toolog Akualairon | Anzelan                                       |    |     |     |                                               |            |    |    |    |                                                 |     |    | DE V EN V CZ V PL V 50 V |                                          |                            |            |    |      |                                                    |       |      |      |     |           |
|                                                               | DE                                            | A  | D   | w   | EN                                            | A          | D  | w  |    | <b>C2</b>                                       | A   | D  | w                        | PL                                       |                            | A          | D  | w    | 50                                                 | A     | V D  | w    | 1   | HOME      |
|                                                               | HONE                                          | 10 | C I | r I | HONE                                          | 10         | C  | c  | F  | HOME                                            | 10  | C  | C                        | HOME                                     |                            | (*         | C  | c.   | HONE                                               | 6     | C    | C    | 01  | 6         |
|                                                               | - Kontakt                                     |    | 0   | r   | - Contact                                     | 6          | C  | c  | 1  | Kontakt                                         | 6   | C  | C                        | - Kontakt                                |                            | •          | C  | c    | - Kontakt                                          |       | 0    | C    | 0   | C         |
|                                                               | - Sitemap                                     | 6  | C . | c   | - Sitemap                                     | 6          | C  | C  | 1  | Mapa serveru                                    |     | C  | C                        | - Hapa strony                            | 61                         | æ          | C  | c    | Sitemap                                            | 6     | Ċ    | C    | 0   | r         |
|                                                               | Gästebuch                                     | (* | C   | C   | - Guestbook                                   | C          | (• | C  |    | Kniha hostů                                     | C   | (  | C                        | - Ksiega gośc                            |                            | C          | (* | C    | - Hilatras Icráfica                                | 0     | (+   | 5    | 2   | C         |
|                                                               | Impressum                                     | (* | C I | r   | Imprint                                       | (*         | C  | C  | i  | Impresum                                        | (*  | C  | r                        | Impressum                                | (stopka                    | (*         | C  | C    | Impresum                                           |       | C    | C    | 2   | r         |
|                                                               | Suche                                         | 6  | c i | -   | Search                                        | æ          | c  | c  | í. | Hedat                                           | æ   | c  | C                        | - Srukai                                 |                            |            | C  | c.   | Pyter                                              | 0     | c    | c    | Ø   | C         |
|                                                               | - Fahrplanauskunft                            | c  | œ . | c.  | - Schedule information                        | 6          | c  | c  | ī. | Informace o jizdnich                            | ¢   | c  | c                        | Informacja                               | 0                          | 6          | c. | c    | Informacija wo jëzbnyn                             |       | c    | c    | 2   | C         |
|                                                               | Tarifaushmft                                  | C  | 6   | -   | Tariff information                            | G          | c  | c  | 1È | Pådech<br>Informace o tarifech                  | G   | C  | C                        | Toformacia                               | azdy<br>a tarrefach        | a          | C  | C    | planje<br>informaciju mo tarifie                   |       | 0    | C    | 1   | C         |
|                                                               | Informationen zu<br>Tarif- und                | (* | 0   | e - | - Info to tariff- and<br>schedule information | ( <b>•</b> | c  | c  | ł  | Informace k tarifům<br>a jizdnim řádům          | Ģ   | c  | c                        | Wskazówki<br>informacji o<br>mrkladach   | na ternat<br>taryfach i    | (•         | c  | c    | - Informacije ero tartifje a<br> - jikbriym planje |       | 6    | c    | 2   | c         |
|                                                               | Technische<br>Informationen und<br>Disclaimer | æ  | e i | •   | Technical<br>information and<br>disclaimer    | æ          | c  | c  | H  | technické informace a<br>vyloučení ručení       | 1.0 | c  | c                        | Wskazówki<br>i ograniczen<br>odpomiedzia | techniczne<br>ie<br>Iności | ( <b>*</b> | c  | c    | - Informacije techniskeh<br>razu a disclaimer      |       | 0    | c    | 2   | c         |
|                                                               | 🖶 Fahrplan                                    | 6  | 0   | Ċε  | Schedule                                      | G          | Ċ  | C  | -  | Jizdní řád                                      | (r  | C  | C                        | - Rozklad jaz                            | ly                         | (•         | C  | 01   | 🖶 Jëzbny plan                                      | 6     | 0    | C    | 2   | C         |
|                                                               | EURO-NEISSE-Tickets                           | •  | e 1 | r e | EURO-NEISSE-<br>lickets                       | •          | c  | c  | \$ | Jednodenní jízdenka<br>EURO-NEISSE /<br>LIBNET+ | •   | c  | c                        | EURO-NYSA                                | enny                       | •          | c  | r 1  | ÷                                                  | 0     | •    | c    | 2   | r         |
|                                                               | 🕀 Tickets und Preise                          | (î | Ċ.  | ΠĘ  | Tickets and prices                            | ø          | Ċ  | C  | ÷  | Jizdenky a ceny                                 | (i  | C  | 0                        | 🗄 Bilety i ceny                          |                            | œ.         | C  | 01   | Tikety a płaćizny                                  | . 6   | 0    | C    | 2   | C         |
|                                                               | + Aktuelles                                   | •  | 0   | C e | 🗗 Naryesi                                     | C          | 6  | C  | =  | Aktuální                                        | C   | F  | C                        | D- Alctualnesici                         |                            | C          | 6  | C (  | - Aktualnosén                                      | 0     | 6    | C    | 2   | C         |
|                                                               | <b>B</b> - 33FT                               | C  | 6   | C g | Super Sommer<br>Holiday Ticket                | C          | G  | c  |    | Letní prázdninová<br>super jízdanka             | C   | G  | C                        | . Wakacyjny                              | cuperbilet.                | C          | G  | 0.1  | SupertiétniPedzdniski<br>tilost                    | 0     | 6    | C    | 0   | C         |
|                                                               | + Freizeit und Tourismus                      | 6  | Ċ,  | Ĉ E | Leisure and tourism                           | (0         | Ċ  | C  | \$ | Volný čas a cestovní                            | (î  | Ċ  | Ċ                        | 🗄 Rekreacja i                            | turystyka                  | 6          | Ċ. | Ċ I  | 🗄 Wólny čas a turizm                               | - 6   | ÷¢   | C    | 2   | C         |
| Menupunkte Hinzufügen                                         | - Galerie                                     | ŵ. | ċ.  | C E | - Gallery                                     | Ċ.         | (î | Ċ. |    | Calerie                                         | C   | a  | 0                        | - Galertia                               |                            | C.         | a. | 01   | - Galertia                                         | C     |      | C    | 2   | C         |
| Reihenfolge Ändern                                            | - Bestellservice                              | 6  | c : | r e | Drder service                                 | G          | C  | c  |    | Objednávková služba                             | 6   | c  | C                        | E- Serwis zand                           | interé                     | ÷          | C  | 01   | - Skazanski service                                | 6     | 0    | C    | 2   | C         |
| Menupunkt Löschen                                             | D Presse                                      | 6  | C   | 10  | D- Press                                      | C          | 6  | C  |    | Tiple                                           | C   | 6  | C                        | D-Prass                                  |                            | C          | 6  | CI   | - Novinska waziewienia                             | C     |      | C    | 2   | C         |
| Status                                                        | - Gewinnspiele                                | 0  |     | C   | - Profit plays                                | C          | (• | C  | -  |                                                 | C   | •  | C                        | -                                        |                            | C          | 6  | C    |                                                    | C     | 6    | C    | 2   | c -       |
|                                                               | Der ZVON                                      | (* | C   | CE  | The ZVON                                      | (*         | C  | C  |    | ZYON                                            | (•  | C  | C                        | E Związek ZVI                            | NN N                       | (*         | C  | CI   | E ZYON                                             |       | C    | C    | 2   | C         |
|                                                               | 8- Intern                                     | (* | C 1 | C E | 9                                             | C          | 6  | C  |    |                                                 | C   | 17 | 5                        | 19-                                      |                            | C          | 6  | CI   | 9-                                                 | 0     |      | C    | 1   | r .       |

Übersicht über die Menüeinträge

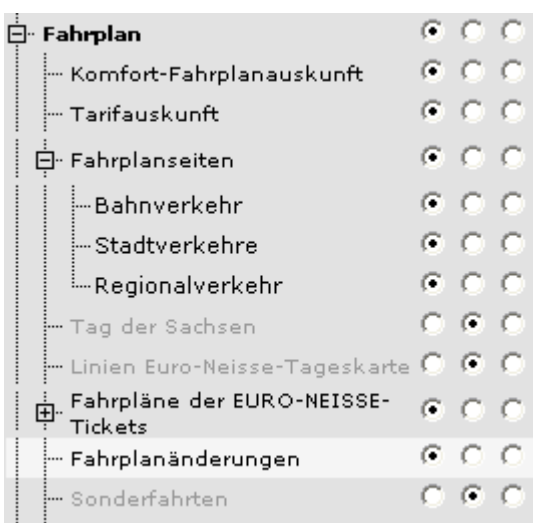

Untermenüpunkte ein- oder ausblenden:

Durch Anklicken des Symbols ⊞ werden die Untermenupunkte sichtbar.

#### Auswahl der Sprachversionen:

DE 🗹 EN 🔽 CZ 🔽 PL 🔽 SO 🔽

Es werden alle Sprachen Ihrer Webpräsenz angezeigt. Wählen Sie zur besseren Übersicht die anzuzeigenden Sprachversionen im oberen Bereich des Fensters. **Zustand des Menüeintrags:** 

Wählen Sie ob dieser Menüpunkt aktiv (A), deaktiviert (unsichtbar im öffentlichen Bereich = D) oder als Weiterleitung (W) eingetragen werden soll. Bei aktiver Weiterleitung wird der Inhalt der Seite nicht angezeigt, sondern sofort auf den nächsten Unterpunkt gesprungen. Bitte beachten Sie: nicht alle Menüpunkte können deaktiviert werden. Gründe können zum Beispiel Besonderheiten des Layouts, Systemeintrag für die Suchfunktion oder Ähnliches sein.

| Α | D | W          | ł | IOME |
|---|---|------------|---|------|
| • | 0 | $^{\circ}$ | 0 | ۲    |
| œ | О | $^{\circ}$ | 0 | 0    |

# HOME:

Legen Sie mit dieser Einstellung die Startseite Ihrer Homepage fest. Es kann immer nur ein Eintrag als Startseite Ihrer Homepage festgelegt werden.

Wählen Sie innerhalb Ihrer Menüstruktur, den Eintrag, den Sie bearbeiten wollen. Durch Anklicken des Buttons Rie können Sie Aktualisierungen am jeweiligen Menütitel vornehmen. Es wird ein Eingabefeld geöffnet. Hier können Sie Ihre Einträge direkt eingeben oder Texte aus der Zwischenablage einfügen. Sie können auch mehrere Menüpunkte aktualisieren.

|   | Übersicht                                    |                |     |     | ?    |
|---|----------------------------------------------|----------------|-----|-----|------|
| ſ | Anzeige                                      | DE 🗹 EN 🗌 CZ 🛛 | PL  | S   | 0    |
| I | DE                                           | Α              | D W | l I | IOME |
| I | НОМЕ                                         | C              | 0.0 | 0   | •    |
| I | Kontakt                                      | C              | 0.0 | 0   | 0    |
| I | Sitemap                                      | •              | 0.0 | 0   | 0    |
| I | Gästebuch                                    | •              | 0.0 | 0   | 0    |
| I | - Impressum                                  | ۰              | 0.0 | 2   | 0    |
| I | Suche                                        | ۲              | 0.0 | 0   | 0    |
| I | Fahrplanauskunft                             | 0              | • • | 2   | 0    |
| I | – Tarifauskunft                              | 0              | • • | 2   | 0    |
| I | Informationen zu Tarif- und Fahrplanauskunft | •              | 0.0 | 0   | 0    |
| I | ···· Technische Informationen und Disclaimer | •              | 0.0 | 0   | 0    |

Eingabefeld zur Bearbeitung eines Menüpunktes

Erst durch Benutzen des Schalters **SPEICHERN** werden alle Aktualisierungen übernommen. Der Schalter **RESET** setzt Ihre Eingaben wieder zurück.

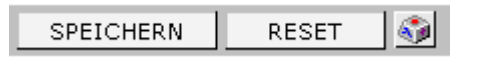

Die Eingabe von Sonderzeichen ist für Menüpunkte ebenso möglich. Symbole und Sonderzeichen, die auf der Tastatur nicht enthalten sind, können Sie über den integrierten Symboleditor einfügen. Zur Anzeige des Symboleditors wählen Sie den Schalter 🕥 in der Schalterleiste aus.

| I                              | 10                                                                                                    | ÷<br>; I | Fah   | rplä  | ne ( | der | EUI | RO | NE | ISS | E-T | īck | ets |     |   |   |   |   |   |   |   |   |    |   |   |   |   |   |   |   |   |   |   |   |                        | Θ | С | О      | 0   | 0 |          |
|--------------------------------|----------------------------------------------------------------------------------------------------|----------|-------|-------|------|-----|-----|----|----|-----|-----|-----|-----|-----|---|---|---|---|---|---|---|---|----|---|---|---|---|---|---|---|---|---|---|---|------------------------|---|---|--------|-----|---|----------|
| I                              | Eisenbahnlinien der  ČD                                                                               |          |       |       |      |     |     |    |    |     |     |     |     |     | G | С | О | 0 | 0 |   |   |   |    |   |   |   |   |   |   |   |   |   |   |   |                        |   |   |        |     |   |          |
| I                              | Buslinien der ČSAD Česká Lípa a.s.                                                                    |          |       |       |      |     |     |    |    |     |     |     |     |     | Θ | О | О | 0 | С |   |   |   |    |   |   |   |   |   |   |   |   |   |   |   |                        |   |   |        |     |   |          |
| I                              | Buslinien der ČSAD Liberec, a.s.                                                                      |          |       |       |      |     |     |    |    |     |     |     |     | Θ   | О | О | 0 | 0 |   |   |   |   |    |   |   |   |   |   |   |   |   |   |   |   |                        |   |   |        |     |   |          |
|                                | Buslinien der ČSAD Jablonec nad Nisou, a.s.                                                           |          |       |       |      |     |     |    |    |     |     |     |     | œ   | С | С | 0 | С |   |   |   |   |    |   |   |   |   |   |   |   |   |   |   |   |                        |   |   |        |     |   |          |
| Buslinien der ČSAD Semily a.s. |                                                                                                    |          |       |       |      |     |     |    |    |     |     |     | 0   | 0   |   |   |   |   |   |   |   |   |    |   |   |   |   |   |   |   |   |   |   |   |                        |   |   |        |     |   |          |
|                                |                                                                                                    |          |       |       |      |     |     |    |    |     |     |     |     |     |   |   |   |   |   |   |   |   |    |   |   |   |   |   |   |   |   |   |   |   |                        |   |   |        |     |   | X        |
| E                              | a                                                                                                    | ЬΙ       | c   c | d   e | f    | 9   | h   | i  | j  | k   | 11  | m   | n   | 0   | Ρ | 9 | r | s | t | u | V | W | x  | y | z | ä | ö | ü | 6 | ! | " | # | % |   | $\left  \right\rangle$ | * | + | l z li |     |   |          |
| 10                             | -                                                                                                    |          | 7 3   |       | =    | ?   | 0   | N  | ^  | _   | ۰.  | {   | }   | ~   | i | × | + | ğ |   | © | а | « | ж  | - |   | ⊜ | - | ۰ | ± | 2 | 2 | 1 | μ | 1 | •                      |   | 1 | •      | - L | 2 | <b>\</b> |
| E                              | 1/4 1                                                                                                 | /2 3     | ¥4 (  | : À   | Á    | Â   | Ã   | Ä  | Å  | Æ   | ç   | È   | É   | Ê   | Ë | Ì | Í | Î | Ï | Ð | Ñ | ò | ó  | ô | õ | ö | × | ø | Ù | Ú | Û | Ü | Ý | Þ | ß                      | à | á | â      | - 1 | C | -        |
| 10                             | ă ă ă æ ç è é ê ë ì í î ï ð ñ ò ó ô õ ö ø ÷ ù ú û ü ý þ ÿ Ā ā Ă ă Ą ą ć                               |          |       |       |      |     |     |    |    |     |     |     |     | ć   | ć | ĉ | ĉ |   |   | - |   |   |    |   |   |   |   |   |   |   |   |   |   |   |                        |   |   |        |     |   |          |
| 10                             | Ċ ċ Č č Ď ď Đ đ Ē ē Ĕ Ĕ Ė Ė Ę ę Ě ĕ Ĝ ĝ Ğ ğ Ġ ġ Ģ ģ Ĥ ĥ Ħ ħ Ĩ ĭ Ī ī Ĭ ĭ                               |          |       |       |      |     |     |    |    |     |     |     |     | ĭ   | Í | i | İ |   |   |   |   |   |    |   |   |   |   |   |   |   |   |   |   |   |                        |   |   |        |     |   |          |
| ШE                             | C C C C D d Đ d L e L e L e L e L e G g G g G g G g G H h Ħ h I i I ī ī ī ī ī ī ī ī ī ī ī ī ī ī ī ī ī |          |       |       |      |     |     |    |    |     |     |     |     | 1.5 | 1 |   |   | Ň | ~ | 1 |   |   | ā. | - | ä |   | ő | " | æ |   | 6 | 1 | 0 |   |                        |   |   |        |     |   |          |

Eingabe von Symbolen und Sonderzeichen

# 4.2 Tooltipp Aktualisieren

Im Bereich Übersicht, Tooltipp aktualisieren des Karteireiters NAVIGATION können Sie für Ihre Menüpunkte Tooltipps vergeben.

Wählen Sie dazu den gewünschten Menüpunkt aus und fügen Sie im Bereich **Tooltipp-Text** den gewünschten Text ein.

| Tooltipp Aktualisi | eren                                                                                         | ?            |
|--------------------|----------------------------------------------------------------------------------------------|--------------|
| Menupunkt          | Sehen                                                                                        | <b>v</b>     |
| Deutsch            | Sehen                                                                                        | CAKTIV       |
| Tooltipp-Text      | Seinen Blick auf etwas richten.<br>Betrachten, unterscheiden, entdecken.<br>Schauen Sie mal. | WEITERLEITEN |
| english            |                                                                                              | C AKTIN      |
| Tooltipp-Text      |                                                                                              |              |
|                    |                                                                                              |              |

#### Eingabe des Tooltipps

Beim Überfahren der Navigation mit der Maus wird im öffentlichen Bereich dieser kleine Text als Sprechblase angezeigt. Falls der Eintrag fehlt wird der Titel angezeigt.

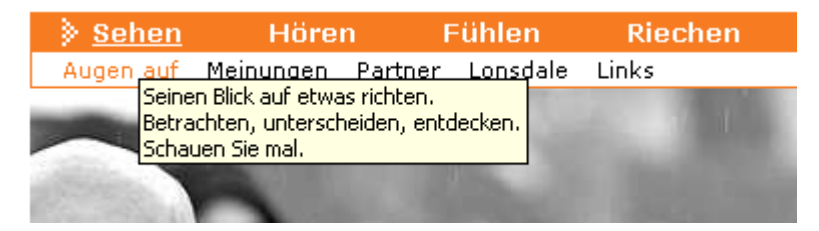

Der Tooltipp auf der veröffentlichten Website beim Überfahren mit der Maus

# 4.3 Menupunkte Hinzufügen

Im Bereich **Menüpunkte hinzufügen** des Karteireiters **NAVIGATION** können Sie neue Menüpunkte Ihrer bisherigen Navigation hinzufügen.

| Übersicht             | Menu     | punkte Hinzufügen | <br>?               |
|-----------------------|----------|-------------------|---------------------|
| Menupunkte Hinzufügen | 1. 2. 3  | 3. Ebene          | A D W HOME          |
|                       | <b></b>  | Home              | <b>⊘</b>  ⊙ ○ ○   ○ |
|                       |          | Impressum         | <b>⊘</b>  ⊙ ⊂ ⊂  ⊂  |
|                       | <b>_</b> | Suche             | 🖉   🖲 = IC   IC     |
|                       | <b></b>  | Newsletter        | ⊘∣⊙⊙⊖∣⊙             |
|                       | <b>_</b> | - Weiterempfehlen | <b>⊘</b>  ⊙ ⊂ ⊂   ⊂ |
|                       | <u> </u> | ⊞∙Planung         |                     |
|                       | <u> </u> | ⊞ Projekte        |                     |
|                       | <u> </u> | ⊞ Philosophie     |                     |
|                       | <u> </u> | 🕀 Architekten     |                     |
|                       | <u> </u> | Kommunen          |                     |
|                       |          | Private           |                     |
|                       |          | Partner           |                     |
|                       |          | Referenzen        |                     |
|                       |          | Kontakt           |                     |

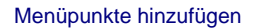

#### Untermenüpunkte ein- oder ausblenden:

Durch Anklicken des Symbols ⊞ werden die Untermenupunkte sichtbar. Durch Anklicken des Symbols ⊟ werden die Untermenupunkte wieder ausgeblendet.

#### Menüpunkte hinzufügen:

Im oberen Bereich werden Ihnen die möglichen Ebenen angezeigt. Anhand der Schalter können Sie die Position Ihres neuen Menüpunktes festlegen. Es werden nur Schalter an den Stellen angezeigt, die eine Anpassung oder Änderung Ihrer Menüstruktur zulassen. Dies kann unter Umständen von der Struktur Ihrer Website abhängig sein. Menüpunkte werden immer unterhalb der Position, an der sich Ihr Mauszeiger gerade befindet, eingefügt. Eine hell unterlegte Zeile, zeigt Ihnen die aktuelle Position an.

| Übersicht             | Menu     | punkte Hinzufügen | ?                   |
|-----------------------|----------|-------------------|---------------------|
| Menupunkte Hinzufugen | 1. 2. 3  | Ebene             | A D W HOME          |
|                       | <b>Ξ</b> | Home              |                     |
|                       | <b>_</b> | Impressum         |                     |
|                       | <b>_</b> | Suche             | 🖉   🔍 = 🔿   🔿       |
|                       | <b>_</b> | Newsletter        | Ø [ 0 0 0 ] 0       |
|                       | <b>_</b> | Weiterempfehlen   |                     |
|                       | <u> </u> | Planung           | <b>⊘</b>  ⊙ ○ ○   ○ |
|                       | <u> </u> | 🛱 Projekte        | <b>⊘</b>  ⊙ ○ ○  ○  |
|                       | I I      | ∯-Philosophie     |                     |

Aktuelle Position des Mauszeigers, gekennzeichnet durch eine hell unterlegte Zeile

Wenn Sie sich an der gewünschten Position befinden, klicken Sie nun auf einen der Schalter, um in der gewünschten Ebene einen neuen Menüeintrag hinzufügen.

Schalter fügt einen Menüpunkt unter dem ausgewählten Punkt in der ersten Ebene ein.

- Schalter fügt einen Menüpunkt unter dem ausgewählten Punkt in der zweiten Ebene ein.
- Schalter fügt einen Menüpunkt unter dem ausgewählten Punkt in der dritten Ebene ein.

#### **Hinweis:**

Sie können maximal drei Ebenen verwalten, was für fast alle Webseiten ausreichend ist, da eine große und unübersichtliche Navigation meist den Nutzer eher verwirrt, statt bei der Orientierung zu helfen.

| Menupunkte Hinzufügen                                |  |  |  |  |  |  |  |  |
|------------------------------------------------------|--|--|--|--|--|--|--|--|
| 1. 2. 3. Ebene                                       |  |  |  |  |  |  |  |  |
| I Home                                               |  |  |  |  |  |  |  |  |
| Impressum                                            |  |  |  |  |  |  |  |  |
| Suche                                                |  |  |  |  |  |  |  |  |
| Newsletter                                           |  |  |  |  |  |  |  |  |
| 🔟 – Weiterempfehlen                                  |  |  |  |  |  |  |  |  |
| 🗾 🔟 Planung                                          |  |  |  |  |  |  |  |  |
| 🗾 🔟 📮 Projekte                                       |  |  |  |  |  |  |  |  |
| Menupunkt in der ersten Ebene unter diesem Menüpunkt |  |  |  |  |  |  |  |  |
| 💵 🖳 Architekten                                      |  |  |  |  |  |  |  |  |
| 🖾 🖾 — Kommunen                                       |  |  |  |  |  |  |  |  |

Wenn Sie über die Schalter fahren, zeigt Ihnen ein Tooltipp die mögliche Aktion an. Im Beispiel würde ein neuer Menüpunkt in der ersten Ebene unter dem Punkt "Projekte" eingefügt.

| Menupunkte Hinzufügen                                                   |
|-------------------------------------------------------------------------|
| 1. 2. 3. Ebene                                                          |
| -Home                                                                   |
| Impressum                                                               |
| Suche                                                                   |
| Newsletter                                                              |
| 🔟 Weiterempfehlen                                                       |
| I I I I I I I I I I I I I I I I I I I                                   |
| 🗾 🔄 Projekte                                                            |
| Aktuell                                                                 |
| Menüpunkt in der zweiten Ebene unterhalb diesem<br>Menüpunkt hinzufügen |
| Kommunen Kommunen                                                       |
| Private Private                                                         |

Im Beispiel würde ein neuer Menüpunkt in der zweiten Ebene unter dem Punkt "Aktuell" eingefügt.

| Menupunkte Hinzufügen |                                                    |  |  |  |  |  |  |  |
|-----------------------|----------------------------------------------------|--|--|--|--|--|--|--|
| 1. 2. 3.              | Ebene                                              |  |  |  |  |  |  |  |
| <b>Z</b>              | Home                                               |  |  |  |  |  |  |  |
| <b>Ξ</b>              | Impressum                                          |  |  |  |  |  |  |  |
| <b>Ξ</b>              | Suche                                              |  |  |  |  |  |  |  |
| <b>_</b>              | Newsletter                                         |  |  |  |  |  |  |  |
| -                     | Weiterempfehlen                                    |  |  |  |  |  |  |  |
|                       | ≟-<br>₽ Planung                                    |  |  |  |  |  |  |  |
|                       | -<br>⊐ Projekte                                    |  |  |  |  |  |  |  |
| <u> </u>              | Aktuell                                            |  |  |  |  |  |  |  |
| <u> </u>              | É- Archiv                                          |  |  |  |  |  |  |  |
| <b>F</b>              | uen Untermenünunkt (3. Ebene) en der ersten Stelle |  |  |  |  |  |  |  |
| iii 🖾 🖾               | nzufügen                                           |  |  |  |  |  |  |  |
|                       | Architekten                                        |  |  |  |  |  |  |  |
|                       | Kommunen                                           |  |  |  |  |  |  |  |
| <u> </u>              | Private                                            |  |  |  |  |  |  |  |

Hinzufügen eines neuen Menüpunkts in der dritten Ebene, als erster Unterpunkt unter dem Punkt "Archiv".

| Menupunkte Hinzufügen |  |  |  |  |  |  |  |  |
|-----------------------|--|--|--|--|--|--|--|--|
| 1. 2. 3. Ebene        |  |  |  |  |  |  |  |  |
| I Home                |  |  |  |  |  |  |  |  |
| Impressum             |  |  |  |  |  |  |  |  |
| Suche – Suche         |  |  |  |  |  |  |  |  |
| Newsletter            |  |  |  |  |  |  |  |  |
| 🖃 — Weiterempfehlen   |  |  |  |  |  |  |  |  |
| 🔟 🔟 Planung           |  |  |  |  |  |  |  |  |
| 🔟 🔟 Projekte          |  |  |  |  |  |  |  |  |
| Aktuell               |  |  |  |  |  |  |  |  |
| Archiv                |  |  |  |  |  |  |  |  |
| 2004                  |  |  |  |  |  |  |  |  |
| 2005                  |  |  |  |  |  |  |  |  |
| ≥ E Philosophie       |  |  |  |  |  |  |  |  |

| Menupunkte Hinzufügen |                 |  |  |  |  |  |  |  |  |
|-----------------------|-----------------|--|--|--|--|--|--|--|--|
| 1. 2. 3.              | Ebene           |  |  |  |  |  |  |  |  |
| <b>T</b>              | Home            |  |  |  |  |  |  |  |  |
| <b>_</b>              | Impressum       |  |  |  |  |  |  |  |  |
| <u> </u>              | Suche           |  |  |  |  |  |  |  |  |
| <u> </u>              | Newsletter      |  |  |  |  |  |  |  |  |
| <b>_</b>              | Weiterempfehlen |  |  |  |  |  |  |  |  |
| <b>I I B</b>          | Planung         |  |  |  |  |  |  |  |  |
| <b>I I E</b>          | Projekte        |  |  |  |  |  |  |  |  |
| <u> </u>              | Aktuell         |  |  |  |  |  |  |  |  |
| <u> </u>              | Archiv          |  |  |  |  |  |  |  |  |
| <u> </u>              | 2004            |  |  |  |  |  |  |  |  |
| <u> </u>              | 2005            |  |  |  |  |  |  |  |  |
|                       | Philosophie     |  |  |  |  |  |  |  |  |
|                       | Architekten     |  |  |  |  |  |  |  |  |
| II                    | Kommunen        |  |  |  |  |  |  |  |  |
| I I                   | Private         |  |  |  |  |  |  |  |  |
|                       |                 |  |  |  |  |  |  |  |  |

Hinzufügen eines weiteren Menüpunkts in der dritten Ebene, als zweiter Unterpunkt unter dem Punkt "Archiv".

Sie können auch mehrere Menüpunkte an unterschiedlichen Positionen hinzufügen.

Erst durch Benutzen des Schalters **SPEICHERN** im unteren, linken Bereich des Administrationsfensters werden alle Änderungen übernommen. Der Schalter **RESET** setzt Ihre Eingaben wieder zurück.

Ihre neuen Menüeinträge sind standardmäßig deaktiviert. Sie können diese Menüeinträge nun aktivieren, deaktiviert lassen oder den Zustand auf Weiterleitung setzten. Auch im Bereich **Menüpunkte hinzufügen** können Sie den Zustand der Menüpunkte ändern oder Einträge bearbeiten.

#### **Hinweis:**

In der ersten Ebene werden die Einträge 1 bis 10 für Systemmenüpunkte (z. B. für Punkte wie Home, Suche oder Sitemap) reserviert. Die restlichen 89 Menüpunkte können Sie nach belieben vergeben. In der zweiten und dritten Ebene können Sie für jeden übergeordneten jeweils maximal 99 Untermenüpunkte vergeben.

#### Zustand des Menüeintrags:

Wählen Sie ob dieser Menüpunkt aktiv (A), deaktiviert (unsichtbar im öffentlichen Bereich = D) oder als Weiterleitung (W) eingetragen werden soll. Bei aktiver Weiterleitung wird der Inhalt der Seite nicht angezeigt, sondern sofort auf den nächsten Unterpunkt gesprungen.

| Α | D | W | ŀ | IOME |
|---|---|---|---|------|
| ۲ | 0 | 0 | 0 | ۲    |
| ۲ | 0 | 0 | 0 | 0    |

Bitte beachten Sie: nicht alle Menüpunkte können deaktiviert werden. Gründe können zum Beispiel Besonderheiten des Layouts, Systemeintrag für die Suchfunktion oder Ähnliches sein. Diese Menüpunkte sind durch – gekennzeichnet.

| 1. 2. 3. | Ebene     |          | A | D | w | HOME |
|----------|-----------|----------|---|---|---|------|
| <b>T</b> | Home      | <u>/</u> | ۲ | 0 | 0 | 0    |
| <u>×</u> | Impressum | 0        | Θ | 0 | 0 | 0    |
| <u>×</u> | Suche     | 0        | e | - | 0 | 0    |

#### HOME:

Legen Sie mit dieser Einstellung die Startseite Ihrer Homepage fest. Es kann immer nur ein Eintrag als Startseite Ihrer Homepage festgelegt werden.

Wählen Sie innerhalb Ihrer Menüstruktur, den Eintrag, den Sie bearbeiten wollen. Durch Anklicken des Buttons Rie können Sie Aktualisierungen am jeweiligen Menütitel vornehmen. Es wird ein Eingabefeld geöffnet. Hier können Sie Ihre Einträge direkt eingeben oder Texte aus der Zwischenablage einfügen. Sie können auch mehrere Menüpunkte aktualisieren.

Erst durch Benutzen des Schalters **SPEICHERN** werden alle Aktualisierungen übernommen. Der Schalter **RESET** setzt Ihre Eingaben wieder zurück.

#### Sonderzeichen:

Die Eingabe von Sonderzeichen ist für Menüpunkte ebenso möglich. Symbole und Sonderzeichen, die auf der Tastatur nicht enthalten sind, können Sie über den integrierten Symboleditor einfügen. Zur Anzeige des Symboleditors wählen Sie den Schalter in der Schalterleiste aus.

# 4.4 Reihenfolge Ändern

Im Bereich **Reihenfolge ändern** des Karteireiters **NAVIGATION** können Sie Ihre Menüpunkte neu positionieren.

| Übersicht             | Reihenfolge Ändern                  | ? 🔺                    |
|-----------------------|-------------------------------------|------------------------|
| Menupunkte Hinzufügen | 1.2.3 Ebene                         | A D W HOME             |
| Reihenfolge Ändern    | Home                                |                        |
|                       |                                     |                        |
|                       | Suche                               |                        |
|                       | Newslatter                          |                        |
|                       | Weiterempfehlen                     |                        |
|                       |                                     |                        |
|                       |                                     |                        |
|                       | H <sup>™</sup> Planung<br>Buristete |                        |
|                       |                                     |                        |
|                       |                                     |                        |
|                       |                                     |                        |
|                       | Kommunen                            |                        |
| Menupunkt Loschen     | Private                             |                        |
| Status                | Partner                             | <u>≥</u>   • • • • • • |
|                       | Referenzen                          |                        |
|                       | Kontakt                             |                        |
|                       |                                     |                        |
| SPEICHERN RESET       |                                     |                        |

Reihenfolge der Menüpunkte ändern.

Durch Anklicken des Schalters 🖄 wählen Sie den gewünschten Menüpunkt, den Sie verschieben wollen. Dieser Eintrag wird mit einem durchbrochenen Rahmen markiert.

| Reihenfolge Ändern |                 |       |   |     | ?    |
|--------------------|-----------------|-------|---|-----|------|
| 1. 2. 3.           | Ebene           | А     | D | W F | IOME |
| 2                  | Home            | 👷   💿 | 0 | O L | 0    |
|                    | Impressum       | 👷   🔎 | 0 | O L | 0    |
| <b>I</b>           | Suche           | 👷   🖲 | - | O L | 0    |
| <b>_</b>           | Newsletter      | 👷   📀 | 0 | O L | 0    |
| <b>_</b>           | Weiterempfehlen | 👷   📀 | 0 | O L | 0    |
| II                 | Aktuelles       | 👷   💿 | 0 | O L | 0    |
|                    | Planung         | 👷   💿 | 0 | O L | 0    |
| II F               | - Projekte      | 🕅     | 0 | 01  | 0    |
|                    | -{Aktuell       | 🔯 I 📀 | 0 | ΟL  | 0    |
| <u> </u>           | Ė. Archiv       | 👷   O | ۲ | 01  | 0    |
| I I E              | )- Philosophie  | 👷   🔎 | 0 | O L | 0    |

Im Beispiel haben Sie den Untermenüpunkt "Aktuell" ausgewählt.

Anhand der Schalter , und können Sie die neue Position Ihres gewählten Menüpunktes festlegen. Es werden nur Schalter an den Stellen angezeigt, die eine Anpassung oder Änderung Ihrer Menüstruktur zulassen. Dies kann unter Umständen von der Struktur / Anzahl der Untermenüpunkte Ihrer Website abhängig sein.

Menüpunkte werden immer unterhalb der Position, an der sich Ihr Mauszeiger gerade befindet, verschoben. Eine hell unterlegte Zeile, zeigt Ihnen die aktuelle Position an.

| Reihent   | folge Ändern     | ?                                                        |
|-----------|------------------|----------------------------------------------------------|
| 1. 2. 3.  | Ebene            | A D W HOME                                               |
|           | Home             | 👷   O O O   O                                            |
|           | Impressum        | <u>≫</u>  ⊙ ○ ○  ○                                       |
| <b>Ξ</b>  | Suche            | 🕅 I 💿 🗕 🔿 I 📀                                            |
| <b>Ξ</b>  | Newsletter       | $\underline{\mathfrak{M}}   \bullet \circ \circ   \circ$ |
| <b></b>   | Weiterempfehlen  | <u>≫</u>  ⊙ ⊂ ⊂   ⊂                                      |
| <b>XX</b> | Aktuelles        | <u>M</u> [@OC] O                                         |
|           | - Planung        |                                                          |
|           | r <b>rigekte</b> | <u> </u>                                                 |
|           | {Aktuell         | <u>⊗</u> I© O O I O                                      |
| <b>X</b>  | 🗄 - Archiv       |                                                          |
|           | Philosophie      | <u>&gt; 000 </u>                                         |

Im Beispiel verschieben Sie den Untermenüpunkt "Aktuell" aus dem Menü "Projekte" in das Menü "Aktuelles".

| Reihen   | folge Ändern      |         |     |   | ?    |
|----------|-------------------|---------|-----|---|------|
| 1. 2. 3. | Ebene             | - 1     | L D | w | HOME |
| <b>_</b> | Home              | 👷   (   | 0.0 | 0 | 0    |
| <b>_</b> | Impressum         | 👷   (   | • C | 0 | 0    |
| <b>_</b> | Suche             | 👷   (   | 9 - | 0 | 0    |
| <b>_</b> | Newsletter        | 🔆 📝   ( | 0.0 | 0 | 0    |
| <b></b>  | - Weiterempfehlen | 🔆 🕅     | 0   | 0 | 0    |
|          | Aktuelles         | 👷   (   | 0.0 | 0 | 0    |
|          | Aktuell           | 😥   (   | 0.0 | 0 | 0    |
|          | Planung           | 👷   (   | 0   | 0 |      |
|          | Projekte          | 👷   (   | 0.0 | 0 |      |
| <u> </u> | 🗄 Archiv          | 👷   (   | •   | 0 | 0    |
|          | Philosophie       | 🕎   (   | 0.0 | 0 | 0    |

Der verschobene Menüeintrag, nachdem Sie im Menü "Aktuelles" den Schalter für die zweite Ebene betätigt haben.

| Reihenfolge Ändern |                 |                     |  |  |  |
|--------------------|-----------------|---------------------|--|--|--|
| 1.2.3              | 3. Ebene        | A D W HOME          |  |  |  |
|                    | Home            | <u>⊗</u>  ⊙ ⊙ 0 ⊗   |  |  |  |
| <b></b>            | Impressum       | <u>⊗</u>  ⊙⊙⊝ ⊙     |  |  |  |
| <b>_</b>           | Suche           | 🙍   O = O   O       |  |  |  |
| <b>_</b>           | Newsletter      | <u>≫</u>  ⊙ ○ ○  ○  |  |  |  |
| <b>_</b>           | Weiterempfehlen | <u>⊗</u>  000 0     |  |  |  |
| <u> </u>           | 🖻 Aktuelles     | <u>⊗</u>  ⊙ ⊙   ⊙   |  |  |  |
| 2                  | Aktuell         | <u>&gt; 000 </u>    |  |  |  |
|                    | 🖨 Archiv        | <u>⊗</u>  C ⊙ C  C  |  |  |  |
|                    | 2004            |                     |  |  |  |
|                    | 2005            | <u>⊗</u>  0 • 0   0 |  |  |  |
| II                 | 🗄 Planung       | <u>≫</u>  ⊙ ○ ○   ⊙ |  |  |  |
| <u> </u>           | Projekte        | <u>⊗</u>  ⊙ ○ ○   ⊙ |  |  |  |
| <b>I</b>           | 🗄 Philosophie   | <u>⊠</u>  ⊙ ○ ○   ○ |  |  |  |

Enthält das ausgewählte Menü bereits Untermenüpunkte, werden diese mit verschoben.

Erst durch Benutzen des Schalters **SPEICHERN** werden alle Aktualisierungen übernommen. Der Schalter **RESET** setzt Ihre Eingaben wieder zurück.

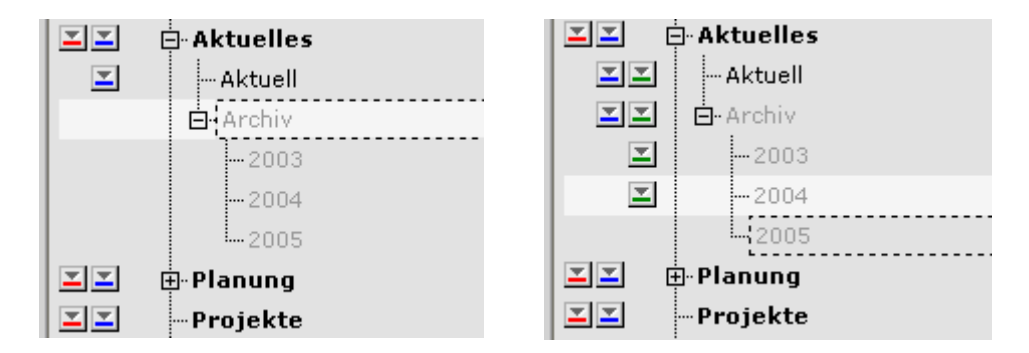

Es werden nur Schalter an den Stellen angezeigt, die eine Anpassung oder Änderung Ihrer Menüstruktur zulassen. Dies kann unter Umständen von der Struktur Ihrer Website abhängig sein. Im Beispiel können Sie die Einträge "2003", "2004" und "2005" innerhalb der dritten Ebene verschieben, jedoch nicht das gesamt Menü "Archiv". Das Menü "Archiv" können Sie nur innerhalb der ersten beziehungsweise zweiten Ebene verschieben, da es bereits Untermenüpunkte enthält.

Auch im Bereich **Reihenfolge ändern** können Sie den Zustand der Menüpunkte ändern oder Einträge bearbeiten.

## Zustand des Menüeintrags:

Wählen Sie ob dieser Menüpunkt aktiv (A), deaktiviert (unsichtbar im öffentlichen Bereich = D) oder als Weiterleitung (W) eingetragen werden soll. Bei aktiver Weiterleitung wird der Inhalt der Seite nicht angezeigt, sondern sofort auf den nächsten Unterpunkt gesprungen.

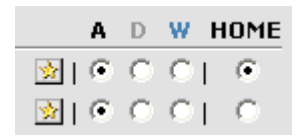

Bitte beachten Sie: nicht alle Menüpunkte können deaktiviert werden. Gründe können zum Beispiel Besonderheiten des Layouts, Systemeintrag für die Suchfunktion oder Ähnliches sein. Diese Menüpunkte sind durch 
gekennzeichnet.

| 1. 2. 3. | Ebene     | A D     | w          | HOME |
|----------|-----------|---------|------------|------|
| <u> </u> | Home      | 🖉 I 🔍 O | 0          | 0    |
| <u> </u> | Impressum | 🖉   🖲 🔿 | $^{\circ}$ | 0    |
| <u> </u> | Suche     | 2   • = | $^{\circ}$ | 0    |

## HOME:

Legen Sie mit dieser Einstellung die Startseite Ihrer Homepage fest. Es kann immer nur ein Eintrag als Startseite Ihrer Homepage festgelegt werden.

#### 4.5 Menupunkt Löschen

Im Bereich **Menüpunkt löschen** des Karteireiters **NAVIGATION** können Sie Ihre nicht mehr benötigte Menüpunkte wieder löschen.

| Übersicht             | Menupunkt Löschen                               |          | ?                         |
|-----------------------|-------------------------------------------------|----------|---------------------------|
| Menupunkte Hinzufügen | Ebene                                           | Inhalte: | DE EN CZ PL SO A D W HOME |
| Reihenfolge Ändern    | - HOME                                          |          | 29 3 3 3 3 9 0 0 0 0      |
| Menupunkt Löschen     | –Kontakt                                        |          | 2 2 2 2 2   • • • • •     |
|                       | - Sitemap                                       |          | 1 1 1 1 1 0 0 0 0         |
|                       | – Gästebuch                                     |          | 20000 000 0               |
|                       | – Impressum                                     |          | 13 13 13 13 13   🖲 🔿 🔿 📋  |
|                       | - Suche                                         |          | 1 1 1 1 1 0 0 0 0         |
|                       | = -Fahrplanauskunft                             |          | 1 1 0 0 0   C 🖲 C   C     |
|                       | = -Tarifauskunft                                |          | 0 0 0 0 0 0 0 0 0 0       |
|                       | = -Informationen zu Tarif- und Fahrplanauskunft |          | 6 4 4 4 4   • • • • • •   |
|                       | – Technische Informationen und Disclaimer       |          | 8 8 8 8 8 9 0 0 0 0       |
|                       | 🗄 Fahrplan                                      |          | 11 7 6 6 6   🖲 🔿 🖓   🔿    |
|                       | EURO-NEISSE-Tickets                             |          | 4 3 2 2 0   • • • • • •   |
|                       | I I I I I I I I I I I I I I I I I I I           |          | 10 9 9 9 0   🖲 🔿 🤇 🖓      |
| Chatur                | 🔀Fahrpläne                                      |          | 5 5 6 5 0   • • • •   •   |
| Status                | 🖨 Ausflugsziele                                 |          | 2 2 0 0 0   • • • • • •   |
|                       | 🔀 🛛Liberec                                      |          | 96000 000 0               |
|                       | 🛛 🔀 🕴 🔤 Frýdlant                                |          | 77000 000 0               |
| LÖSCHEN RESET         |                                                 |          |                           |

#### Übersicht im Bereich Menüpunkt löschen

Im oberen Bereich werden die Anzahl der Inhalte (Templates) in den verschiedenen Sprachversionen angezeigt, die ebenso gelöscht werden, wenn Sie einen Menüeintrag in Ihrer Hauptsprache löschen möchten.

| Ebene       | Inhalte: | DE | ΕN | СZ | PL | <b>SO</b> | Α | D | w       | HOME |
|-------------|----------|----|----|----|----|-----------|---|---|---------|------|
| - HOME      |          | 29 | 3  | 3  | 3  | 3         | • | 0 | $\odot$ | œ    |
| — —Kontakt  |          | 2  | 2  | 2  | 2  | 2         | • | О | $\odot$ | 0    |
| — — Sitemap |          | 1  | 1  | 1  | 1  | 1         |   | 0 | $\odot$ | 0    |
| — Gästebuch |          | 2  | 0  | 0  | 0  | 0         | • | 0 | 0       | 0    |

Selektieren Sie die Menüpunkte, die Sie löschen wollen. Es können nur Menupunkte ohne Unterpunkte und keine Systemmenüpunkte gelöscht werden. Mögliche Punkte, die Sie löschen können, werden durch folgenden Schalter is gekennzeichnet.

Wählen Sie nun über den Schalter 🗵 die Menüpunkte aus, die Sie löschen möchten.

| Liste der zu löschende Menüpunkte: |   |
|------------------------------------|---|
| Aktuell                            | 4 |
| 2005                               | 1 |
| 2004                               | 0 |
| 2003                               | 0 |

Im unteren Bereich erscheint nun eine Liste über die zu löschenden Menüpunkte. Die ausgewählten Menüpunktewerden aus den oberen Bereich in die Liste der zu löschenden Menüpunkte hinzugefügt.

| Übersicht             | Menupunkt Löschen                  | ?                      |
|-----------------------|------------------------------------|------------------------|
| Menupunkte Hinzufügen | Ehene                              | Inhalte: DE A D W HOME |
| Reihenfolge Ändern    |                                    |                        |
|                       |                                    | 116 0 01 0             |
|                       |                                    | 1100010                |
|                       | - Suche                            |                        |
|                       | - Newsletter                       | 1100010                |
|                       | - Weiterempfehlen                  | 1100010                |
|                       |                                    |                        |
|                       | Archiv                             | 0   0 @ 0   0          |
|                       | 🖶 🖓 Planung                        | 12   🖲 🔿 🤇   🔿         |
|                       | Projekte                           | 1   0 0 0   0          |
|                       | Philosophie                        | 1   0 0 0   0          |
|                       | 🖶 Architekten                      |                        |
|                       | Kommunen                           | 0   0 0 0   0          |
|                       | 🗙                                  | 0   0 0 0   0          |
|                       | -Partner                           | 0   0 0 0   0          |
|                       | Referenzen                         | 0   0 0 0   0          |
|                       | Kontakt                            | 1   0 0 0   0          |
|                       | Liste der zu löschende Menüpunkte: |                        |
|                       | Aktuell                            | 4                      |
| Status                | 2005                               | 1                      |
| 010105                | 2004                               | 0                      |
|                       | 2003                               | 0                      |
|                       |                                    |                        |
| LÖSCHEN RESET         |                                    |                        |

Liste der zu löschenden Menüpunkte

Betätigen Sie nun den Schalter LÖSCHEN. Sie erhalten ein Meldungsfenster, welches Sie nochmals darauf hinweist, dass Sie mit dem löschen der Menüpunkte auch deren Inhalte löschen. Bestätigen Sie das folgende Meldungsfenster mit OK, werden die ausgewählten Menüpunkte sofort gelöscht. Mit Abbrechen beenden Sie die Aktion ohne die gewählten Menüpunkte zu löschen.

| Microso | ft Internet Explorer 🛛 🔀                                                                                                    |
|---------|----------------------------------------------------------------------------------------------------|
| 2       | Wollen Sie die 4 gewählten Menüpunkte wirklich löschen?<br>Der Inhalt in DE Version 5 Template(s)<br>wird ebenso<br>unwiederruflich gelöschtt! |
|         | OK Abbrechen                                                                                                    |

Meldungsfenster beim löschen der Einträge

Meachten Sie, dass Sie beim löschen der Menüpunkte auch eventuelle Einträge in anderen Sprachversionen löschen.

Einige Menüpunkte können nicht gelöscht werden. Gründe dafür können z. B. Besonderheiten des Layouts, Systemeintrag für die Suchfunktion o. Ä. sein.

| Menupunkt Löschen |          |    |    |    |    |    |           |            |           | ?    |
|-------------------|----------|----|----|----|----|----|-----------|------------|-----------|------|
| Ebene             | Inhalte: | DE | ΕN | cz | PL | so | A         | D          | w         | номе |
| HOME              |          | 29 | 3  | 3  | 3  | 3  | Θ         | О          | $\odot$ [ | •    |
| =Kontakt          |          | 2  | 2  | 2  | 2  | 2  | $\bullet$ | 0          | $\odot$ [ | 0    |
| — — Sitemap       |          | 1  | 1  | 1  | 1  | 1  | •         | $^{\circ}$ | $\odot$ [ | 0    |
| — Gästebuch       |          | 2  | 0  | 0  | 0  | 0  | •         | Ο          | $\odot$ [ | 0    |
| = Impressum       |          | 13 | 13 | 13 | 13 | 13 | •         | $^{\circ}$ | $\odot$ [ | 0    |
| Suche             |          | 1  | 1  | 1  | 1  | 1  | $\bullet$ | Ο          | $\odot$ [ | 0    |
| Eabrolanauskunft  |          | 1  | 1  | 0  | 0  | 0  | 0         | ۲          | $\odot$ [ | 0    |
| = im Lahrauskuntt |          | 0  | 0  | 0  | 0  | 0  | 0         | œ          | $\odot$ [ | 0    |

Meldung beim löschen von Menüpunkten die nicht gelöscht werden können

# 5 ALLES MIT SYSTEM – DIE STANDARDTEMPLATES IM BEREICH "TEMPLATES"

# 5.1 Übersicht über die Standardtemplates im Bereich "Templates"

Übersicht über die häufigsten Module im Bereich **TEMPLATE**. Diese Templates zeichnen sich durch umfangreiche Einsatzmöglichkeiten aus und decken fast alle Einsatzbereiche ab.

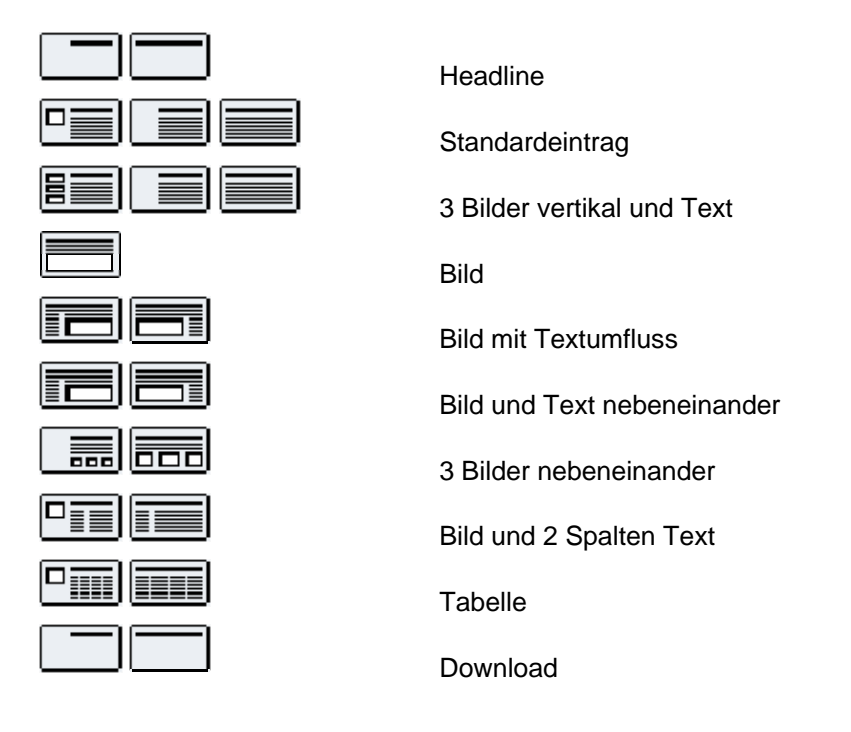

#### 5.2 Allgemeines

Jede Webseite Seite besteht aus einzelnen Bausteinen (Templates). Möchten Sie eine neue Seite erstellen, stehen Ihnen verschiedene Bausteine zur Verfügung, aus denen Sie auswählen können. Das Basispaket besteht aus einer umfangreichen Auswahl an Templates (z. B. für Überschriften, Texte, Bilder, Downloads, Multimedia-Elemente, Tabellen, Spalten oder Formulare). Diese Templates bestimmen das spätere Aussehen Ihrer Website.

Es gibt eine ausreichende Anzahl an Templates, die nahezu jeden Verwendungszweck abdecken. Bei nahezu allen Templates können Headlines, Downloads, Datum und Links eingefügt werden und Formatierungen im Rahmen Ihrer Corporate Identity vorgenommen werden. Texte und Bilder können innerhalb der Templates unterschiedlich angeordnet werden.

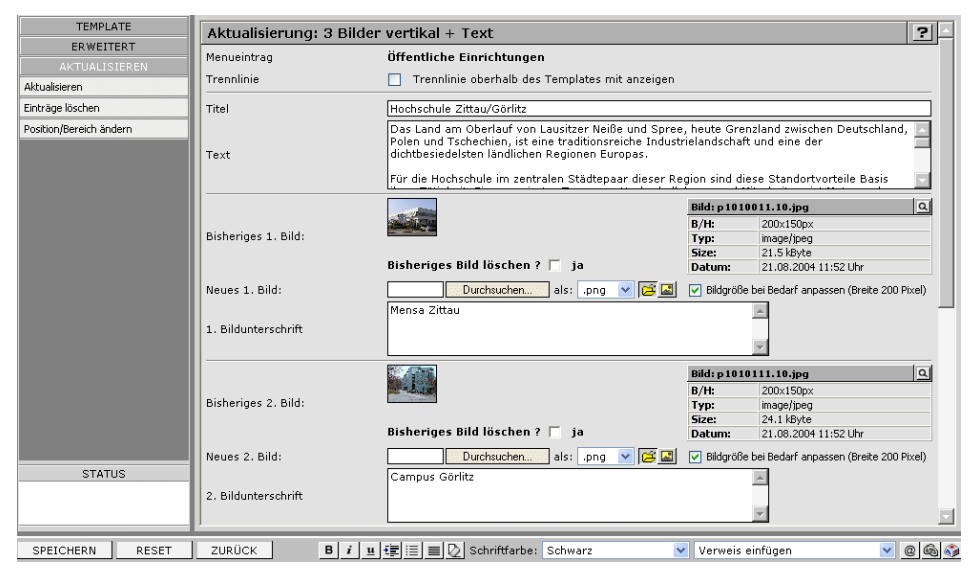

Template zur Pflege von Texten und Bildern

Sie werden mittels Formularen durch den Erstellungsprozess Ihrer Website geführt, ohne dass HTML oder andere technische Kenntnisse dafür erforderlich sind.

Sie können beliebig viele Templates in beliebiger Reihenfolge wählen. Die Verwendung und Reihenfolge der Templates ist völlig Ihren Vorstellungen überlassen und kann von Ihnen zu jeder Zeit geändert werden.

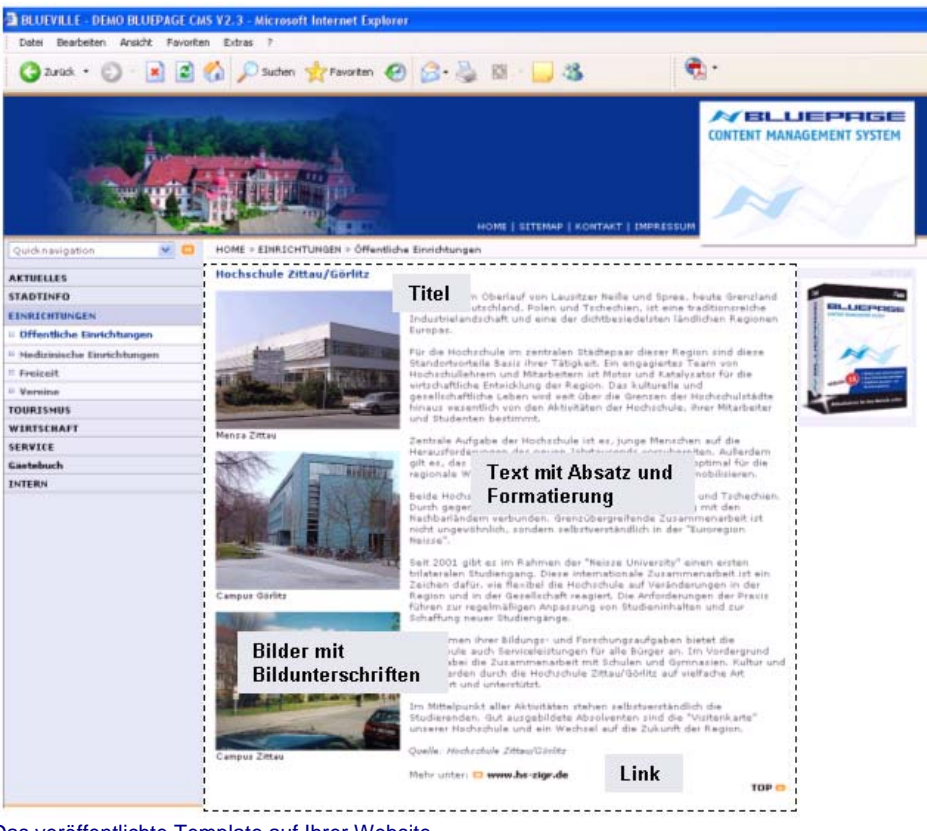

Das veröffentlichte Template auf Ihrer Website.

#### 5.3 Formatierung & Sonderzeichen

#### 5.3.1 Formatierung

BLUEPAGE sorgt für eine durchgehende und konsistente Formatierung Ihrer Webseiten. Texte die Sie in die Formularfelder eingeben oder aus der Zwischenablage einfügen, werden automatisch an das Design Ihrer Seite angepasst.

Innerhalb der Templates stehen fest definierte Möglichkeiten zur Formatierung Ihrer Texte zur Verfügung (z.B. Textformatierung, Farbauswahl, Aufzählungen oder Textausrichtung). Markieren Sie dazu einfach den Text, den Sie hervorheben möchten und wählen Sie die gewünschte Formatierung aus der Formatleiste aus.

|  | SPEICHERN | RESET | B i u 🖅 📃 🛃 🖉 Schriftfarb | : Schwarz | 🔽 Verweis einfügen | v @ G 🞲 |
|--|-----------|-------|---------------------------|-----------|--------------------|---------|
|--|-----------|-------|---------------------------|-----------|--------------------|---------|

Schalterleiste (Formatleiste) in der Statuszeile zur Formatierung Ihrer Einträge im Rahmen Ihres Corporate Design

Markieren Sie die Textstellen die formatiert werden sollen, in den Eingabefeldern um anschließend den Editor in der Formatleiste anzuwenden. Unterschiedliche Formatierungen können ganz nach Ihren Vorstellungen miteinander kombiniert werden.

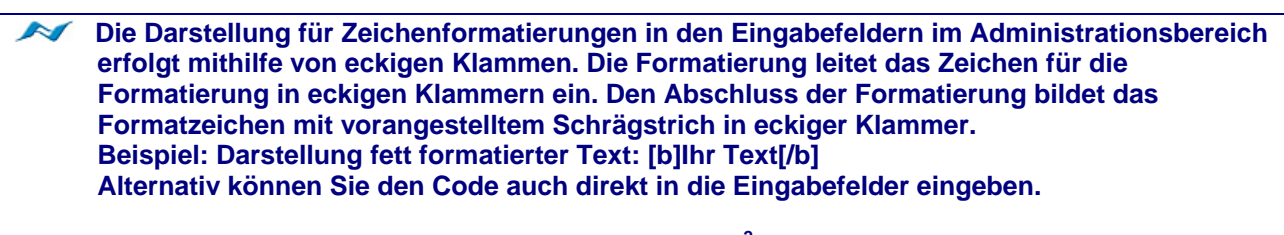

Der Vorteil gegenüber einer WYSIWYG-Darstellung<sup>2</sup> liegt in der konsequenten Trennung von Inhalt und Layout, welches dem Grundgedanken eines Datenbankbasierenden Content Management Systems gerecht wird.

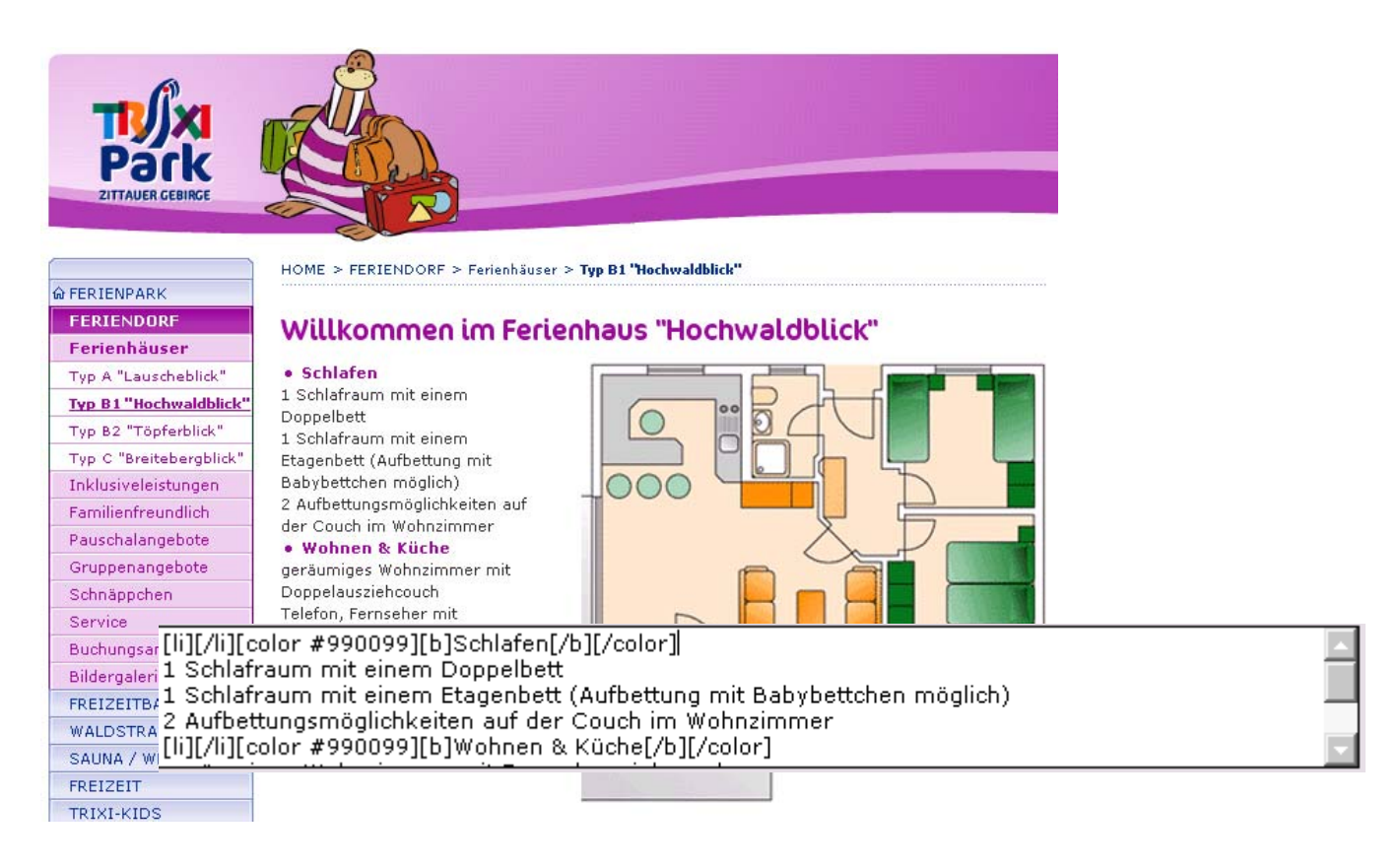

<sup>2</sup> WYSIWYG

Abkürzung für das Prinzip What You See Is What You Get. Der Text wird während der Bearbeitung am Bildschirm genauso angezeigt, wie es bei der Ausgabe über ein anderes Gerät, z.B. einen Drucker, aussieht.

Formatierung im Rahmen Ihres Corporate Design im Öffentlichen Bereich und im Administrationsbereich

#### 5.3.2 Die Formatleiste

- B Schalter für Formatierungen von Text in **Fettdruck**. Markieren Sie den zu ändernden Text in den Eingabefeldern und klicken Sie auf der Formatleiste auf den abgebildeten Schalter. Darstellung innerhalb der Eingabefelder: **[b]Ihr Text[/b]**
- *i* Schalter für Formatierungen von Text in *Kursivdruck*. Markieren Sie den zu ändernden Text in den Eingabefeldern und klicken Sie auf der Formatleiste auf den abgebildeten Schalter. Darstellung innerhalb der Eingabefelder: **[i]Ihr Text[/i]**
- Schalter für Formatierungen von <u>unterstrichenem Text</u>. Markieren Sie den zu ändernden Text in den Eingabefeldern und klicken Sie auf der Formatleiste auf den abgebildeten Schalter. Darstellung innerhalb der Eingabefelder: **[u]Ihr Text[/u]**
- Schalter f
  ür Texteinzug. Markieren Sie den zu 
  ändernden Text in den Eingabefeldern und klicken Sie auf der Formatleiste auf den abgebildeten Schalter. Darstellung innerhalb der Eingabefelder: [bb]Ihr Text[/bb]
- Schalter fügt ein Aufzählungszeichen im Rahmen Ihres Corporate Design ein. Markieren Sie den zu ändernden Text in den Eingabefeldern und klicken Sie auf der Formatleiste auf den abgebildeten Schalter. Darstellung innerhalb der Eingabefelder: **[li]Ihr Text[/li]**
- Der Schalter stellt den Text im Blocksatz dar. Markieren Sie den zu ändernden Text in den Eingabefeldern und klicken Sie auf der Formatleiste auf den abgebildeten Schalter. Darstellung innerhalb der Eingabefelder: [block]Ihr Text[/block]
- Dieser Schalter entfernt alle Formatierungen in den Eingabefeldern.
- Der Schalter fügt einen Hyperlink als E-Mail-Adresse ein. Markieren Sie den zu ändernden Text in den Eingabefeldern und klicken Sie auf der Formatleiste auf den abgebildeten Schalter. Darstellung innerhalb der Eingabefelder: [MAIL]info@beispiel.de[/MAIL]
- Der Schalter fügt einen Hyperlink als Webadresse (Link) ein. Externe Verweise werden immer in einem neuen Fenster geöffnet. Markieren Sie den zu ändernden Text in den Eingabefeldern und klicken Sie auf der Formatleiste auf den abgebildeten Schalter. Darstellung innerhalb der Eingabefelder: [URL]www.beispiel.de[/URL]
  - Dieser Schalter öffnet den integrierten Editor für Sonderzeichen.

|   | Schwarz                                                                                                    |   |
|---|----------------------------------------------------------------------------------------------------|---|
|   | [#333333] Schwarz 80 %<br>[#737373] Schwarz 60 %<br>[#CCCCCC] Schwarz 20 %                                                                                                    |   |
|   | [#7A4500] Headline<br>[#8EA003] 1<br>[#FFAF00] 2<br>[#ecc458] Link-Hover                                                                                                    |   |
|   | [#808080] grau<br>[#50687A] blaugrau<br>[darkred] dunkelrot<br>[red] rot<br>[darkrorange] dunkelorange<br>[orange] orange<br>[brown] braun<br>[yellow] gelb<br>[green] grün<br>[darkgreen] dunkelgrün<br>[dirkgreen] dunkelgrün<br>[olive] oliv<br>[cyan] cyan<br>[blue] blau<br>[darkblue] dunkelblau<br>[indigo] indigo<br>[blueviolet] blauviolett<br>[violet] violett |   |
| : | Schwarz                                                                                                    | ~ |

Weiterhin haben Sie die Möglichkeit, den Text in verschiedenen Farben im Rahmen Ihres Corporate Design darzustellen.

Markieren Sie den zu ändernden Text in den Eingabefeldern und wählen Sie aus der Formatleiste die gewünschte Schriftfarbe aus.

Die Darstellung innerhalb der Eingabefelder erfolgt ebenfalls in eckigen Klemmern, in denen die ausgewählte Schriftfarbe angezeigt wird.

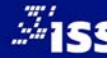

۵

Schriftfarbe

Über das Auswahlfeld **Verweis einfügen**, können Sie auf Seiten innerhalb Ihrer Internetpräsentation verlinken (interne Verweise). Wählen Sie dazu den gewünschten Navigationspunkt Ihrer Website aus dem Auswahlfeld aus.

Der Verweis wird innerhalb der Eingabefelder mit der ID<sup>3</sup>, die in eckigen Klammern dargestellt wir, gekennzeichnet. Als Kennzeichnung für einen internen Verweis (im folgenden Beispiel Verweis auf die ID 22) wird folgende Syntax benutzt: **[\*]22[/\*].** 

Die Formatierung des internen Verweises passt sich nahtlos an Ihr Corporate Design an.

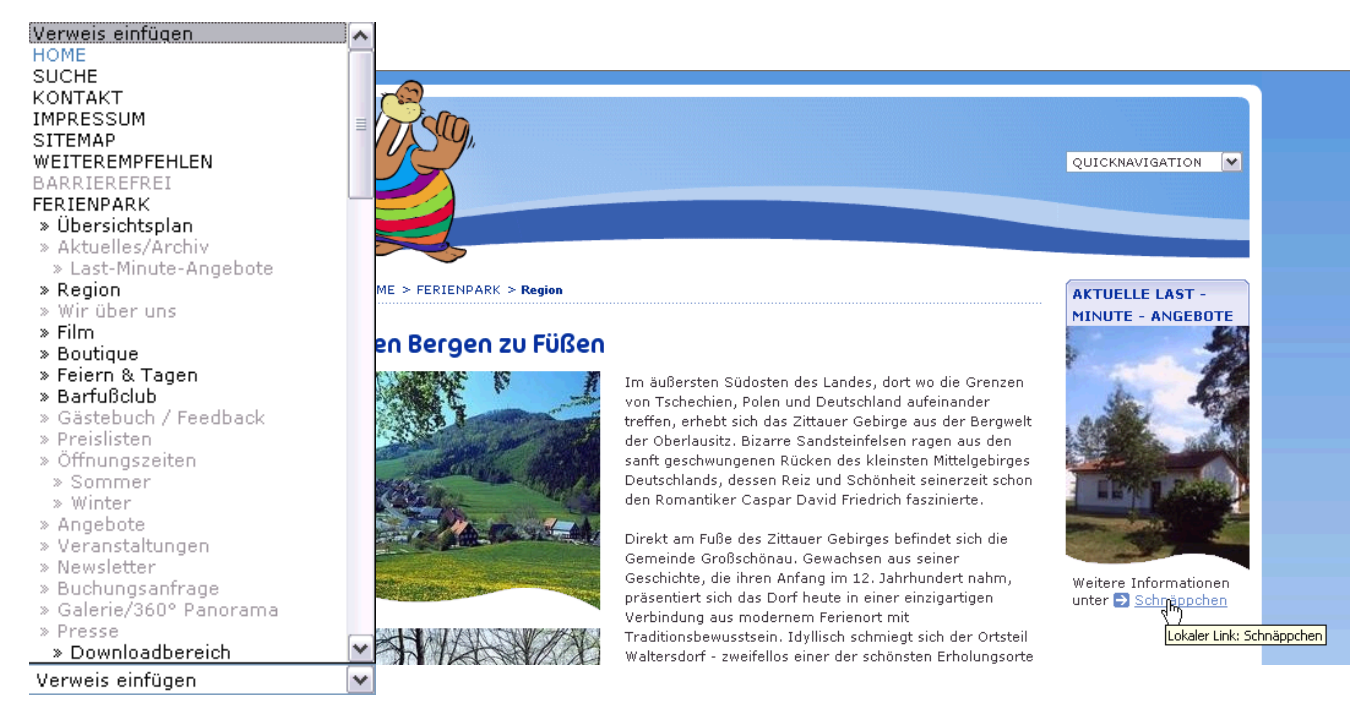

Auswahl des internen Verweises über die Formatleiste und Darstellung innerhalb der Website im Rahmen des Corporate Design

# 5.3.3 Sonderzeichen

Die Eingabe von Sonderzeichen ist ebenso möglich. Symbole und Sonderzeichen, die auf der Tastatur nicht enthalten sind, können Sie über den integrierten Symboleditor einfügen. Zur Anzeige des Symboleditors wählen Sie den Schalter 🕥 in der Schalterleiste aus.

| Æ | в     | С   | D | E | F | G | н | I            | J | к | L | м  | N | 0 | Р | Q | R | s | т | U | V | W | Х | ۷ | z | Ä        | ö        | Ü | 0 | 1 | 2 | з | 4  | 5 | 6 | 7 | 8 | 9   | <b>A</b> |     |          |
|---|-------|-----|---|---|---|---|---|--------------|---|---|---|----|---|---|---|---|---|---|---|---|---|---|---|---|---|----------|----------|---|---|---|---|---|----|---|---|---|---|-----|----------|-----|----------|
|   | b     | c   | d | e | f | g | h | i            | j | k | 1 | m  | n | 0 | Р | q | r | s | t | u | v | w | × | y | z | ä        | ö        | ü | ß | Ţ |   | # | 96 | ( | ) | * | + | ,   |          | 6   | $\sim 1$ |
|   |       | 1   | : | ) | = | ? | 0 | $\mathbf{N}$ | ^ | _ | ` | {  | } | ~ | i | × | ł | ğ |   | © | а | « | » | - |   | 8        | -        | ۰ | ± | z | 2 | 1 | μ  | 1 |   |   | 1 | 0   |          | L C | ノト       |
| 7 | 4 1/2 | ¥4  | ż | À | Á | Â | Ã | Ä            | Å | Æ | ç | È  | É | Ê | Ë | Ì | Í | Î | Ï | Ð | Ñ | ò | Ó | Ô | õ | ö        | ×        | ø | Ù | Ú | Û | Ü | Ý  | Þ | ß | à | á | â   |          |     |          |
|   | i ä   | å   | æ | ç | è | é | ê | ë            | ì | í | î | ï  | ð | ñ | ò | ó | ô | õ | ö | ø | ÷ | ù | ú | û | ü | ý        | þ        | ÿ | Ä | ā | Ă | ä | A  | ą | ć | ć | Ĉ | ĉ   |          |     |          |
|   | 1     | l v | 1 | v | 1 | - | 1 | -            | - |   | I | ۰. | 1 | 1 | I | v |   | ~ |   |   |   |   |   |   |   | <u> </u> | <u> </u> |   |   | N |   | - |    |   |   |   | I | · . |          |     |          |

Eingabe von Symbolen und Sonderzeichen

<sup>3</sup> ID

Kurzbezeichnung, allgemein eine Identifikationsbezeichnung (auch Kennung, Identifikationsnummer). Eine eindeutige Bezeichnung, die zur Identifikation eines Objektes dient.

#### 5.4 Datumsanzeige aktivieren

Über das Kontrollkästchen **Datum anzeigen**, können Sie entscheiden, ob bei Veröffentlichung Ihres Eintrags ebenfalls das Datum der Erstellung mit angezeigt werden soll. Die Datumsanzeige ist in jedem Template vorhanden. Über den Schalter können Sie das Datum komfortabel aus dem integrierten Kalender auswählen oder über die Textfelder eingeben.

| Datum           | 19 . 08 . 05 🟾 🛲 💌 | 🔲 Datum anzeigen |
|-----------------|--------------------|------------------|
| 🔲 Termineintrag |                    |                  |

Datumsanzeige im Template

|           |    |    |    |    |    |    |    |    |    |    |    |    | k  | ALE | ND | ER |    |    |    |    |    |    |    |    |    |    |    |     |     |    |    |    |    |    | X  |
|-----------|----|----|----|----|----|----|----|----|----|----|----|----|----|-----|----|----|----|----|----|----|----|----|----|----|----|----|----|-----|-----|----|----|----|----|----|----|
| Monat:    | MO | DI | MI | DO | FR | SA | 50 | MO | DI | MI | DO | FR | SA | 50  | МΟ | DI | MI | DO | FR | SA | 50 | МО | DI | MI | DO | FR | SA | 50  | МО  | DI | MI | DO | FR | SA | 50 |
| Juli      |    |    |    |    | 1  | 2  | з  | 4  | 5  | 6  | 7  | 8  | 9  | 10  | 11 | 12 | 13 | 14 | 15 | 16 | 17 | 18 | 19 | 20 | 21 | 22 | 23 | 24  | 25  | 26 | 27 | 28 | 29 | 30 | 31 |
| August    | 1  | 2  | з  | 4  | 5  | 6  | 7  | 8  | 9  | 10 | 11 | 12 | 13 | 14  | 15 | 16 | 17 | 18 | 19 | 20 | 21 | 22 | 23 | 24 | 25 | 26 | 27 | 28  | 29  | 30 | 31 |    |    |    |    |
| September |    |    |    | 1  | 2  | з  | 4  | 5  | 6  | 7  | 8  | 9  | 10 | 11  | 12 | 13 | 14 | 15 | 16 | 17 | 18 | 19 | 20 | 21 | 22 | 23 | 24 | 25  | 26  | 27 | 28 | 29 | 30 |    |    |
|           |    |    |    |    |    |    |    |    |    |    |    |    |    |     |    |    |    |    |    |    |    |    |    |    |    |    | Α  | ugu | ıst |    |    | ~  | 20 | 05 | ~  |

Der integrierte Kalender in BLUEPAGE

## 5.5 Zeitgesteuerte Veröffentlichung von Inhalten

Über die Angabe eines Startdatums und eines Verfallsdatums ist eine Zeitgesteuerte Veröffentlichung Ihrer Inhalte in jedem Template möglich.

| DE EN CZ PL               |                                |                                        | INHALT           | NAVIGATION         | SYSTEM           | MODULE        | INFO        |
|---------------------------|--------------------------------|----------------------------------------|------------------|--------------------|------------------|---------------|-------------|
| TEMPLATE                  | Menupunkt                      | FERIENPARK                             |                  |                    |                  |               | ¥ .         |
| Headline                  | Position                       | An das Ende der Seite                  |                  |                    |                  |               | ~           |
| Standardeintrag           |                                |                                        |                  |                    |                  |               |             |
| 3 Bilder vertikal + Text  |                                | Irennlinie oberhalb des Template       | es anzeigen      |                    |                  |               |             |
| Bild                      | Titel                          |                                        |                  |                    |                  |               |             |
| Bild mit Textumfluß       |                                |                                        |                  |                    |                  |               | A           |
| Bild + Text nebeneinander | Text                           |                                        |                  |                    |                  |               |             |
| 3 Bilder nebeneinander    |                                |                                        |                  |                    |                  |               | -           |
| Bild und 2 Spalten Text   |                                |                                        |                  |                    | <b>a</b> 1       |               |             |
| Tabelle                   | 1. Bild:                       | Durchsucher                            | n ais: .jpg      |                    |                  |               |             |
| Download                  | U Optionen:                    | Blidgrobe bei Bedarr anpassen (B       | reite 190 Pixel) |                    | _                |               |             |
|                           | Titel des Verweises            |                                        |                  |                    |                  |               |             |
|                           | Verweis auf                    |                                        |                  |                    | <b>v</b>         |               |             |
|                           | Anker (Template)               |                                        |                  | [                  | ~                |               |             |
|                           |                                |                                        |                  |                    |                  |               |             |
|                           | Angezeigter Titel der Datei    |                                        |                  |                    |                  |               |             |
|                           | Neue Datei für weitere Info's: | Durchsuch                              | en (Dateifor     | rmat: PDF, Word, E | xcel, Powerpoint | , ZIP)        |             |
|                           | Datum                          | 01 . 12 . 04 🕅 🔻 🗸 Da                  | atum anzeigen    |                    |                  |               |             |
|                           | ✓ Termineintrag                | 01.01.05 💌 - 02.                       | 09 . 05 🗵        |                    |                  |               |             |
|                           |                                |                                        |                  |                    |                  |               |             |
| ERWEITERT                 | Manaki MO DI MI DO             |                                        | ENDER            |                    |                  |               |             |
| AKTUALISIEREN             | November 1 2 3 4               | 5 6 7 8 9 10 11 12 13 14 15            | 16 17 18 19      | 20 21 22 23 2      | 4 25 26 27 28    | 3 29 30       | rk sk so mo |
| Status                    | Dezember 1 2                   | 3 4 5 6 7 8 9 10 11 12 13              | 14 15 16 17      | 18 19 20 21 22     | 2 23 24 25 26    | 27 28 29 30   | 31          |
|                           | Januar                         | 1 2 3 4 5 6 7 8 9 10                   | 11 12 13 14      | 15 16 17 18 19     | 9 20 21 22 23    | 3 24 25 26 27 | 28 29 30 31 |
|                           |                                |                                        |                  |                    | 1                | Dezember (    | ✓ 2004 ✓    |
|                           |                                |                                        |                  | <b>[11</b> ]       |                  | 0             |             |
| SPEICHERN RESET           |                                | r <u>≞ t≣ := ≡ v</u> 2 Schriftfarbe: S | criwarz          | verv               | veis eintugen    |               | <u> </u>    |

#### Termineintrag mit Kalenderfunktion

Start- und Verfallsdatum Ihres Beitrags können Sie über eine komfortable Kalenderfunktion auswählen. Aktivieren Sie das Kontrollkästchen **Termineintrag**. Start- und Verfallsdatum Ihres Beitrags werden nun angezeigt. Nun können Sie über den Schalter auswählen das gewünschte Datum aus dem Kalender auswählen oder manuell in die eingeblendeten Textfelder eingeben.

Der Eintrag wird für den Besucher Ihrer Website erst sichtbar, wenn das Startdatum erreicht wurde und automatisch nach Erreichen des Enddatums von Ihrer Website wieder ausgeblendet. So können Sie sicherstellen, dass aktuelle Beiträge auch wirklich aktuell bleiben. Abgelaufene Einträge können in der Datenbank archiviert werden.

### 5.6 Die Templates

DE INHALT TEMPLATE Aktualisierung: Headline ? ERWEITERT Menupunkt Archiv Seitenumbruch Ab diesem Template eine neue Seite beginner Aktualisieren Inhalte Löschen Trennlinie 🔲 Trennlinie oberhalb des Templates anzeigen Position/Bereich Ändern Headline Archiv 2005 Termineintrag Status 🔽 Zwischenraum einfügen Absatz Formatierung eingerückt 0 Formatierung C. Formatierung über die gesamte Breite SPEICHERN RESET ZURÜCK

Folgende Möglichkeiten sind in allen Templates vorhanden:

#### Formatmöglichkeiten im Template Headline

#### Modus:

Der Modus wird als Überschrift, gefolgt von dem ausgewählten Template, angezeigt. Je nach Modi stehen Ihnen unterschiedliche Schalter und Eingabefelder zur Verfügung. Sie haben die Auswahl zwischen dem Modus **NEU** und dem Modus **Aktualisierung**.

#### **NEU: Headline**

Modus NEU für das Template Headline

Aktualisierung: Headline

Modus Aktualisierung für das Template Headline

#### Auswahl Menüpunkt:

Auswahl des gewünschten Menüpunktes, in dessen Bereich Sie Ihre Inhalte online stellen wollen. Die zur Verfügung stehenden Menüpunkte müssen in Vorfeld über den Karteireiter **NAVIGATION** erstellt werden.

#### **Position:**

Wählen Sie die Position Ihres neuen Templates innerhalb der vorhandenen Seitenstruktur. Sie haben die Wahl zwischen: **an den Anfang der Seite**, **an das Ende der Seite** oder nach bereits vorhandenen Templates. Haben Sie für das Template einen Titel vergeben, wird dieser angezeigt, sonst wird der Typ des Templates aufgelistet.

| An den Anfang der Seite                                   |
|-----------------------------------------------------------|
| An den Anfang der Seite                                   |
| An das Ende der Seite                                     |
| » nach: 'AKTUELLES'                                       |
| » nach: 'Aktuelles'                                       |
| » nach: 'Neue BLUEPAGE Version 2.5 verfügbar'             |
| » nach: 'Kein Titel Typ: standard'                        |
| » nach: 'Start der erweiterten Fahrplanauskunft des ZVON' |
| » nach: 'Kein Titel Typ: standard'                        |
| » nach: 'Kein Titel Typ: standard'                        |

Die Position gibt die jeweilige Stelle des Templates innerhalb der Seite an.

#### Seitenumbruch:

Mit Auswahl dieser Option können Sie die Inhalte für diesen Menupunkt auf mehrere Seiten aufteilen. Bei Auswahl erfolgt ab diesem Template die Anzeige als neue Seite.

#### Trennlinie:

Wählen Sie ob oberhalb des Templates eine Trennlinie eingefügt werden soll.

#### **Termineintrag:**

Befristen der Anzeige dieses Template. Das Template wird nur innerhalb des gewählten Zeitraums dargestellt. Über den Schalter können Sie das Datum komfortabel aus dem integrierten Kalender auswählen oder über die Textfelder eingeben.

#### Absatz:

Sie können festlegen ob zwischen diesem und dem nachfolgenden Template eine Abstand eingefügt werden soll. Sonst fügt sich das nachfolgende Template nahtlos an dieses Template an.

#### Formatierung:

Mit dieser Auswahl können Sie festlegen, ob der Text eingerückt oder über die gesamte Breite dargestellt werden soll. Bei gleichzeitig gewähltem Bild ist diese Funktion wirkungslos.

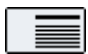

Die Formatierung erfolgt nach rechts eingerückt.

Die Formatierung erfolgt über die gesamte Breite.

#### Schalter:

Mit folgenden Schaltern schließen Sie Ihre Änderungen ab.

Mögliche Schalter im Modus Aktualisieren.

#### SPEICHERN:

Speichern Ihrer Eingaben und Wechsel auf die Übersichtsseite.

## **RESET:**

Die aktuellen Änderungen werden verworfen. Die letzten Einträge in der Datenbank werden wieder aktiviert. Er erfolgt kein Rücksprung auf die Übersichtsseite.

## ZURÜCK:

Wechsel auf die Übersichtseite ohne die Eingaben zu speichern. Dieser Schalter steht nicht im Modus **NEU** zur Verfügung.

#### 5.6.1 Headline

| <br> |
|------|
|      |
|      |
|      |
|      |

Bei diesem Template wird die wie vom Layout vorgesehen Headline erzeugt. Geben Sie bitte Ihre Überschrift ein. Je nach Ausstattung wird diese Überschrift automatisch als Grafik gespeichert und als solche angezeigt, oder als formatierter Titel wiedergegeben.

| Aktualisierung: Headli | ne ?                                          |
|------------------------|-----------------------------------------------|
| Menupunkt              | Kompetenzen & Tätigkeitsbereiche              |
| Seitenumbruch          | 🗌 Ab diesem Template eine neue Seite beginnen |
| Trennlinie             | ✓ Trennlinie oberhalb des Templates anzeigen  |
| Headline               | Portfolio                                     |
|                        |                                               |
| Termineintrag          |                                               |
| Absatz                 | Zwischenraum einfügen                         |
| Formatierung           | C Formatierung eingerückt                     |

#### **Das Template Headline**

Optional ist es möglich die Headline in jeder beliebigen Schriftart, die jedoch als True Type (TTF)<sup>4</sup> vorliegen muss, als Grafik umzuwandeln. Wollen Sie zum Beispiel Ihre Hausschrift auch als Headline in Ihrer Website veröffentlichen, so können Sie dieses Feature nutzen.

#### **Hinweis:**

Die Ausgabe der Headline als Grafik ist nicht im Basispaket enthalten und Aufpreis erhältlich.

# Portfolio

Unsere Dienstleistungen umfass unsere Partner erstellen für Sie Kommunikationskonzepte im Int

Ausgabe der Headline im Grafikformat

<sup>&</sup>lt;sup>4</sup> True Type

True Type ist ein Schriftdarstellungsstandard für Bildschirm und Druck. TrueType-Schriften gehören zu den Outline-Schriften. Sie werden im Gegensatz zu Bitmap-Schriften nicht aus einzelnen Pixeln aufgebaut, sondern nach dem Prinzip einer Vektorgrafik aus Konturen.

# 5.6.2 Standardeintrag

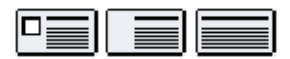

Das Template Standardeintrag ist das gebräuchlichste Template, da es fast alle Möglichkeiten zur Veröffentlichung von Text, Bild, Verweis und Download abdeckt.

| NEU: Standardeintrag |                                             | ?        |
|----------------------|---------------------------------------------|----------|
| Menupunkt            | » Kompetenzen & Tätigkeitsbereiche          | ~        |
| Position             | An das Ende der Seite                       | ~        |
| Seitenumbruch        | Ab diesem Template eine neue Seite beginnen |          |
| Trennlinie           | Trennlinie oberhalb des Templates anzeigen  |          |
| Titel                |                                             |          |
|                      |                                             | <b>A</b> |
| Text                 |                                             |          |
|                      |                                             | v        |

## Titel:

An dieser Stelle können Sie eine Überschrift eintragen. Die Überschrift wird automatisch im Rahmen Ihres Corporate Design formatiert. Wenn Sie dieses Feld freilassen, wird der vorgesehene Platz nicht angezeigt.

#### Text:

Textfeld für Ihre Informationen. Zur Formatierung finden Sie im unteren Bereich des Administrations-Fensters die entsprechenden Auswahlmöglichkeiten (s. Punkt 5.2 Formatierung & Sonderzeichen).

| 1. Bild:          | Durchsuchen als: .jpg 💌 🖾                           |
|-------------------|-----------------------------------------------------|
| 🗹 Optionen:       | 🗹 Bildgröße bei Bedarf anpassen (Breite 180 Pixel)  |
|                   | Bild mit Rahmen darstellen                          |
|                   | 🗌 Bild mit vergrößerter Darstellung (Zoom-Funktion) |
|                   | Link:                                               |
| Alternativ-Titel: |                                                     |
|                   | A                                                   |
| Bildunterschrift  | V                                                   |
|                   |                                                     |

## Bild hinzufügen:

#### 1. Bild:

Bei Auswahl des Schalters **Durchsuchen...** wird Ihnen ein Dateidialog angeboten. Über den Dateidialog können Sie die Bilder direkt von Ihren Rechner in das CMS laden (Datei-Upload<sup>5</sup>). Über den Schalter Schalten Sie auf das Grafikarchiv um. Sie können nun Bilder aus Ihren Online-Grafikarchiv in das System laden. Über den

Schalter 🖼 schalten Sie wieder zurück auf den Dateidialog.

| Datei auswähle                                                       | n                                                                                                    |                                  |   |     |     | ? ×             |
|----------------------------------------------------------------------|----------------------------------------------------------------------------------------------------|----------------------------------|---|-----|-----|-----------------|
| <u>S</u> uchen in:                                                   | 060305                                                                                                    |                                  | • | ODE | • • |                 |
| Zuletzt<br>verwendete D<br>Desktop<br>Eigene Dateien<br>Arbeitsplatz | SP_A0020.;<br>SP_A0021;<br>SP_A0021;<br>SP_A0023;<br>SP_A0023;<br>SP_A0024;<br>SP_A0024;<br>SP_A0025;<br>SP_A0025;<br>SP_A0026;<br>SP_A0026; | 99<br>29<br>90<br>90<br>90<br>90 |   |     |     |                 |
| Netzwerkumgeb                                                        | Dateiname:                                                                                                    | SP_A0021.jpg                     |   | 1   | ] [ | Ö <u>í</u> fnen |
|                                                                      | Dateityp:                                                                                                    | Bilder (*.gif, *.jpg)            |   |     | -   | Abbrechen       |

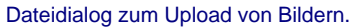

# Bitte beachten Sie beim Bild-Upload die Serverbeschränkung Ihres Providers auf eine Dateigröße von max. 2 MB.

# <sup>5</sup> Upload / Hochladen

Bei einem Upload werden Daten von einem Rechner zur Gegenstelle (z. B. Internet-Server) übertragen. Der Upload ist somit das Gegenstück zum Download.
| .jpg | ~ |
|------|---|
| .ipg |   |
| .gif |   |
| .png |   |

Über das Auswahlfeld für die Dateiendung können Sie noch beim Upload den gewünschten Dateitype bestimmen. Standardmäßig wird Ihnen automatisch der günstigste Dateityp angeboten. Bilder und Grafiken werden dabei automatisch in im Internet vorhandene Formate (JPG, GIF, PNG) umgewandelt.

## **Hinweis:**

Je nach Installation Ihres Providers können unterschiedliche Dateiformate (vom BMP-Format bis zum PDF-Format) beim Upload automatisch in gängige Grafikformate im Web umgewandelt werden. Bitte erfragen Sie diese Features bei Ihrem Provider.

## Grafikformate im Web:

- GIF (Graphic Interchange Format; Dateiendung: .gif),
- JPEG (Joint Picture Experts Group; Dateiendung: .jpg) und
- PNG (Portable Network Graphics; Dateiendung: .png)

## GIF:

Das GIF-Format speichert die Daten verlustfrei, unterstützt allerdings nur 8-Bit Graphiken, also maximal 256 Farben. Daraus ergibt sich der Haupteinsatz im Web: Man nutzt es am Besten für großflächige Grafiken mit wenigen Farben, und zum Beispiel Text, weil die Kanten von Farbflächen und so auch Text scharf bleiben. Weiterhin ermöglicht das GIF-Format Transparenz (z.B. ein durchscheinender Hintergrund) und Animation (mehrere GIF-Bilder zu einer Animation zusammengefügt).

## JPEG:

Das JPEG-Format unterstützt Grafiken mit hohen Farbtiefen (24 Bit) und eignet sich damit optimal zum Speichern vom Fotos oder Farbverläufen. Jedoch gehen beim JPEG-Format zum Erreichen von geringeren Dateigrößen Bildinformationen verloren. Je nachdem wie gering die Qualitätsstufe eingestellt wird, werden ähnliche Farben zusammengefasst, was zu Qualitätsverlusten führt.

## PNG:

Das PNG-Format wird immer noch nicht von allen Browsern plattformübergreifend mit allen Funktionen unterstützt. Deshalb sollten sie vor der Veröffentlichung noch einmal auf mehren Browser - Versionen Ihre Seite überprüfen. Im PNG-Format kann nicht nur eine Farbe transparent markiert werden, es lassen sich auch prozentuale Werte (Halbtransparenz) angeben, um das Bild langsam ausblenden zu lassen. Im PNG-Format lassen sich die Bilder verlustfrei komprimieren, so dass aus der gespeicherten Version noch sämtliche Daten wieder zurückgerechnet werden können. Anders als bei dem .gif Format ist dies hier allerdings auch in 24 Bit Farbtiefe möglich.

## **Hinweis:**

Das PNG- Format kann zurzeit noch vernachlässigt werden, da die meisten interessanten Effekte, etwa Alpha-Transparenz, in noch nicht 100% in allen Browsern unterstützt werden. Als Faustregel gilt daher: großflächige Grafiken und Grafiken mit Text werden im GIF-Format, Fotos und Farbverläufe werden im JPEG-Format abgespeichert.

# Bild aus dem Online-Grafikarchiv hinzufügen:

Durch Aktivierung des Schalters 📓 blenden Sie das Grafikarchiv (siehe Kapitel 7.1 Grafikarchiv) im unteren Administrationsbereich ein.

| 1. Bild:                      | Teaser/augenblick2.jpg                              |            |
|-------------------------------|-----------------------------------------------------|------------|
| Optionen:                     | 🗹 Bildgröße bei Bedarf anpassen (Breite 180 Pixel)  |            |
|                               | 🗌 Bild mit Rahmen darstellen                        |            |
|                               | 🗌 Bild mit vergrößerter Darstellung (Zoom-Funktion) |            |
|                               | Link:                                               |            |
| Alternativ-Titel:             |                                                     |            |
| Bildunterschrift              |                                                     |            |
| Titel des Verweises           |                                                     |            |
|                               | ARCHIV                                              | X          |
|                               | Elem                                                |            |
| 🔍 🗹 Datei: augenblick.jpg B/H | 1: 80x75px 🗋 Teaser 🔽 Sort.: alphabe                | etisch 🔽 💌 |

#### Auswahl eines Bildes aus dem Online-Grafikarchiv.

Wählen Sie ein Bild mit einem einfachen Klick aus, wird es durch einen grünen Rahmen gekennzeichnet. Über den Schalter Skönnen Sie das Bild in der Vollbildanzeige anschauen. Ein grün markiertes Bild können Sie mit einem Doppelklick oder über den Schalter Sin Ihr Template übernehmen.

| 1. Bild:          | Teaser/augenblick.jpg                              |
|-------------------|----------------------------------------------------|
| Optionen:         | 🖌 Bildgröße bei Bedarf anpassen (Breite 180 Pixel) |
|                   | Bild mit Rahmen darstellen                         |
|                   | Bild mit vergrößerter Darstellung (Zoom-Funktion)  |
|                   |                                                    |
| Alternativ-Titel: |                                                    |
|                   | A                                                  |
| Bildunterschrift  |                                                    |
|                   |                                                    |

Anzeige des übernommenen Bildes im Template.

Wollen Sie ein bereits vorhandenes Bild aktualisieren, werden Ihnen detaillierte zu dem aktuell gespeicherten Bild wie Dateiname, Breite, Höhe, Größe und Datum des Uploads angezeigt.

|                    |                                                                                                    | Bild: teaserau | Bild: teaseraugenblick.223.jpg |  |  |
|--------------------|----------------------------------------------------------------------------------------------------|----------------|--------------------------------|--|--|
|                    |                                                                                                    | B/H:           | 180×169px                      |  |  |
| Bisheriges 1. Bild | Contraction of the second second second second second second second second second second second second second s | Тур:           | image/jpeg                     |  |  |
|                    |                                                                                                    | Größe:         | 8.3 kByte                      |  |  |
|                    | Dieses Bild löschen                                                                                             | Datum:         | 17.03.2006 17:11 Uhr           |  |  |
| Neues 1. Bild:     | Durchsuchen als: .jpg                                                                                           | v 🖻 🖬          |                                |  |  |
| 🗹 Optionen:        | 🗹 Bildgröße bei Bedarf anpassen (Breite 180 Pixel)                                                              |                |                                |  |  |
|                    | 🗌 Bild mit Rahmen darstellen                                                                                    |                |                                |  |  |
|                    | 🗌 Bild mit vergrößerter Darstellung (Zoom-Funktion)                                                             |                |                                |  |  |
|                    | Link:                                                                                                    |                |                                |  |  |
| Alternativ-Titel:  |                                                                                                    |                |                                |  |  |
|                    |                                                                                                    |                |                                |  |  |
| Bildunterschrift   |                                                                                                    | -              |                                |  |  |
|                    |                                                                                                    |                |                                |  |  |

Detailinformationen im Modus Aktualisieren.

# **Bildoptionen:**

# Bildgröße bei Bedarf anpassen:

Um ein einheitliches Layout zu garantieren, werden alle Bilder automatisch beim Upload angepasst. So wird sichergestellt, dass durch ein zu großes Bild das Layout nicht zerstört wird. Wenn Sie diese Option wählen, wird das Bild automatisch an die maximal mögliche Breite (festgelegt durch Ihr Corporate Design) angepasst. Wählen Sie diese Option, werden die Bilder beim Hochladen automatisch auf eine im Web übliche Dateigröße komprimiert.

Bei kleineren Bildern, als die maximale zulässige Breite sollte die Option für die automatische Bildanpassung nicht gewählt werden.

# Bild mit Rahmen darstellen:

Bildanzeige mit Rahmen.

#### Bild mit vergrößerter Darstellung:

Anzeige des Bildes mit Verlinkung zur vergrößerten Anzeige (Zoomfunktion). Es wird zusätzlich ein Piktogramm mit Lupe über das Bild gelegt.

#### Link:

Anzeige des Bildes mit Verlinkung auf eine externe Webseite. Es wird zusätzlich ein Piktogramm für die Verlinkung über das Bild gelegt.

#### Alternativ-Titel:

Alternative Anzeige bei ausgeschalteter Bildanzeige im Browser des Besuchers. Wichtig für Barrierefreie Websites.

#### Bildunterschrift:

Bildunterschrift als Text unterhalb des Bildes.

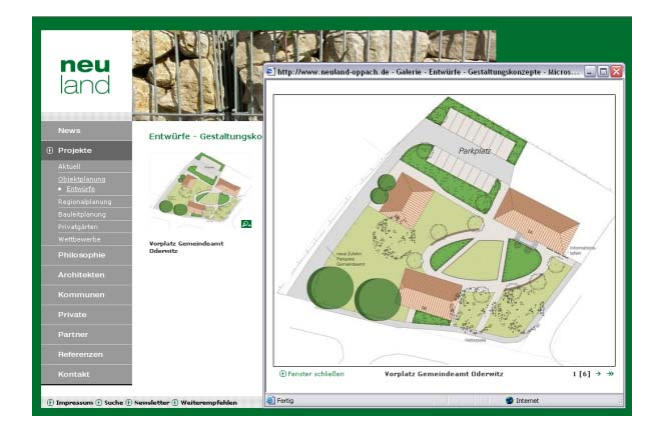

Bild mit vergrößerter Darstellung, Piktogramm mit Lupe

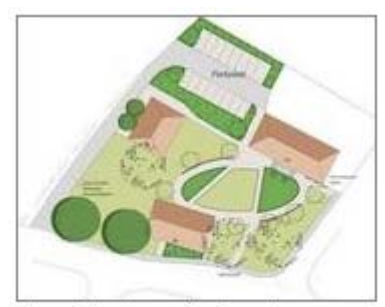

Vorplatz Gemeindeamt Oderwitz

Bild mit Rahmen Bildunterschrift

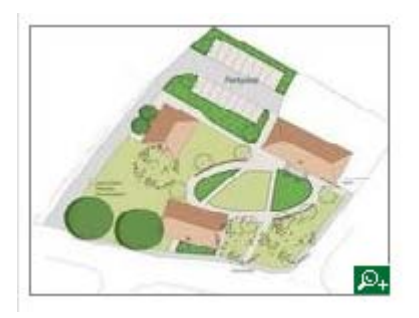

Bild mit Rahmen und vergrößerter Darstellung

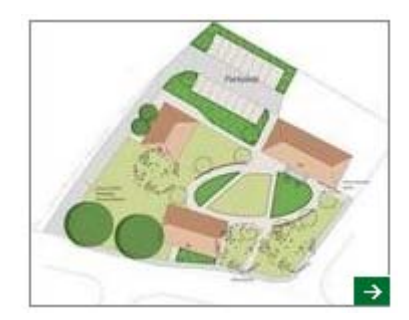

Bild mit Rahmen und externen Link

## Verweis einfügen:

| Verweis auf  Anker (Template) | Titel des Verweises |        |
|-------------------------------|---------------------|--------|
| Anker (Template)              | Verweis auf         | 💌      |
|                               | Anker (Template)    | ···· 🗸 |

## **Titel des Verweises:**

Der Titel des Verweises wird anstelle des Navigationspunktes bzw. des Wortes **mehr...** angezeigt. Der Eintrag **mehr...** erscheint bei Auswahl eines Verweises nur, wenn dieses Feld freigelassen wird.

#### Verweis auf:

Navigationspunkt innerhalb Ihrer Webpräsenz.

#### Anker (Template):

Einbindung eines Verweises auf eine Seite innerhalb des eigenen Angebotes. Zusätzlich können Sie zu Ihren Link noch die Position der Seite bestimmen an die der Cursor springen soll.

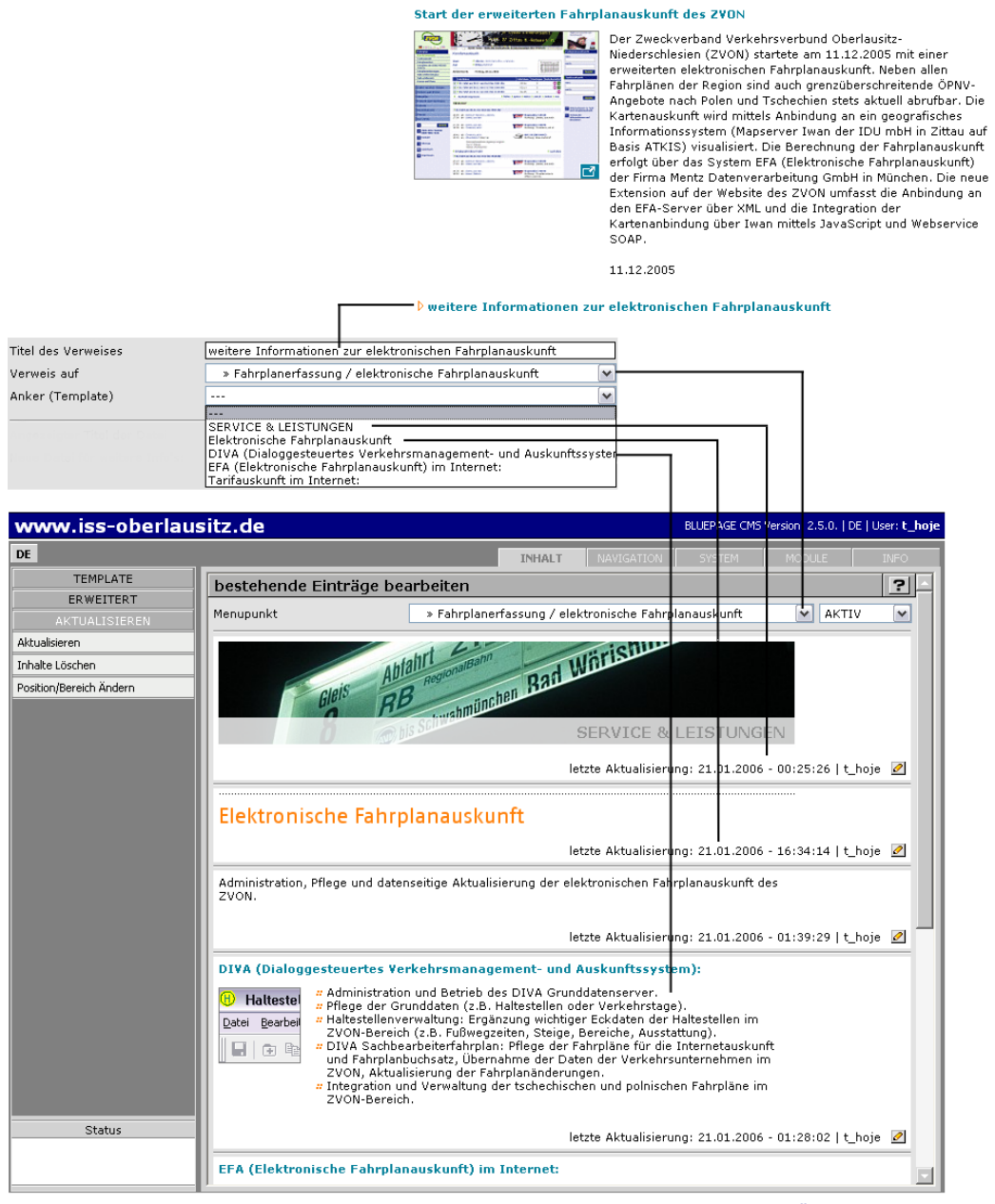

Beispiel für Verweise und Anker innerhalb der veröffentlichten Webpräsenz und auf der Übersichtsseite im Administrationsbereich.

#### Datei für weitere Informationen einfügen (Download):

| Angezeigter Titel der Datei    |             |                                                  |
|--------------------------------|-------------|--------------------------------------------------|
| Neue Datei für weitere Info's: | Durchsuchen | (Dateiformat: PDF, Word, Excel, Powerpoint, ZIP) |

# Angezeigter Titel der Datei:

Statt des Dateinamens haben Sie die Möglichkeit einen verlinkten eigenen Titel zu vergeben. Vergeben Sie keinen neuen Titel für die Datei, erscheint auf der veröffentlichten Website der Dateiname oder ein Hinweis wie **Download**, **weitere Informationen...** oder Ähnliches. Der Standardhinweis ist abhängig von Ihrem Corporate Design.

#### Neue Datei für weitere Informationen:

Sie können an dieser Stelle beispielsweise eine Datei von Ihrem Rechner im ZIP-, PDF-, Word-, Excel- oder Powerpoint-Format als weiterführende Informationen Ihrer Webpräsenz hinzufügen.

Bitte beachten Sie die WEB- Serverbeschränkung auf eine Dateigröße von max. 2 MB. Die Serverbeschränkung ist abhängig von Ihrem gewählten Provider.

Im Modus **Aktualisieren** erhalten Sie zusätzliche Hinweise zu der bereits integrierten Datei auf Ihrer Website.

| Datei für weitere Infos        | agbs iss-ol.212.pdf              | Datei: agbs_iss   | -ol.212.pdf          |
|--------------------------------|----------------------------------|-------------------|----------------------|
|                                | —                                | Mime:             | application/pdf      |
|                                |                                  | Тур:              | Acrobat PDF Datei    |
|                                | _                                | Größe:            | 72.8 kByte           |
|                                | Diesen Eintrag löschen           | Datum:            | 22.01.2006 23:45 Uhr |
| Angezeigter Titel der Datei    |                                  |                   |                      |
| Neue Datei für weitere Info's: | Durchsuchen (Dateiformat: PDF, W | ord, Excel, Power | rpoint, ZIP)         |

Datei für weitere Informationen im Modus Aktualisieren

# 🔁 Download (ca. 72.8 kByte)

Die veröffentlichte Datei auf der Website

#### Datum hinzufügen:

| Datum | 24 | . 03 | . 06 | <b>*</b> | 📃 Datum anzeigen |
|-------|----|------|------|----------|------------------|
|-------|----|------|------|----------|------------------|

#### Datum:

In dieses Feld können Sie ein Datum Ihrer Wahl im Format **dd.mm.jj** eintragen. Über den Schalter 💷 können Sie das Datum komfortabel aus dem integrierten Kalender auswählen.

#### Datum anzeigen:

Wählen Sie ob Sie das gewählte Datum mit dem Eintrag anzeigen möchten. Falls im Datumsfeld keine Eingabe vorhanden ist, wird das aktuelle Datum gespeichert.

#### 5.6.3 3 Bilder vertikal & Text

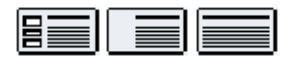

Template wie Standardeintrag, jedoch zusätzlich mit maximal drei Bildern vertikal. Die maximale Bildgröße ist abhängig von Ihrem Corporate Design.

| 1. Bild:  | Durchsuchen als: .jpg 💌 😅 🖾                        |
|-----------|----------------------------------------------------|
| Optionen: | 🖌 Bildgröße bei Bedarf anpassen (Breite 180 Pixel) |
| 2. Bild:  | Durchsuchen als: .jpg 💌 🔀 🖾                        |
| Optionen: | 🕑 Bildgröße bei Bedarf anpassen (Breite 180 Pixel) |
|           |                                                    |
| 3. Bild:  | Durchsuchen als: .jpg 💌 🕰 🔛                        |

Die Bilder werden links neben dem Textbereich angeordnet. Sie können jedem Bild die gleichen Features (z.B. Rahmen, Link oder Bildvergrößerung) wie im Standardformat hinzufügen. Die Anordnung der Bilder beginnt oben. Es ist ebenso möglich weniger als drei Bilder untereinander darzustellen, jedoch nicht mehr als drei Bilder.

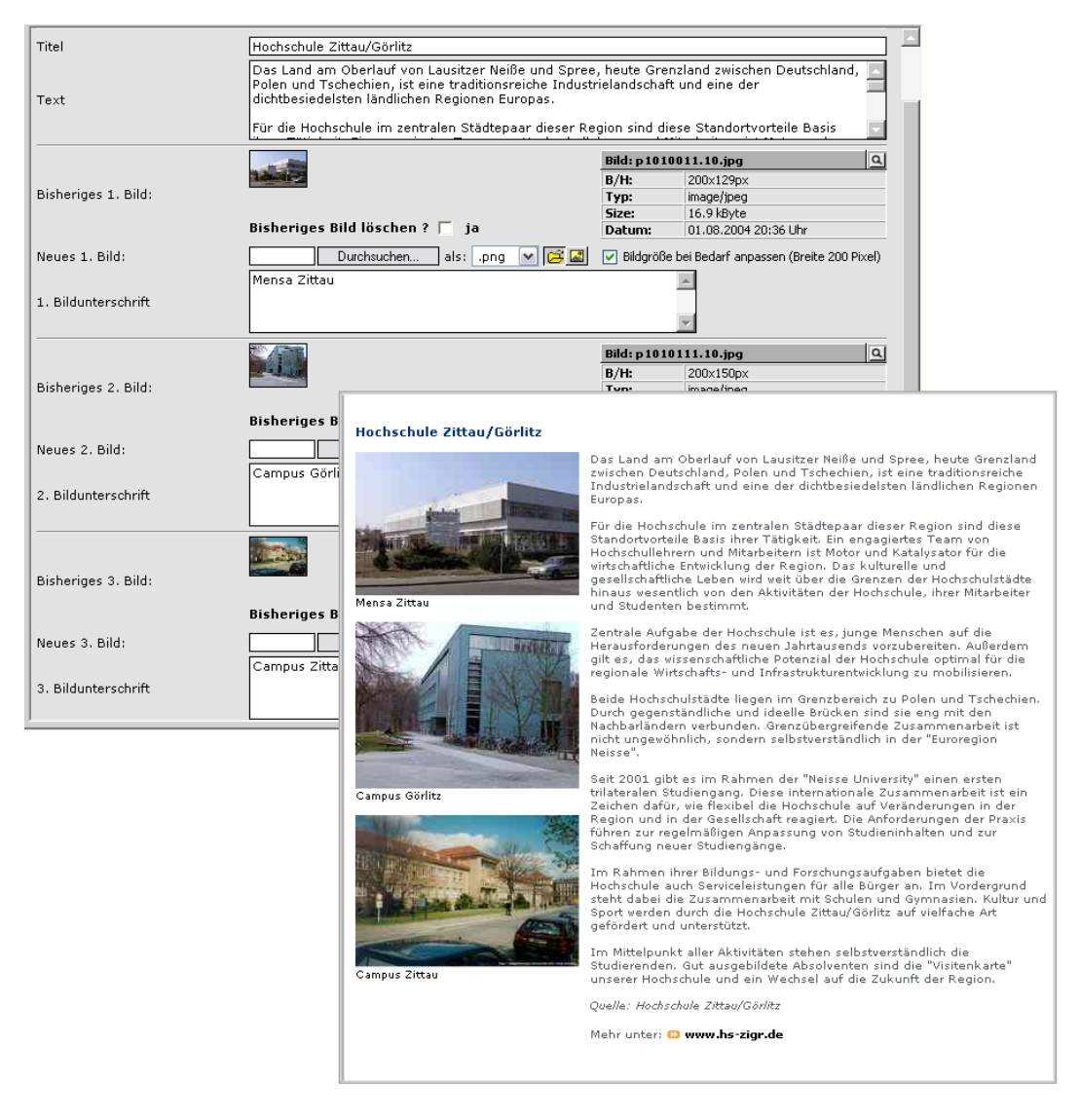

Beispiel für das Template "3 Bilder vertikal & Text" im Administrationsbereich und auf der veröffentlichten Website.

#### 5.6.4 Bild

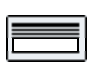

Bild in voller Breite des maximal zur Verfügung stehenden Platzes. Die maximale Bildgröße ist abhängig von Ihrem Corporate Design. Diese Template eignet sich besonders für die Veröffentlichung von Lageplänen oder Anfahrtsskizzen.

| Titel         |                                                    |
|---------------|----------------------------------------------------|
|               | A                                                  |
| Text Oberhalb |                                                    |
|               | ×                                                  |
|               |                                                    |
| 1. Bild:      | Durchsuchen als: jpg 💌 😂 🖾                         |
| Optionen:     | ☑ Bildgröße bei Bedarf anpassen (Breite 560 Pixel) |

Das Bild wird unterhalb des Textbereichs angeordnet. Sie können jedem Bild die gleichen Features (z.B. Rahmen, Link oder Bildvergrößerung) wie im Standardformat hinzufügen.

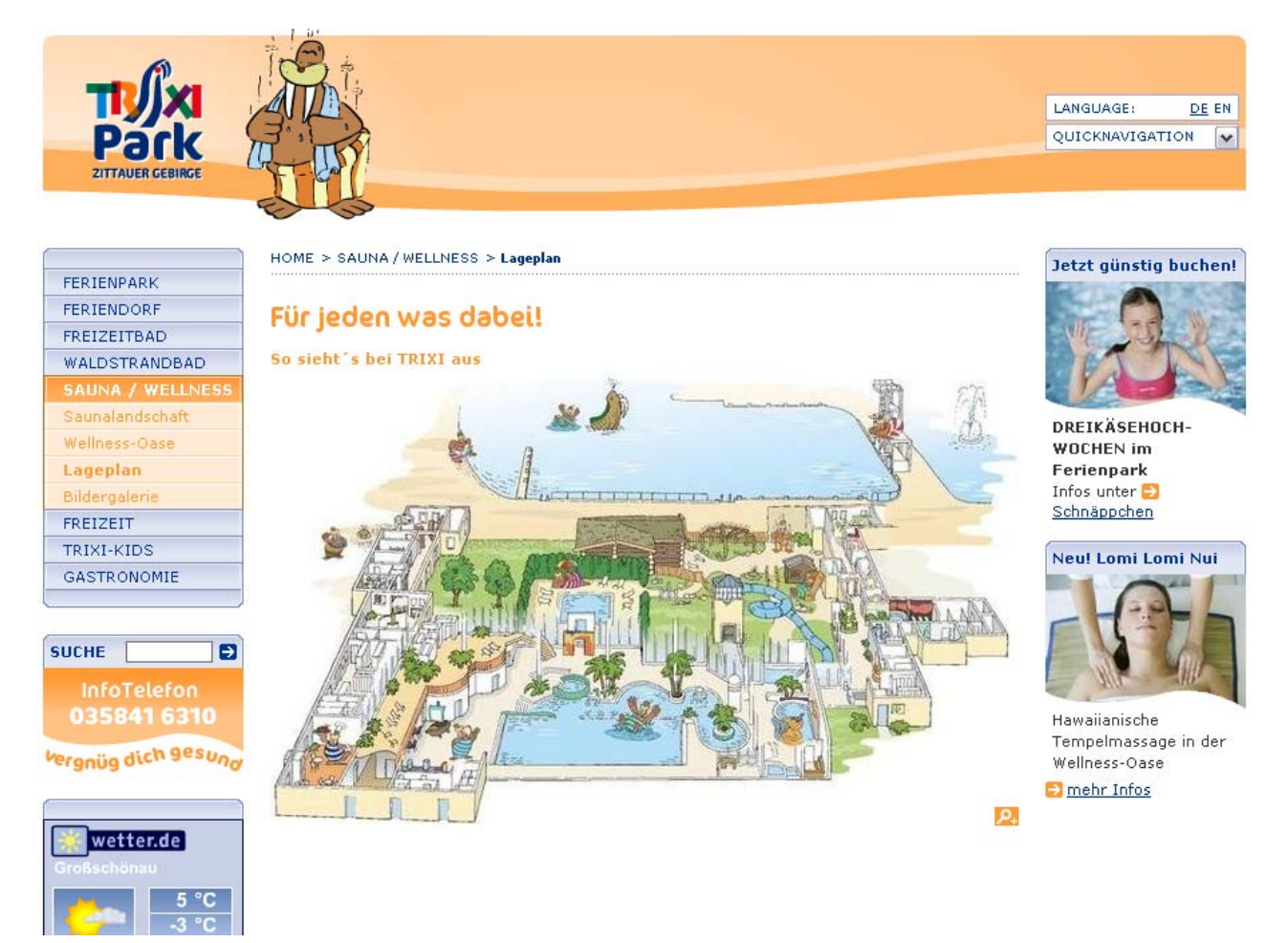

Beispiel für das Template "Bild" auf der veröffentlichten Website.

## 5.6.5 Bild mit Textumfluss

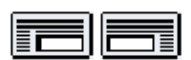

Template mit Bild und Text, wobei der Text um das Bild fließt. Sie können einen Text oberhalb und einen Text neben dem Bilde eingeben. Der Text neben dem Bild umfließt das Bild und schließt bündig an den obern Text an. Die maximale Bildgröße ist abhängig von Ihrem Corporate Design.

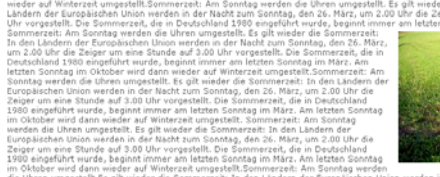

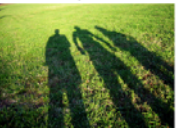

26. März, um 2.00 Uhr die Zeiger um eine Stunde auf 3.00 Uhr vorgestellt. Die Sommerzeit, die in Deutschland 1980 eingefü wurde, beginnt immer am letzten Sonntag im März. Am letzten Sonntag im Oktober wird dann wieder auf Winterzeit umgeste

Beispiel für Anordnung der Bildposition rechts.

| Titel               |                                                     |          |
|---------------------|-----------------------------------------------------|----------|
|                     |                                                     | *        |
| Text Oberhalb       |                                                     |          |
|                     |                                                     |          |
|                     |                                                     | <b>V</b> |
|                     |                                                     | <b></b>  |
| Text neben dem Bild |                                                     |          |
|                     |                                                     |          |
|                     |                                                     | ~        |
| Bild-Position       | Links Oben     C     Rechts Oben                    |          |
| Bild:               | Durchsuchen als: .jpg 💌 🔀                           |          |
| 🗹 Optionen:         | 🗹 Bildgröße bei Bedarf anpassen (Breite 180 Pixel)  |          |
|                     | 🗌 Bild mit Rahmen darstellen                        |          |
|                     | 🗌 Bild mit vergrößerter Darstellung (Zoom-Funktion) |          |
|                     | Link:                                               |          |
| Alternativ-Titel:   |                                                     |          |

# **Position des Bildes:**

Das Bild wird linksbündig oben (genau unterhalb des ersten Textes) angeordnet.

Das Bild wird rechtsbündig oben (genau unterhalb des ersten Textes) angeordnet.

| LIIKS                                                                                 |                                                                                                    |                                                                                      |                                                                                                    |
|---------------------------------------------------------------------------------------|----------------------------------------------------------------------------------------------------|--------------------------------------------------------------------------------------|----------------------------------------------------------------------------------------------------|
| tolerantes sachsen<br>Ver<br>Erscheinungsform zur Weh<br>Alltagskultur in Sachsen. Ar | Netzwerk <b>"Tolerantes Sachsen"</b> ist eine Plattform<br>ein, die sich konkret und praktisch gegen Rechtsextrer<br>r setzen. Das Netzwerk vertritt und fördert die Weitere<br>ugen auf ist Mitglied bei den "toleranten Sachsen".   | lokaler Initiativen u<br>mismus, Rassismus<br>entwicklung einer d                    | und<br>s und Antisemitismus in jeglicher<br>emokratischen und toleranten                                            |
|                                                                                       | echte Szene übt Druck auf ausstiegswillige Mitglieder a<br>fürchten. Jene, die erkennen, dass das Weltbild und da<br>sextreme und rassistische Grunnen die nesellschaftlich                                                           | us, genauso sind G<br>as Engagement für<br>en und eigenen ne                         | ewaltakte und Teroranschläge<br>rsönlichen Probleme nicht lösen                                                     |
| Titel                                                                                 |                                                                                                    |                                                                                      |                                                                                                    |
| Text Oberhalb                                                                         |                                                                                                    |                                                                                      |                                                                                                    |
| Text neben dem Bild                                                                   | Das Netzwerk [b]"Tolerantes Sachsen"[/b] ist eine P<br>Verein, die sich konkret und praktisch gegen Rechts<br>jeglicher Erscheinungsform zur Wehr setzen. Das Ne<br>einer demokratischen und toleranten Alltagskultur in<br>Sachsen". | lattform lokaler Ini<br>extremismus, Rass<br>tzwerk vertritt und<br>Sachsen. Augen a | tiativen und<br>ismus und Antisemitismus in<br>fördert die Weiterentwicklung<br>uf ist Mitglied bei den "toleranten |
| Bild-Position                                                                         | Links Oben                                                                                                    | Rechts Oben                                                                          |                                                                                                    |
| Bisheriges Bild                                                                       | <ul> <li>Dieses Bild löschen</li> </ul>                                                                                                    | Bild: 5.8.gif<br>B/H:<br>Typ:<br>Größe:<br>Datum:                                    | 120x19px<br>Image/gif<br>2.5 kByte<br>26.08.2005 17:34 Uhr                                                          |
| Neues Bild:                                                                           | Durchsuchen als: .jpg                                                                                                    | <ul> <li>iiiiiiiiiiiiiiiiiiiiiiiiiiiiiiii</li></ul>                                  |                                                                                                    |
| 🗹 Optionen:                                                                           | Bildgröße bei Bedarf anpassen (Breite 235 Pixel)                                                                                                    |                                                                                      |                                                                                                    |
|                                                                                       | 🗌 Bild mit Rahmen darstellen                                                                                                    |                                                                                      |                                                                                                    |
|                                                                                       | Bild mit vergrößerter Darstellung (Zoom-Funktion)                                                                                                    | )                                                                                    |                                                                                                    |
|                                                                                       | ✓ Link: www.tolerantes-sachsen.de                                                                                                    |                                                                                      |                                                                                                    |
| Alternativ-Titel:                                                                     |                                                                                                    |                                                                                      |                                                                                                    |

Beispiel für das Template "Bild mit Textumfluss" (Bildposition links) im Administrationsbereich und auf der veröffentlichten Website.

## 5.6.6 Bild und Text nebeneinander

|--|

Template wie Standardeintrag, jedoch kann zusätzlich die Position des Bildes bestimmt werden. Die maximale Bildgröße ist abhängig von Ihrem Corporate Design. Sie können dem Bild die gleichen Features (z.B. Rahmen, Link oder Bildvergrößerung) wie im Standardformat hinzufügen. Sie könne Text oberhalb und neben dem Bild eingeben.

| Titel               |                                                    |
|---------------------|----------------------------------------------------|
| Text Oberhalb       |                                                    |
| Bild:               | Durchsuchen als: .jpg 🔽 😂 📓                        |
| 🔽 Optionen:         | ☑ Bildgröße bei Bedarf anpassen (Breite 370 Pixel) |
|                     | Bild mit Rahmen darstellen                         |
|                     | Bild mit vergrößerter Darstellung (Zoom-Funktion)  |
|                     | Link:                                              |
| Alternativ-Titel:   |                                                    |
|                     | A                                                  |
| Text neben dem Bild |                                                    |
|                     |                                                    |
|                     | Y                                                  |
| Text-Position       | Text Links neben Bild     Text Rechts neben Bild   |

# **Position des Bildes:**

Das Bild wird rechts neben dem Text dargestellt.

Das Bild wird links neben dem Text dargestellt.

| Menueintrag<br>Trennlinie                | Typ A "Lauscheblick"                                                                                                    | anzeigen                                       |                                                                                 | TIJXI<br>Park                                                                          |                                                                                                    |                      | LANGUAGE: DE EN<br>QUICKNAVIGATION                                      |
|------------------------------------------|----------------------------------------------------------------------------------------------------|------------------------------------------------|---------------------------------------------------------------------------------|----------------------------------------------------------------------------------------|----------------------------------------------------------------------------------------------------|----------------------|-------------------------------------------------------------------------|
| Titel                                    |                                                                                                    |                                                |                                                                                 |                                                                                        |                                                                                                    |                      |                                                                         |
| Text                                     |                                                                                                    |                                                |                                                                                 | FERIENPARK                                                                             | HOME > FERIENDORF > Ferienhisser >                                                                                       | Typ A "Lauschablick" | 4 Familiensterne                                                        |
| Bisheriges Bild:                         | Bisheriges Bild löschen ? 「 ja                                                                                                    | Bild: fd_bi<br>B/H:<br>Typ:<br>Size:<br>Datum: | 6d_16_200.118.jpg<br>040x274px<br>mage/jpeg<br>22.2 kbyte<br>14.07.2005 16:27 U | Ferienhäuser<br>Typ A "Lauschablick"<br>Typ B1 "Hochvaldblick"<br>Typ B2 "Töpferblick" | Schlafen     Schlafen     Schlafräume mit jeweils einem     Doppelbett     Schlafraum mit einem                          |                      |                                                                         |
| 🔲 Neues Bild:                            | Bild mit vergrößerter Darstellung (200m-<br>Link:                                                                                                    | Funktion)                                      |                                                                                 | Typ C "Breitebergblick*<br>Inklusiveleistungen<br>Familienfreundlich<br>Arrangements   | Etagenbett<br>2 Aufbettungsmöglichkeiten auf<br>der Cauch im Wohnzimmer<br>• Wohnen & Küche<br>geräumiges Wohnzimmer mit |                      | stehen im TRIXI -                                                       |
| Alternativ-Titel:<br>Text neben dem Bild | Grundriss Ferienhaus Typ A<br>[[h]/h][color #990099][b]Schlafen[/b][/colo<br>2 Schlafräume mit jeweils einem Doppelbet<br>1 Schlafraum mit einem Etagenbett<br>2 Aufbettungsmöglichkeiten auf der Couch i | r]<br>t<br>m Wohnzimmer                        |                                                                                 | Gruppenangebote<br>Schnäppchen<br>Urlaub zum<br>Verschenken                            | Doppelausziehcouch<br>Telefon, Fernseher mit<br>Videoabspielgerät, Toaster,<br>Kaffeemaschine, Geschirr                  |                      | Park für garantierte<br>Familienfreundlichkeit<br>Jetzt günstig buchen! |
| Text-Position:                           | [[li][/li][color #990099][b]Wohnen & Küche[                                                                                                    | /b][/color]                                    | eben Bild                                                                       | Service<br>Buchungsanfrage<br>Bildergalerie                                            | Und in der oberen Etage:     Schlafraum mit Zustellbetten     Offener Aufenthaltsraum     möblichte Texasee in den       |                      | 12x                                                                     |
|                                          |                                                                                                    |                                                |                                                                                 | WALDSTRANDBAD                                                                          | Sommermonaten                                                                                                    |                      | DRETKÄSEHOFH-                                                           |

Beispiel für das Template "Bild und Text nebeneinander" im Administrationsbereich und auf der veröffentlichten Website.

## 5.6.7 3 Bilder nebeneinander

| 000 |  |
|-----|--|
|     |  |

Template wie Standardeintrag, jedoch zusätzlich mit maximal drei Bildern horizontal. Die maximale Bildgröße ist abhängig von Ihrem Corporate Design. Sie können jedem Bild die gleichen Features (z.B. Rahmen, Link oder Bildvergrößerung) wie im Standardformat hinzufügen.

| 1. Bild:  | Durchsuchen als: .jpg 💌                            | <b>E</b> |
|-----------|----------------------------------------------------|----------|
| Optionen: | 🖌 Bildgröße bei Bedarf anpassen (Breite 180 Pixel) |          |
| 2. Bild:  | Durchsuchen als: .jpg 💌                            | <b>3</b> |
| Optionen: | 🖌 Bildgröße bei Bedarf anpassen (Breite 180 Pixel) |          |
| 3. Bild:  | Durchsuchen als: .jpg 💌                            |          |
| Optionen: | ✔ Bildgröße bei Bedarf anpassen (Breite 180 Pixel) |          |

Die Anordnung der Bilder beginnt links. Es ist ebenso möglich weniger als drei Bilder nebeneinander darzustellen, jedoch nicht mehr als drei Bilder.

| Titel                | Beispielplanung Privatgarten                                                                                                  | ]                  |                                                                                                    |                                                                            |                                              |
|----------------------|----------------------------------------------------------------------------------------------------|--------------------|----------------------------------------------------------------------------------------------------|----------------------------------------------------------------------------|----------------------------------------------|
| Text                 | Für ein Wohngrundstück mit Hang<br>Nutzungsbereichen entstehen. Da<br>Die folgenden Entwürfe zeigen zw<br>Ausführungsentwurf. |                    |                                                                                                    |                                                                            |                                              |
|                      |                                                                                                    |                    | Bild: zuern ent                                                                                                    | wurf 1.87.ipg                                                              | 1                                            |
|                      |                                                                                                    |                    | B/H:                                                                                                    | 180×200p×                                                                  |                                              |
| Bisheriges 1. Bild   |                                                                                                    |                    | Тур:                                                                                                    | image/jpeg                                                                 |                                              |
|                      | Dieses Bild löschen                                                                                                    |                    | Größe:<br>Datum:                                                                                                    | 8.8 kByte<br>16.01.2006 17:29 Uhr                                          | -                                            |
| Neues 1. Bild:       | Durchsuc                                                                                                    | hen als: .jpg      | Image: Image: | <u></u>                                                                    |                                              |
| Optionen:            | 🗹 Bildgröße bei Bedarf anpassen                                                                                               | (Breite 180 Pixel) |                                                                                                    |                                                                            |                                              |
|                      | 🗌 Bild mit Rahmen darstellen                                                                                                  |                    |                                                                                                    |                                                                            |                                              |
|                      | 🗹 Bild mit vergrößerter Darstellur                                                                                            | Beispielplar       | iung Privat                                                                                                    | garten                                                                     |                                              |
|                      | Link:                                                                                                    |                    | -                                                                                                    | -                                                                          |                                              |
| Alternativ-Titel:    |                                                                                                    | Für ein Wohngr     | undstück mit H                                                                                                    | anglage sollte ein Garten mit verschie                                     | denen Räumen und                             |
|                      | Variante 1                                                                                                    | Die folgenden E    | nen entstenen.<br>Intwürfe zeiger                                                                                                    | Das Element wasser sollte auf jeden<br>zwei Entwurfsvarianten und den dara | rall integriert werde.<br>aus resultierenden |
| Bildunterschrift     |                                                                                                    | Ausführungsent     | wurf.                                                                                                    |                                                                            |                                              |
|                      |                                                                                                    |                    |                                                                                                    | 8                                                                          | 8                                            |
|                      |                                                                                                    |                    |                                                                                                    |                                                                            |                                              |
| Bicheriges 2 Bild    |                                                                                                    | - IR.              |                                                                                                    |                                                                            | -                                            |
| Distictinges 2. Dila |                                                                                                    |                    | -                                                                                                    |                                                                            |                                              |
|                      | 📃 Dieses Bild löschen                                                                                                    | e e                |                                                                                                    |                                                                            | Q Tom M                                      |
| Neues 2 Bild         | Durchsuc                                                                                                    | a                  |                                                                                                    | and the                                                                    |                                              |
| Ontionen:            | Bildgröße bei Bedarf annassen                                                                                                 |                    | 200                                                                                                    |                                                                            |                                              |
|                      | Bild mit Rahmen darstellen                                                                                                    |                    |                                                                                                    | $( \cap ) = \{ \cdot \}$                                                   | O                                            |
|                      | Bild mit vergrößerter Darstellur                                                                                              | , may list         | -                                                                                                    | State Part                                                                 | ALL AND                                      |
|                      | Link:                                                                                                    | -                  |                                                                                                    |                                                                            |                                              |
| Alternativ-Titel     |                                                                                                    | Variante 1         |                                                                                                    | ·                                                                          |                                              |
| High High High       | Variante 2                                                                                                    | Variance 1         |                                                                                                    | Variante 2                                                                 | Entwurf - Grundlage für                      |
| Bildunterschrift     | Vananco E                                                                                                    |                    |                                                                                                    |                                                                            | Ausführung                                   |
|                      |                                                                                                    |                    |                                                                                                    |                                                                            |                                              |
|                      |                                                                                                    |                    | Bild: privat-zue                                                                                                    | rn.87.jpg                                                                  | 1                                            |
| Bisheriges 3 Bild    |                                                                                                    |                    | B/H:<br>Tura                                                                                                    | 180x212px                                                                  | -                                            |
|                      |                                                                                                    |                    | Größe:                                                                                                    | 9.5 kByte                                                                  | -                                            |
|                      | 📃 Dieses Bild löschen                                                                                                    |                    | Datum:                                                                                                    | 16.01.2006 17:29 Uhr                                                       |                                              |
| Neues 3. Bild:       | Durchsuc                                                                                                    | hen als: .jpg      | Image: Image: | 2                                                                          |                                              |
| Optionen:            | 🖌 Bildgröße bei Bedarf anpassen                                                                                               | (Breite 180 Pixel) |                                                                                                    |                                                                            |                                              |
|                      | 🔲 Bild mit Rahmen darstellen                                                                                                  |                    |                                                                                                    |                                                                            |                                              |
|                      | 🕑 Bild mit vergrößerter Darstellur                                                                                            | ng (Zoom-Funktion  | n)                                                                                                    |                                                                            |                                              |
|                      | Link:                                                                                                    |                    |                                                                                                    |                                                                            |                                              |
| Alternativ-Titel:    |                                                                                                    |                    |                                                                                                    |                                                                            |                                              |
|                      | Entwurf - Grundlage für Ausführur                                                                                             | ng                 |                                                                                                    | *                                                                          |                                              |
| Bildunterschrift     |                                                                                                    | -                  |                                                                                                    |                                                                            |                                              |
|                      |                                                                                                    |                    |                                                                                                    |                                                                            |                                              |

Beispiel für das Template "3 Bilder nebeneinander" im Administrationsbereich und auf der veröffentlichten Website.

#### 5.6.8 Bild und 2 Spalten Text

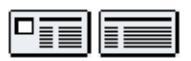

Zweispaltige Tabelle mit einer schmale und eine breiteren Spalte. Template wie Standardeintrag, jedoch der Textbereich zusätzlich in zwei Spalten geteilt. Dieses Template eignet sich besonders zur Darstellung von in Spalten ausgerichteten Informationen (z. B. Kontaktdaten).

# M Die schmalere Spalte bricht nicht automatisch um.

| Titel                 |                                                    |
|-----------------------|----------------------------------------------------|
|                       |                                                    |
| Text                  |                                                    |
|                       | ×                                                  |
|                       |                                                    |
|                       |                                                    |
| Linke / Rechte Spalte |                                                    |
|                       | × ×                                                |
| 1. Bild:              | Durchsuchen als: .jpg 🖌 🚝 📓                        |
| Optionen:             | ☑ Bildgröße bei Bedarf anpassen (Breite 180 Pixel) |

Sie können Text oberhalb der beiden Spalten über die gesamte verfügbare Breite angeben und den eigentlichen Spaltentext. Zusätzlich kann noch ein linksbündig angeordnetes Bild eingefügt werden. Die maximale Bildgröße ist abhängig von Ihrem Corporate Design. Sie können dem Bild die gleichen Features (z.B. Rahmen, Link oder Bildvergrößerung) wie im Standardformat hinzufügen.

| Titel                 |                                                                                                    |                     |                                |                  |                        |                              |
|-----------------------|----------------------------------------------------------------------------------------------------|---------------------|--------------------------------|------------------|------------------------|------------------------------|
|                       | [b][/b][b]Ólafur Kjartansson [/b]                                                                                                    |                     |                                |                  |                        | -                            |
| Text                  | Managing Director                                                                                                    |                     |                                |                  |                        |                              |
|                       |                                                                                                    |                     |                                |                  |                        | -                            |
|                       | telephone                                                                                                    | +354 511 1810       |                                |                  |                        | <b>A</b>                     |
|                       | mobile                                                                                                    | +354 896 2840       |                                |                  |                        |                              |
| Linke / Rechte Spalte | lax                                                                                                    | +354 511 1011       |                                |                  |                        |                              |
|                       | e-mail                                                                                                    | [MAIL]olafurk@ol    | liumidlun.is[/MAIL]            |                  |                        |                              |
|                       |                                                                                                    |                     |                                |                  |                        | -                            |
|                       | <b>11</b>                                                                                                    |                     | Bild:                          | ok.7.gif         |                        | ٩                            |
| Bisheriges 1 Bild     |                                                                                                    |                     | B/H:                           | 100x             | 126px                  |                              |
| bishenges 21 bild     | R.                                                                                                    |                     | Gröf                           | Be: 11.1         | kByte                  |                              |
|                       | Dieses Bild löschen                                                                                                    |                     | Datu                           | um: 15.07        | 7.2005 18:39 Uhr       |                              |
| Neues 1. Bild:        | Durchsuc                                                                                                    | hen als: .jpg       | 🖌 🔁 🔛                          |                  |                        | 1000                         |
| Optionen:             | 🔽 Bildgröße bei Bedarf anpassen                                                                                                    | (Breite 200 Pixel)  |                                |                  |                        |                              |
|                       |                                                                                                    | _                   |                                |                  |                        |                              |
|                       | and the second second se |                     | -                              |                  |                        |                              |
|                       |                                                                                                    | 1                   |                                |                  | 100                    |                              |
|                       |                                                                                                    |                     |                                |                  |                        |                              |
|                       |                                                                                                    |                     |                                |                  |                        |                              |
|                       |                                                                                                    | elandic oil         | ltrade                         | © All ri         | ghts reserved. íslensk | olíumiðlun 2006              |
|                       |                                                                                                    |                     |                                |                  |                        |                              |
|                       |                                                                                                    |                     |                                |                  | ísle                   | enska   <mark>english</mark> |
|                       | prices                                                                                                    | team                |                                |                  |                        |                              |
|                       | company                                                                                                    | teann               |                                |                  |                        | _                            |
|                       | service                                                                                                    | Managing Dire       | nsson<br>ctor                  |                  | An annual day          |                              |
|                       | team                                                                                                    |                     |                                |                  |                        |                              |
|                       | links                                                                                                    | telephone<br>mobile | +354 511 1810<br>+354 896 2840 | )                |                        |                              |
|                       | contact                                                                                                    | fax                 | +354 511 1811                  | 1                |                        |                              |
|                       |                                                                                                    | e-mail              | olafurk@oliumi                 | idlun is         |                        |                              |
|                       |                                                                                                    | Guðmundur           | Jóhannsson                     |                  |                        |                              |
|                       |                                                                                                    | Station manag       | jer.                           |                  | C Stall                |                              |
|                       |                                                                                                    | telephone           | +354 511 1810                  | 0                | Inal                   |                              |
|                       |                                                                                                    | fax                 | +354 863 1810                  | 1                | 4                      |                              |
|                       |                                                                                                    |                     | and an end of the              |                  |                        |                              |
|                       |                                                                                                    | e-man               | gaamanaarjee                   | marmalanus       |                        |                              |
|                       |                                                                                                    |                     |                                |                  |                        |                              |
|                       |                                                                                                    |                     |                                |                  |                        |                              |
|                       | Naustahvammi 8   7                                                                                                    | 40 Neukaupstadur    | Iceland   T (00354)            | ) 511 1810   F ( | 00354) 511 1810   int  | fo@oliumidlun.is             |
|                       |                                                                                                    |                     |                                |                  |                        |                              |

Beispiel für das Template "Bild und 2 Spalten Text" im Administrationsbereich und auf der veröffentlichten Website.

#### 5.6.9 Tabelle

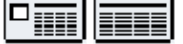

Das Template Tabelle ist ein komfortables Modul zur Darstellung tabellarischer Daten. Sie können beliebig viele Zeilen hinzufügen oder entfernen, Spalten hinzufügen oder entfernen, die Zellenbreite verändern, einzelne Tabellenfelder (Zellen) formatieren, sowie den die Position der einzelnen Zeilen verändern.

|                      | Aktualisierur              | ig: Tabelle                                                      |           |                      |           |                |            |                   | _            |             |          |        |   |
|----------------------|----------------------------|------------------------------------------------------------------|-----------|----------------------|-----------|----------------|------------|-------------------|--------------|-------------|----------|--------|---|
|                      | Menueintrag Preise/Tarife  |                                                                  |           |                      |           |                |            |                   |              |             |          |        |   |
|                      | Trennlinie                 |                                                                  | 🗌 Trei    | nnlinie oberhalb des | Template  | es mit anzeige | n          |                   |              |             |          |        |   |
|                      | Tabellenkonf:              |                                                                  | Einzelnr  | eise Freizeithad     |           |                |            |                   |              |             |          |        |   |
|                      |                            |                                                                  |           |                      |           |                |            |                   |              |             |          |        |   |
|                      | Spaltenüberschrif          | Spaltenüberschrift I. Zeile als Spaltenüberschriften darstellen. |           |                      |           |                |            |                   |              |             |          |        |   |
|                      |                            |                                                                  |           |                      | -         |                | ۸          | [b]Sporttarif     |              | [b]3 Stund  | en 🔺     | [b]    |   |
|                      | 0                          | m in                                                             |           |                      |           |                |            | (an ww/f/p]       |              | [/0]        |          | [/b]   | • |
|                      |                            | 11/21                                                            |           |                      | I         |                |            |                   |              |             |          |        |   |
|                      |                            | 4                                                                |           |                      |           |                |            |                   |              |             |          |        |   |
| Park                 | entra 1                    | n h                                                              |           |                      |           |                | ~          |                   | <b>V</b>     |             | <b>V</b> |        |   |
| ZITTAUER GEBIRGE     | Cas Im                     | 13                                                               |           |                      |           | Erwachsene     | <b></b>    | 5,00€             |              | ხ,50 €      | <u></u>  | 8,00€  |   |
|                      |                            |                                                                  |           |                      |           | [/b]           |            |                   |              |             |          |        |   |
|                      |                            | TRAD & Burl /T                                                   |           |                      | ×         |                |            |                   |              |             |          |        |   |
| FERIENPARK           | HOME > FREIZEI             | TBAD > Preise/ 1a                                                | anre      |                      | I         |                | -          |                   | -            |             | -        |        |   |
| FERIENDORF           |                            | oico                                                             |           |                      |           | [b]Kinder,     |            | 4,00€             |              | 5,50€       |          | 7,00€  | _ |
| FREIZEITBAD          | Unsere Preise              |                                                                  |           |                      | Ermäßigte |                |            |                   |              |             | ´        |        |   |
| Öffnungszeiten       | C Einzelpreise Freizeitbad |                                                                  |           | ▼<br>王               | 1/0]      |                |            |                   |              |             |          |        |   |
| Tagesangebote        |                            | Sporttarif                                                       | 3 Stunden | Tageskarte           | ×         |                |            |                   |              |             |          |        |   |
| Preise/Tarife        |                            | (90 min)                                                         | 5 Standen | rugeskurte           | <u> </u>  |                | -          |                   | $\mathbf{v}$ |             | ~        |        |   |
| Kursangebote         | Erwachsene                 | 5,00€                                                            | 6,50€     | 8,00€                | ×         | [b]Familien    | ۸          | 16,00€            | -            | 21,25€      | *        | 26,50€ |   |
| Fitness und Solarium | Kinder,                    | 4,00€                                                            | 5,50€     | 7,00€                |           | 1/0]           |            |                   |              |             |          |        |   |
| Lagenlan             | Ermäßigte                  |                                                                  |           | ·                    | I         |                |            |                   |              |             |          |        |   |
| Bildergalerie        | Familien                   | 16,00€                                                           | 21,25€    | 26,50€               |           |                |            |                   | _            |             |          |        |   |
| WALDSTRANDBAD        | Zuschlag für               | 4,50€                                                            | 4,50€     | 4,50€                | <u> </u>  | [h]Zuzakis -   | ×          | 4 50 6            |              | 4 50 6      | ×        | 4.50.6 |   |
| SAUNA / WELLNESS     | Sauna                      |                                                                  |           |                      |           | für Sauna[/l   | ) <b>–</b> | 4,30 €            |              | 4,30€       | <b></b>  | 4,50 € |   |
| FREIZEIT             |                            |                                                                  |           |                      |           |                |            |                   |              |             |          |        |   |
| TRIXI-KIDS           | 🛃 10er Karte F             | reizeitbad                                                       |           |                      | ×         |                |            |                   |              |             |          |        |   |
| GASTRONOMIE          |                            | Sporttarif<br>(90 min)                                           | 3 Stunden | Tageskarte           | <u> </u>  |                | v          |                   | Y            |             | -        |        |   |
|                      | Erwachsene                 | 45.00€                                                           | 58,50€    | 72.00€               |           |                | _          |                   | _            |             |          |        | _ |
| UCHE 📃 Đ             | Kinder,                    | 36,00€                                                           | 49,50€    | 63,00€               |           |                |            |                   |              | 100 I       | 100      | 100    | 1 |
| InfoTelefon          | Ermäßigte                  |                                                                  |           |                      |           |                |            |                   |              |             |          |        |   |
| 035841 6310          | Familien                   | 144,00€                                                          | 191,25€   | 238,50€              |           |                |            | Co alterative its |              |             |          |        |   |
|                      |                            |                                                                  |           |                      | tenan     | zaniernonung   | wird       | Spattenbreite     | zuru         | ckgesetzt!) |          |        |   |

Die Tabelle während der Erstellung und als veröffentlichte Version auf Ihrer Website.

Tabellen eignen sich zur geordneten Zusammenstellung von Texten oder Daten (z. B. zur Darstellung von jeder Art von Listen wie Preislisten, Öffnungszeiten oder Ergebnistabellen). Mit Tabellen können Daten übersichtlich und zusammenhängend dargestellt werden.

Bitte beachten Sie, dass Tabellen nur für die Darstellung tabellarischer Daten eingesetzt werden sollten. Für die Positionierung von Inhalten auf Ihrer Website (zum Beispiel für Texteinrückungen), sollten Sie dieses Modul nicht einsetzen, wenn Sie einen barrierefreien Webauftritt garantieren möchten.

| TEMPLATE                  |                             |                                                                                                    |
|---------------------------|-----------------------------|----------------------------------------------------------------------------------------------------|
| Headline                  | NEU: Tabelle                | ?                                                                                                    |
| Pubrikhild                | Menupunkt                   | Material/Archiv                                                                                                    |
| Standardeintrag           | Position                    | An das Ende der Seite                                                                                                    |
| 3 Bilder vertikal + Text  | Seitenumbruch               | Ab diesem Template eine neue Seite beginnen                                                                                              |
| Bild                      |                             |                                                                                                    |
| Bild mit Textumfluß       |                             |                                                                                                    |
| Bild + Text nebeneinander | Tabellenkopf                |                                                                                                    |
| 3 Bilder nebeneinander    | Spaltenüberschrift          | 🗹 Die erste Zeile der Tabelle als Spaltenüberschriften darstellen.                                                                       |
| Bild und 2 Spalten Text   |                             |                                                                                                    |
| Tabelle                   |                             |                                                                                                    |
| Download                  | Zellenbreite: (in Piyel)    |                                                                                                    |
|                           | Tabellen-Breiter (in Pixel) | 560 560                                                                                                    |
|                           | Spaltenanzahl: (max, 6)     | 2 V *Hinweis: Wenn Spalten binzugefügt werden, wird die Spaltenbreite automatisch zurückgesetzt                                          |
|                           |                             | *********************************                                                                                                    |
|                           |                             |                                                                                                    |
|                           | Zellenabstand               | 0 V *Hinweis: Die Zellengröße verringert sich um diesen Wert!                                                                            |
|                           | Externen Inhalt importieren | Durchsuchen (Dateiformat: *.csv)                                                                                                    |
| ERWEITERT                 |                             | ™ninweis: Es werden nur soviel Spalten wie ausgewahlt importiert (Zeilenzahl beliebig)<br>Vorhandene Inhalte werden dabei überschrieben. |
| AKTUALISIEREN             | 🔲 Termineintrag             |                                                                                                    |
| Status                    | Absatz                      | ☑ Zwischenraum einfügen                                                                                                    |
|                           | Tabellenposition            | C Links C Rechts                                                                                                    |
| SPEICHERN RESET           |                             | 🛚 i 亚语言言 🛛 Schriftfarbe: Schwarz 👽 Verweis einfügen 💌 @ 函 🦃                                                                              |

Komfortable Möglichkeit zum hinzufügen, löschen und sortieren der Tabellenzeilen über Schalter.

## Tabellenkopf:

Geben Sie hier den Titel Ihrer Tabelle ein. Der Tabellenkopf wird direkt über der Tabelle angezeigt. Die Darstellung ist abhängig von Ihren Corporate Design.

| Gebietskörperschaft                    | Fläche in<br>km²* | Einwohner* | BevDichte<br>(EW/km²)* | Anzahl<br>Gemeinden**<br>(darunter<br>Städte) | Kontakt                      |
|----------------------------------------|-------------------|------------|------------------------|-----------------------------------------------|------------------------------|
| Landkreis<br>Bautzen                   | 955               | 151520     | 159                    | 31 (5)                                        | www.landkreis-<br>bautzen.de |
| Landkreis<br>Löbau-<br>Zittau          | 698               | 145995     | 209                    | 38 (9)                                        | www.lra-loebau-<br>zittau.de |
| Niederschlesischer<br>Oberlausitzkreis | 1340              | 98391      | 73                     | 29 (5)                                        | www.nol-kreis.de             |
| Kreisfreie<br>Stadt<br>Görlitz         | 67                | 58154      | 868                    | 1                                             | www.goerlitz.de              |
| gesamter<br>ZVON                       | 3061              | 454995     | 157                    | 99 (20)                                       |                              |

Tabelle ohne Tabellenkopf.

| Übersicht der Verbandsmitglieder:      |                   |            |                        |                                               |                              |  |  |  |  |
|----------------------------------------|-------------------|------------|------------------------|-----------------------------------------------|------------------------------|--|--|--|--|
| Gebietskörperschaft                    | Fläche in<br>km²* | Einwohner* | BevDichte<br>(EW/km²)* | Anzahl<br>Gemeinden**<br>(darunter<br>Städte) | Kontakt                      |  |  |  |  |
| Landkreis<br>Bautzen                   | 955               | 151520     | 159                    | 31 (5)                                        | www.landkreis-<br>bautzen.de |  |  |  |  |
| Landkreis<br>Löbau-<br>Zittau          | 698               | 145995     | 209                    | 38 (9)                                        | www.lra-loebau-<br>zittau.de |  |  |  |  |
| Niederschlesischer<br>Oberlausitzkreis | 1340              | 98391      | 73                     | 29 (5)                                        | www.nol-kreis.de             |  |  |  |  |
| Kreisfreie<br>Stadt<br>Görlitz         | 67                | 58154      | 868                    | 1                                             | www.goerlitz.de              |  |  |  |  |
| gesamter<br>ZVON                       | 3061              | 454995     | 157                    | 99 (20)                                       |                              |  |  |  |  |

#### Tabelle mit Tabellenkopf.

## Spaltenüberschrift - Option: die erste Zeile der Tabelle als Spaltenüberschriften darstellen:

Diese Option gilt in Verbindung mit der Auswahl des Zellenabstands. Ist der Zellenabstand größer Null, wird die erste Zeile hervorgehoben als Tabellenkopf dargestellt. Die Darstellung ist abhängig von Ihren Corporate Design.

| Übersicht der Verl                     | bandsmitgl        | ieder:     |                        |                                               |                              |
|----------------------------------------|-------------------|------------|------------------------|-----------------------------------------------|------------------------------|
| Gebietskörperschaft                    | Fläche in<br>km²* | Einwohner* | BevDichte<br>(EW/km²)* | Anzahl<br>Gemeinden**<br>(darunter<br>Städte) | Kontakt                      |
| Landkreis<br>Bautzen                   | 955               | 151520     | 159                    | 31 (5)                                        | www.landkreis-<br>bautzen.de |
| Landkreis<br>Löbau-<br>Zittau          | 698               | 145995     | 209                    | 38 (9)                                        | www.lra-loebau-<br>zittau.de |
| Niederschlesischer<br>Oberlausitzkreis | 1340              | 98391      | 73                     | 29 (5)                                        | www.nol-kreis.de             |
| Kreisfreie<br>Stadt<br>Görlitz         | 67                | 58154      | 868                    | 1                                             | www.goerlitz.de              |
| gesamter<br>ZVON                       | 3061              | 454995     | 157                    | 99 (20)                                       |                              |

Tabelle mit Tabellenkopf und Spaltenüberschrift.

#### Tabellenzellenbreite festlegen:

## Zellenbreite (in Pixel):

Auswahl der Zellenbreite. Bitte klicken Sie dazu mit der Maus auf den Spaltentrenner direkt unter der Tabelle und ziehen Sie die Zelle mit gedrückter linker Maustaste auf Ihre gewünschte Größe.

| M 4 P M               | Niederschlesischer<br>Oberlausitzkreis | 4      | 111.271  |     | * |
|-----------------------|----------------------------------------|--------|----------|-----|---|
| ×<br>×                | Landkreis Löbau-Zittau                 | 4      | 160.750  |     | 4 |
| Zellenbreite: (Pixel) | 162   14                               | -<br>8 | ↓<br>155 | 155 | _ |

Die Zellenbreite kann bequem mit der Maus vergrößert oder verkleinert werden.

#### Tabellen-Breite (in Pixel) :

Wählen Sie hier die Gesamtbreite Ihrer Tabelle. Geben Sie hier eine Zahl an, die größer als der Ihnen zur Verfügung stehende Darstellungsbereich ist, erhalten Sie folgende Fehlermeldung. Der Wert wird automatisch auf die zur Verfügung stehende maximale Breite zurückgesetzt. Die Breite ist abhängig von Ihrem Layout.

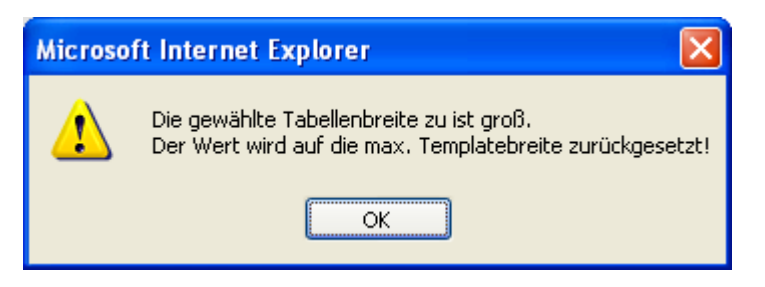

Fehlermeldung bei Überschreitung der maximal verfügbaren Tabellengröße.

#### Spaltenanzahl (max. 6):

Auswahl der Spalten. Bitte beachten Sie die maximal verfügbare Anzahl. Die Anzahl der Spalten ist abhängig von Ihrem Layout. Die Anzahl der Zeilen unterliegt keiner Limitierung.

#### Innenabstand:

Dieser Wert gibt den Abstand des Inhaltes zum Zellenrand an.

#### Zellenabstand:

Abstand der Tabellenzellen zueinander. Durch Auswahl dieses Wertes kann eine Tabelle mit Zellenrahmen dargestellt werden.

| Spaltenanzahl: (max                    | . 6)              | 6 💌        |                        |                                               |                              |
|----------------------------------------|-------------------|------------|------------------------|-----------------------------------------------|------------------------------|
| Innenabstand                           |                   | 4 💌        |                        |                                               |                              |
| Zellenabstand                          |                   | 0 💌        |                        |                                               |                              |
| Übersicht der Vert                     | oandsmitgl        | ieder:     |                        |                                               |                              |
| Gebietskörperschaft                    | Fläche in<br>km²* | Einwohner* | BevDichte<br>(EW/km²)* | Anzahl<br>Gemeinden**<br>(darunter<br>Städte) | Kontakt                      |
| Landkreis<br>Bautzen                   | 955               | 151520     | 159                    | 31 (5)                                        | www.landkreis-<br>bautzen.de |
| Landkreis<br>Löbau-<br>Zittau          | 698               | 145995     | 209                    | 38 (9)                                        | www.lra-loebau-<br>zittau.de |
| Niederschlesischer<br>Oberlausitzkreis | 1340              | 98391      | 73                     | 29 (5)                                        | www.nol-kreis.de             |
| Kreisfreie<br>Stadt<br>Görlitz         | 67                | 58154      | 868                    | 1                                             | www.goerlitz.de              |
| gesamter<br>ZVON                       | 3061              | 454995     | 157                    | 99 (20)                                       |                              |

Beispiel für eine Darstellung mit Zellabstand = 0, die Tabelle wird ohne Rahmen dargestellt. Der Innenabstand sorgt für Abstand zwischen den einzelnen Tabellenzellen.

| Spaltenanzahl: (max. 6) | 6 | ¥ |
|-------------------------|---|---|
| Innenabstand            | 2 | ~ |
| Zellenabstand           | 2 | ~ |

| Zellenabstanu                          |                   | 2          |                        |                                    |                              |
|----------------------------------------|-------------------|------------|------------------------|------------------------------------|------------------------------|
| Übersicht der Verl                     | andemital         | iodow      |                        |                                    |                              |
| Gebietskörperschaft                    | Fläche in<br>km²* | Einwohner* | BevDichte<br>(EW/km²)* | Anzahl<br>Gemeinden**<br>(daruptor | Kontakt                      |
|                                        |                   |            |                        | (dardinter<br>Städte)              |                              |
| Landkreis<br>Bautzen                   | 955               | 151520     | 159                    | 31 (5)                             | www.landkreis-<br>bautzen.de |
| Landkreis<br>Löbau-<br>Zittau          | 698               | 145995     | 209                    | 38 (9)                             | www.lra-loebau-<br>zittau.de |
| Niederschlesischer<br>Oberlausitzkreis | 1340              | 98391      | 73                     | 29 (5)                             | www.nol-kreis.de             |
| Kreisfreie<br>Stadt<br>Görlitz         | 67                | 58154      | 868                    | 1                                  | www.goerlitz.de              |
| gesamter<br>ZVON                       | 3061              | 454995     | 157                    | 99 (20)                            |                              |

Beispiel für eine Darstellung mit Zellabstand = 2, die Tabelle wird mit Rahmen dargestellt. Der Innenabstand sorgt für Abstand zwischen den einzelnen Tabellenzellen.

# Position der Zeilen festlegen, neue Zeilen einfügen und Zeilen löschen

Mit Hilfe der Schalter direkt links neben der Zeile können Sie die Position der Zeilen innerhalb der Tabelle ändern, neue Zeilen einfügen und Zeilen löschen.

| X H A P H | [i]Landkreis 🔺<br>Bautzen[/i] | 955 🔺 | 151520 🔺 | 159 🔺 | 31 (5) | [URL]www.landkreis-bautzen.de<br>[/URL] | *                       |
|-----------|-------------------------------|-------|----------|-------|--------|-----------------------------------------|-------------------------|
| -         | -                             | -     | <b>_</b> | -     | -      |                                         | $\overline{\mathbf{v}}$ |

- Diese Zeile um eine Position nach oben verschieben.
- Diese Zeile um eine Position nach unten verschieben.
- Diese Zeile an den Anfang der Tabelle stellen.
- Diese Zeile an das Ende der Tabelle stellen.
- Unterhalb dieser Zeile eine neue Zeile einfügen.
- Diese Zeile löschen.

# Umfangreiche Formatierungsmöglichkeiten

Auch in diesem Template haben Sie die Möglichkeit zur Auswahl zwischen verschiedenen Formatierungsmöglichkeiten wie Schriftfarben und Textausrichtungen im Rahmen Ihrer Corporate Identity. Es bestehen die gleichen Formatierungsmöglichkeiten wie bei anderen normalen Texteingabefeldern.

| XHA         | [b]Gebiets-<br>körperschaft<br>[/b]      | [b]<br>Fläche<br>in km²*<br>[/b] | 4        | [b]Ein-<br>wohner*<br>[/b] | 4        | [b]<br>Bev<br>Dichte<br>(EW/<br>km²)*<br>[/b] | ▲ [b]Anzahl<br>Ge-<br>meinden**<br>(darunter<br>Städte)<br>[/b] | [b]Konta                  | skt[/b]             |                                | ×.                                                 |                            |
|-------------|------------------------------------------|----------------------------------|----------|----------------------------|----------|-----------------------------------------------|-----------------------------------------------------------------|---------------------------|---------------------|--------------------------------|----------------------------------------------------|----------------------------|
| X H 4 P H   | [i]Landkreis A<br>Bautzen[/i]            | 955                              | 4        | 151520                     | 4        | 159                                           | 31 (5)                                                          | <pre>[URL]ww [/URL]</pre> | ıw.landkreis        | -bautzen.d                     | e                                                  |                            |
|             | Fill an allowaite                        |                                  |          | 145005                     |          |                                               | Übersicht <u>de</u> r                                           | Verban <u>ds</u>          | mitglied <u>er:</u> |                                |                                                    |                            |
| < × H < ► H | [i]Landkreis A<br>Löbau-Zittau<br>[/i]   | 698                              | ~        | 145995                     | A        | 209                                           | Gebiets-<br>körperschaft                                        | Fläche in<br>km²*         | Ein-<br>wohner*     | Bev<br>Dichte<br>(EW/<br>km²)* | Anzahl<br>Ge-<br>meinden**<br>(darunter<br>Städte) | Kontakt                    |
|             | [i]Nieder-                               | 1340                             |          | 98391                      |          | 73                                            | Landkreis<br>Bautzen                                            | 955                       | 151520              | 159                            | 31 (5)                                             | www.landkreis-bautzen.de   |
| X H A F     | Oberlausitz-<br>kreis[/i]                |                                  |          |                            |          |                                               | Landkreis<br>Löbau-<br>Zittau                                   | 698                       | 145995              | 209                            | 38 (9)                                             | ▶ www.lra-loebau-zittau.de |
| Z           | -                                        |                                  | <b>v</b> |                            | <b>v</b> |                                               | Nieder-<br>schlesischer                                         | 1340                      | 98391               | 73                             | 29 (5)                                             | ▶ www.nol-kreis.de         |
| × ×         | [i]Kreisfreie A<br>Stadt Görlitz<br>[/i] | 67                               | <b></b>  | 58154                      | *        | 868                                           | Oberlausitz-<br>kreis                                           |                           |                     |                                |                                                    |                            |
| A × H <     |                                          |                                  |          |                            |          |                                               | Kreisfreie<br>Stadt<br>Görlitz                                  | 67                        | 58154               | 868                            | 1                                                  | ≬ www.goerlitz.de          |
| E E         | [b][i]                                   | [b]3061                          |          | [b]                        |          | [b]157                                        | gesamter<br>ZVON                                                | 3061                      | 454995              | 157                            | 99 (20)                                            |                            |
| ×           | gesamter<br>ZVON[/i]<br>[/b]             | [/b]                             |          | 454995<br>[/b]             |          | [/b]                                          | * Stand 31.12.2<br>** Stand 01.01.                              | 004<br>2001               |                     |                                |                                                    |                            |
| <u> </u>    | *                                        |                                  | -        |                            | -        |                                               | ¥                                                               | ~                         |                     |                                | <b>V</b>                                           |                            |
|             |                                          |                                  |          |                            | 22       |                                               |                                                                 |                           |                     |                                |                                                    |                            |

Unterschiedlich formatierte Tabellenzellen. Die fertig formatierte Tabelle im Administrationsbereich und auf der veröffentlichten Website.

# Position der Tabelle:

Festlegung der Gesamtausrichtung der Tabelle. Anzeige am linken Seitenrand.

Festlegung der Gesamtausrichtung der Tabelle. Anzeige am rechten Seitenrand.

M Die Positionierung der Tabelle ist optional abhängig von Ihrem gewählten Layout.

## Schalter:

Mit folgenden Schaltern schließen Sie Ihre Änderungen ab.

| SPEICHERN | RESET | ZURÜCK |
|-----------|-------|--------|
|-----------|-------|--------|

Mögliche Schalter im Tabellentemplate.

Durch Benutzen des Schalters **SPEICHERN** können Sie Ihre Änderung speichern. Mit dem Schalter **ZURÜCK** gelangen Sie wieder zurück in den Übersichtsbereich ohne Ihre Änderungen zu speichern. Mit **RESET** können Sie Ihre Änderungen verwerfen.

#### Datenimport

Sie können Daten unkompliziert aus Ihrer Tabellenkalkulation oder Datenbank übernehmen, indem Sie CSV-Dateien<sup>6</sup> in die Ihre Tabelle auf Ihrer Website importieren.

| <b>X</b> 1 | Aicrosoft Excel - Mappe1            |                                |                   |                     |                                      |                          |
|------------|-------------------------------------|--------------------------------|-------------------|---------------------|--------------------------------------|--------------------------|
| :0         | Datei Bearbeiten Ansicht Einfügen   | Forma <u>t</u> E <u>x</u> tras | Daten Eenster     | 2 Adobe PDF         |                                      |                          |
| : 🗅        | 📬 🖬 🔓 🖨 🚭 💁 🖏 🖓                     | 🕺 🗈 🔁 • 🍼                      | - (= -   <b>F</b> | Σ - Δ Ζ Ζ Ι Ι 🛄 🦂   | 🚯 100% 👻 🕢 💂                         |                          |
| Ari        | al 🔽 10 🔽 <b>F</b> K U              |                                | 98 000 €          | : 號 🐝   💷 🖬   🛄 •   | <u> </u>                             |                          |
| 1          | 123                                 |                                |                   |                     |                                      |                          |
|            | C10 🔹 🏂                             |                                |                   |                     |                                      |                          |
|            | A                                   | В                              | С                 | D                   | E                                    | F                        |
| 1          | Gebietskörperschaft                 | Fläche in km <sup>2*</sup>     | Einwohner*        | BevDichte (EW/km²)* | Anzahl Gemeinden** (darunter Städte) | Kontakt                  |
| 2          | Landkreis Bautzen                   | 955                            | 151520            | 159                 | 31 (5)                               | www.landkreis-bautzen.de |
| 3          | Landkreis Löbau-Zittau              | 698                            | 145995            | 209                 | 38 (9)                               | www.lra-loebau-zittau.de |
| 4          | Niederschlesischer Oberlausitzkreis | 1340                           | 98391             | 73                  | 29 (5)                               | www.nol-kreis.de         |
| 5          | Kreisfreie Stadt Görlitz            | 67                             | 58154             | 868                 | 1                                    | www.goerlitz.de          |
| 6          | gesamter ZVON                       | 3061                           | 454995            | 157                 | 99 (20)                              |                          |
| 7          |                                     |                                |                   |                     |                                      |                          |
| 8          |                                     |                                |                   |                     |                                      |                          |

Die Datenquelle in dem Tabellenkalkulationsprogramm Microsoft Excel.

Speichern Sie Ihre Datei unter Dateityp als CSV-Datei ab.

| Speichern unt         | er                 |                                     | ? 🔀     |
|-----------------------|--------------------|-------------------------------------|---------|
| Speichern <u>i</u> n: | 🛅 Import           | 💽 🎯 🕶 🚺 🛛 😋 🗙 📑 🎫 Extras 🕶          |         |
| Zuletzt<br>verwende   |                    |                                     |         |
| Desktop               |                    |                                     |         |
| Eigene Dateien        |                    |                                     |         |
| Arbeitsplatz          |                    |                                     |         |
| Signal                |                    |                                     |         |
| Netzwerk              | <u>D</u> ateiname: | Verbandsmitglieder.csv              | eichern |
| <b>•</b>              | Datei <u>t</u> yp: | CSV (Trennzeichen-getrennt) (*.csv) | prechen |

Der Export-Dialog in Microsoft Excel.

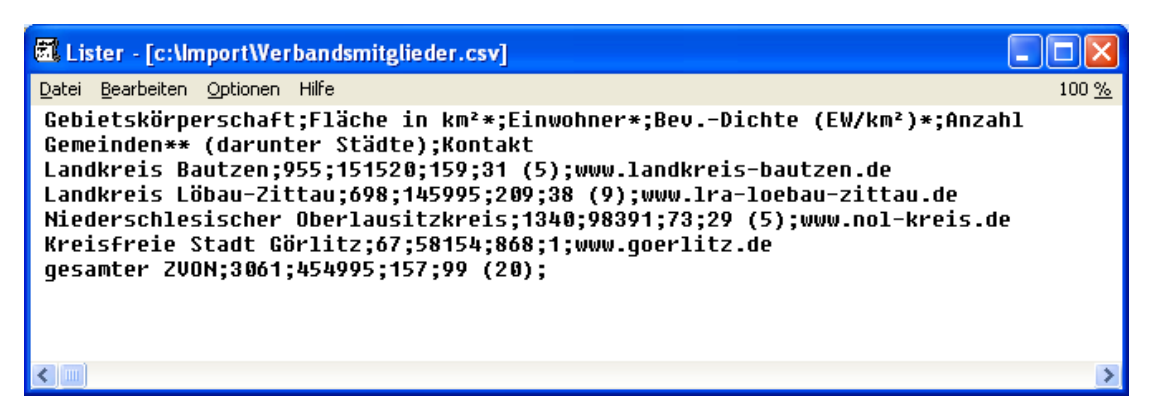

Die fertige CSV-Datei.

<sup>6</sup> Dateiformat CSV

Bei dem Datenformat CSV handelt es sich um ein textbasiertes Dateiformat CSV (Comma Separated Values - durch Kommas getrennt), wobei die Felder durch Kommas oder Semikolon getrennt sind. CSV-Dateien werden auch oft zur Datensicherung von Datenbanken und Tabellenkalkulationen benutzt.

| Zellenbreite: (in Pixel)    | 93             |               | 93            | Ι             | 93             | Ι            | 93              |             | 93              | Ι            | 95                                                        |
|-----------------------------|----------------|---------------|---------------|---------------|----------------|--------------|-----------------|-------------|-----------------|--------------|-----------------------------------------------------------|
| Tabellen-Breite: (in Pixel) | 560            |               |               |               |                |              |                 |             |                 |              |                                                           |
| Spaltenanzahl: (max. 6)     | 6              | *             | *Hin          | weis          | : Wer          | n S          | palter          | n hin       | zugef           | ügt (        | werden, wird die Spaltenbreite automatisch zurückgesetzt! |
| Innenabstand                | 0              | *             | *Hin          | weis          | : Die          | Zell         | engrö           | ße v        | erring          | jert         | sich um diesen Wert!                                      |
| Zellenabstand               | 0              | ۷             | *Hin          | weis          | : Die          | Zell         | engrö           | ße v        | errin           | jert         | sich um diesen Wert!                                      |
| Externen Inhalt importieren | C:\a           | nke\          | Impo          | rt∖Ve         | erbar          | C            | urchs           | ucher       | า               | (Dat         | teiformat: *.csv)                                         |
|                             | *Hinv<br>Vorha | veis:<br>ande | Es w<br>ne In | erde<br>halte | n nur<br>e wer | sov<br>den i | iel Sp<br>dabei | alte<br>übe | n wie<br>rschri | aus)<br>ebei | gewählt importiert (Zeilenzahl beliebig)<br>n.            |

#### Schneller und unkomplizierter Datenimport aus CSV-Dateien.

| Datei auswähle                       | en.                                                             | ? 🗙                         |
|--------------------------------------|-----------------------------------------------------------------|-----------------------------|
| <u>S</u> uchen in:                   | : 🔁 Import 💽 🔇 🎓 🖽 •                                            |                             |
| Zuletzt<br>verwendete D              | Verbandsmitglieder.csv                                          |                             |
| Desktop<br>Desktop<br>Eigene Dateien |                                                                 |                             |
| Arbeitsplatz                         |                                                                 |                             |
| Netzwerkumgeb<br>ung                 | Dateigame: Verbandsmitglieder.csv  Dateityp: Alle Dateien (*.*) | Ŭ <u>f</u> fnen<br>obrechen |

Wählen Sie nun die benötigte Spaltenanzahl aus. Geben Sie weniger Spalten an, als in Ihrer Datenquelle vorhanden sind, werden nur so viele Spalten importiert, wie Sie im Template Tabelle ausgewählt haben. Die restlichen Spalten werden abgeschnitten. Die Zeilenanzahl ist beliebig.

Bereits bestehende Inhalte werden beim Import überschrieben.

Bei Auswahl des Schalters **Durchsuchen...** wird Ihnen ein Dateidialog angeboten. Über den Dateidialog können Sie die CSV-Datei direkt von Ihrem Rechner in das CMS laden. Der Schalter **SPEICHERN** in der Statuszeile startet Ihren Datenimport.

|             | Gebietskörperschaft                    | Fläche in 🔺 | Einwohner* | <b>_</b> | BevDichte<br>(EW/km²)* |   | Anzahl<br>Gemeinden** |              | Kontakt 🔺                        |
|-------------|----------------------------------------|-------------|------------|----------|------------------------|---|-----------------------|--------------|----------------------------------|
| ▼<br>⊻<br>× |                                        |             |            |          |                        |   | (darunter<br>Städte)  |              |                                  |
| <u> </u>    | -                                      | -           |            | -        |                        | - |                       | $\mathbf{v}$ | -                                |
| X           | Landkreis Bautzen 📕                    | 955         | 151520     | *        | 159                    | * | 31 (5)                | *            | www.landkreis- 属<br>bautzen.de   |
| <u> </u>    | <b>*</b>                               |             |            | -        |                        | - |                       | -            | ~                                |
| X A A       | Landkreis Löbau- 🔼<br>Zittau           | 698         | 145995     | *        | 209                    | * | 38 (9)                | *            | www.lra-<br>loebau-<br>zittau.de |
| <b>_</b>    |                                        |             |            | -        |                        | - |                       | -            | -                                |
| XHAPH       | Niederschlesischer<br>Oberlausitzkreis | 1340        | 98391      | *        | 73                     | * | 29 (5)                | *            | www.nol-<br>kreis.de             |
|             |                                        |             |            | -        |                        | 4 |                       | -            | <u> </u>                         |
| XHAPH       | Görlitz                                | 6/          | 56154      |          | 000                    |   |                       |              | www.goeriitz.de                  |
|             |                                        |             |            |          |                        | 4 |                       | <u> </u>     |                                  |
| X H A P H   | igesamter ∠von                         | 3061        | 454995     | *        | 121                    | × | 199 (20)              | *            | ×                                |

Der Import-Dialog in BLUEPAGE.

Die fertig importierte CSV-Datei.

#### 5.6.10 Download

| <br> |
|------|
|      |
|      |
|      |
|      |

Download mit Titel und Beschreibungstext. Statt des Dateinamens haben Sie die Möglichkeit einen verlinkten eigenen Titel zu vergeben. Vergeben Sie keinen neuen Titel für die Datei, erscheint auf der veröffentlichten Website der Dateiname oder ein Hinweis wie **Download**, **weitere Informationen...** oder Ähnliches. Der Standardhinweis ist abhängig von Ihrem Corporate Design.

| Titel                          |                                                              |
|--------------------------------|--------------------------------------------------------------|
|                                |                                                              |
| Text                           |                                                              |
|                                |                                                              |
|                                |                                                              |
| Angezeigter Titel der Datei    |                                                              |
| Neue Datei für weitere Info's: | Durchsuchen (Dateiformat: PDF, Word, Excel, Powerpoint, ZIP) |

Sie können beliebige Dateien in üblichen Formaten veröffentlichen. So können Sie an dieser Stelle beispielsweise eine Datei von Ihrem Rechner im ZIP-, PDF-, Word-, Excel- oder Powerpoint-Format als weiterführende Informationen Ihrer Webpräsenz hinzufügen.

Bitte beachten Sie die WEB- Serverbeschränkung auf eine Dateigröße von max. 2 MB. Die Serverbeschränkung ist abhängig von Ihrem gewählten Provider.

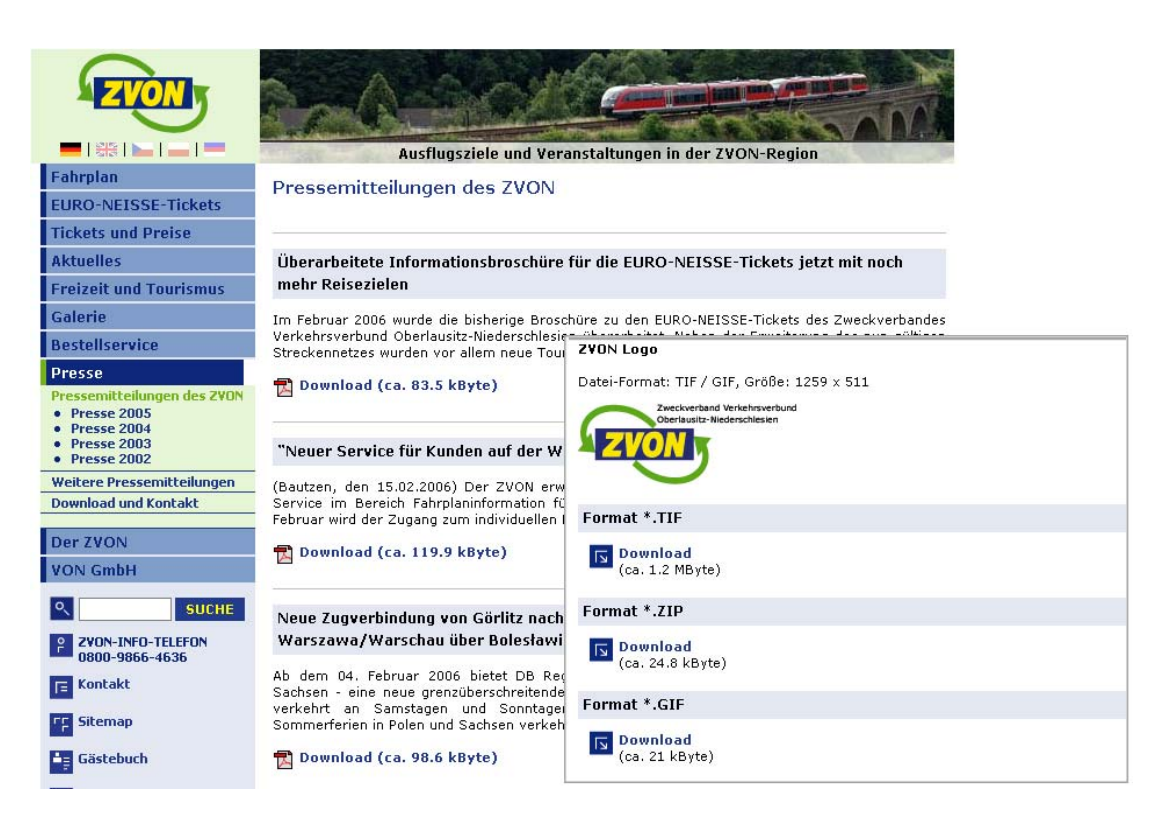

Verschiedene Einsatzmöglichkeiten für das Template "Download" auf der veröffentlichten Website.

# 6 ZUSÄTZLICHE FEATURES - DIE STANDARDTEMPLATES IM BEREICH "ERWEITERT"

# 6.1 Übersicht über die Standardtemplates im Bereich "ERWEITERT"

Unter **ERWEITERT** finden Sie nicht ganz so häufig benötigte Templates die Sie selbstverständlich ebenfalls frei nach belieben einfügen können:

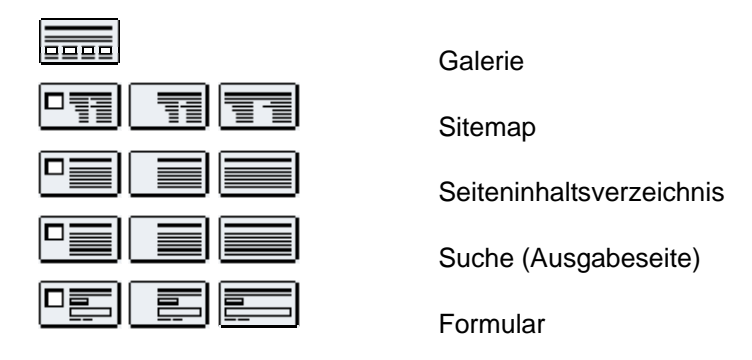

**Hinweis:** 

Der Funktionsumfang von BLUEPAGE lässt sich durch den Einsatz zahlreicher Zusatzmodule erweitern, die Sie – ganz auf Ihren individuellen Bedarf abgestimmt – Ihrem Basispaket hinzufügen können. Die Beschreibungen zu den Zusätzen finden Sie im Handbuch über die Zusatzmodule

#### 6.2 Galerie

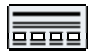

Bildergalerie mit automatisch generierten Vorschaubildern (Thumbnails). Mit dem Galeriemodul können Sie zum Beispiel Ihre Fotoimpressionen, Referenzen oder Artikel in unbegrenzter Anzahl auf Ihrer Website veröffentlichen.

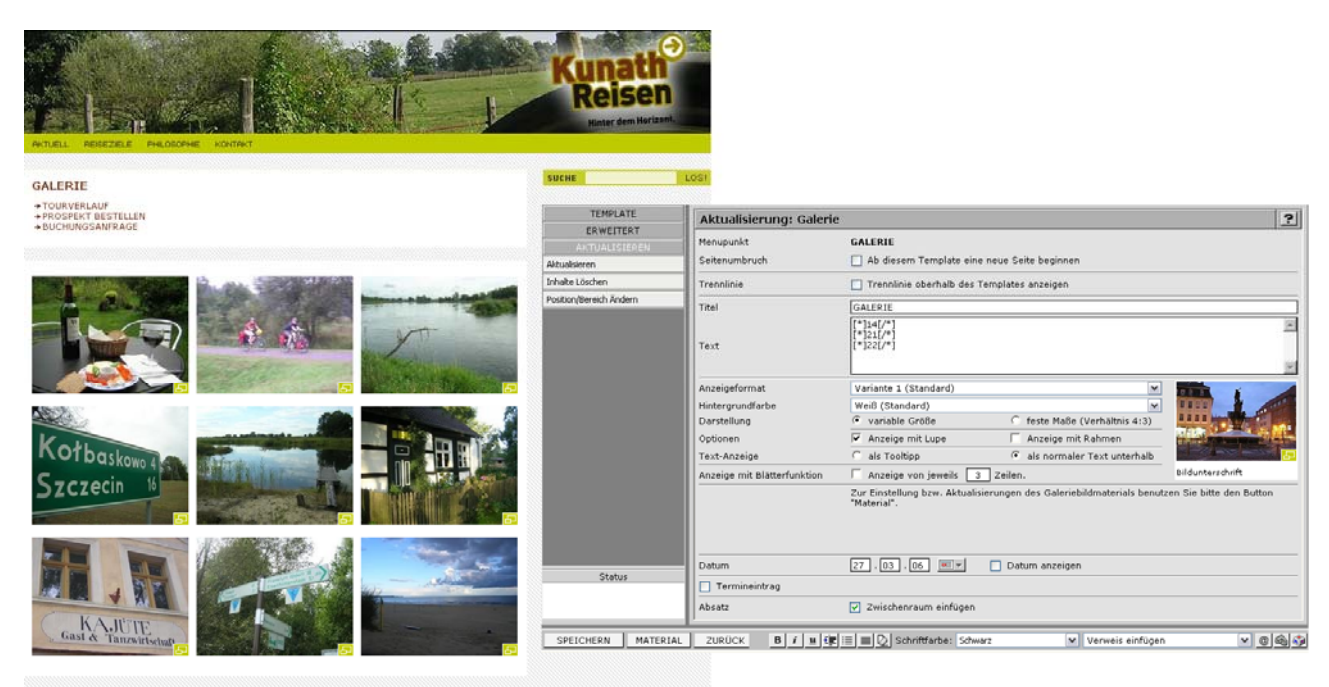

Template "Galerie" auf der veröffentlichten Website und im Administrationsbereich.

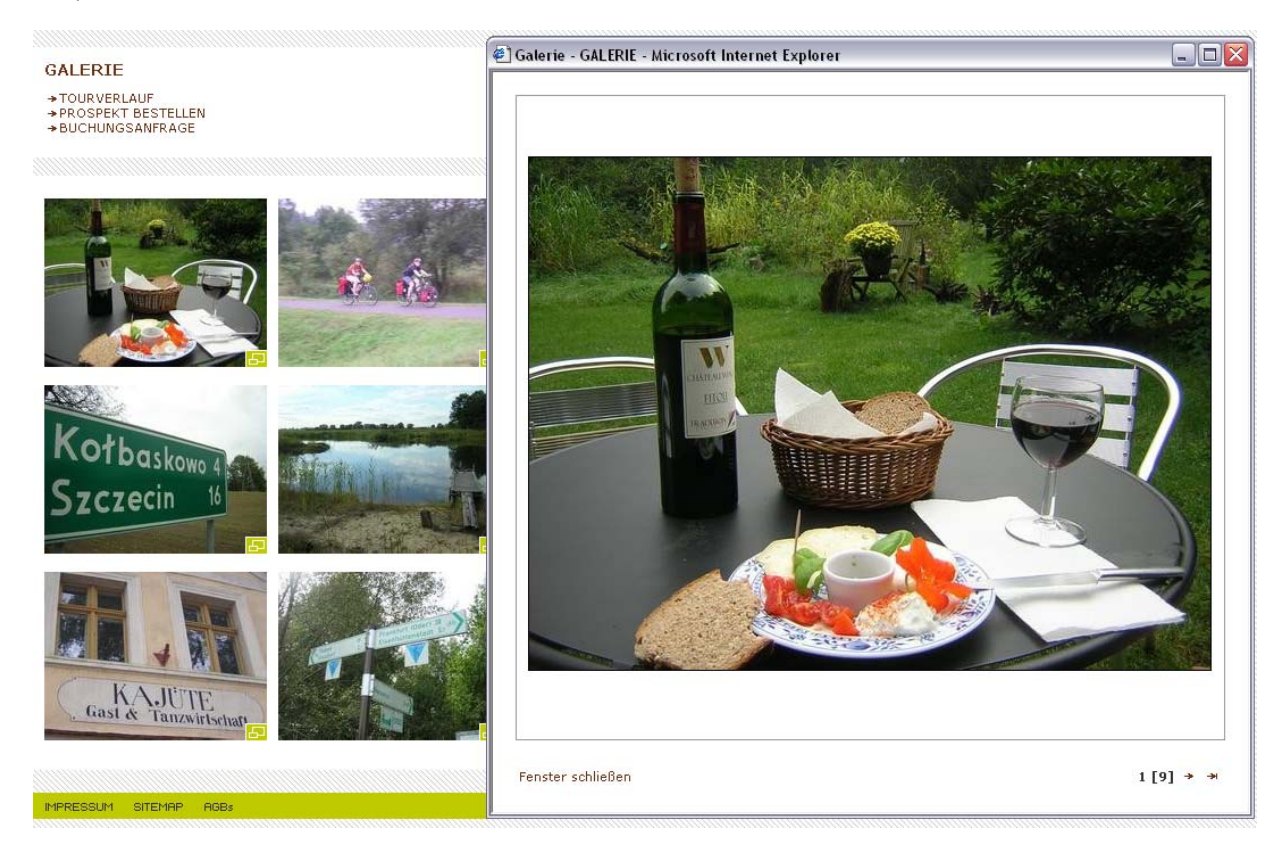

ZIELE + DIE ODER-NEISSE RADTOUR + GALERIE

Template "Galerie" auf der veröffentlichten Website mit Bildvorschau (Thumbnail) und vergrößerter Anzeige.

Die Bildergalerie beinhaltet variable Einstellungen für Fotos und Texte. Integriert ist ebenfalls eine Anzeige mit Blätterfunktion. Hier können Sie bei einer großen Sammlung an Galeriebildern die Anzahl der gleichzeitigen Anzeige von Bildern festlegen.

| Anzeigeformat               | Variante 1 (Standard)                      | ~                                               |                         |
|-----------------------------|--------------------------------------------|-------------------------------------------------|-------------------------|
| Hintergrundfarbe            | Weiß (Standard)                            | ~                                               |                         |
| Darstellung                 | 💿 variable Größe                           | 🔘 feste Maße (Verhältnis 4:3)                   | 5555 House 100          |
| Optionen                    | 🔽 Anzeige mit Lupe                         | 🔲 Anzeige mit Rahmen                            |                         |
| Text-Anzeige                | O als Tooltipp                             | <ul> <li>als normaler Text unterhalb</li> </ul> |                         |
| Anzeige mit Blätterfunktion | 🔲 Anzeige von jeweils 🗌                    | 3 Zeilen.                                       | Bildunterschrift        |
|                             | Zur Einstellung bzw. Aktual<br>"Material". | isierungen des Galeriebildmaterials benutz      | en Sie bitte den Button |
|                             |                                            |                                                 |                         |

# Einstellungen für die gesamte Galerie:

#### Template Galerie - Einstellungen für die gesamte Galerie.

Die gewählten Einstellungen werden Ihnen sofort, nach der vorgenommenen Änderung anhand des Beispielbildes im rechten Bereich angezeigt (optional).

#### Anzeigeformat:

Auswahl zwischen den Verschiedenen Darstellungsmöglichkeiten. Die Darstellungsmöglichkeiten richten sich nach dem Corporate Design Ihrer Website.

#### Hintergrundfarbe:

Auswahl zwischen möglichen Hintergrundfarben Ihrer Galerie. Die Hintergrundfarben richten sich nach dem Corporate Design Ihrer Website.

#### Darstellung:

Bei der Anzeige **feste Maße (Verhältnis 4:3)** werden geringe Abweichungen bis 10 Bildpunkte automatisch korrigiert und die Anzeige erfolgt im festen Fotoformat von 4:3. Bei der Anzeige **variable Größe** erfolgt diese Anpassung nicht. Diese Einstellung eignet sich besonders, wenn nicht alle Bilder im gleichen Format vorliegen (z. B. verschiedene Bilder im Hoch- oder Querformat) sollten.

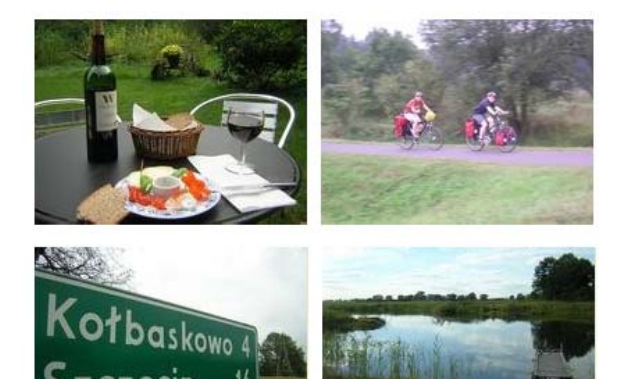

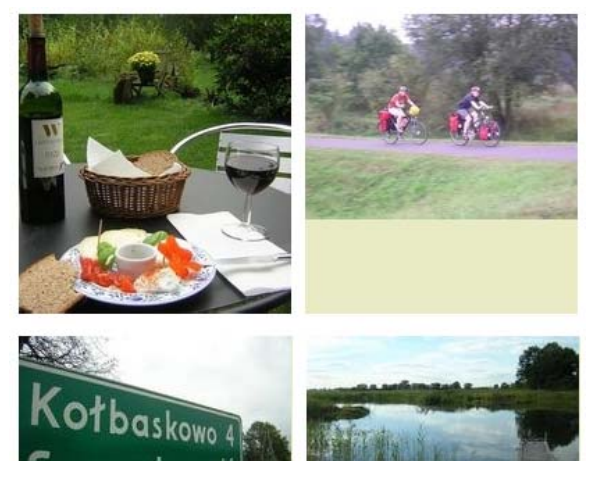

Beispiel Galerie feste Maße (Verhältnis 4:3)

Beispiel Galerie variable Größe

#### **Optionen Anzeige mit Lupe:**

Bei Aktivierung erfolgt eine Anzeige des Vergrößerungs- Symbols über dem Bild. Das Symbol richtet sich nach dem Corporate Design Ihrer Website.

## Option Anzeige mit Rahmen:

Bildanzeige mit Rahmen (abhängig von der gewählten Darstellungsvariante).

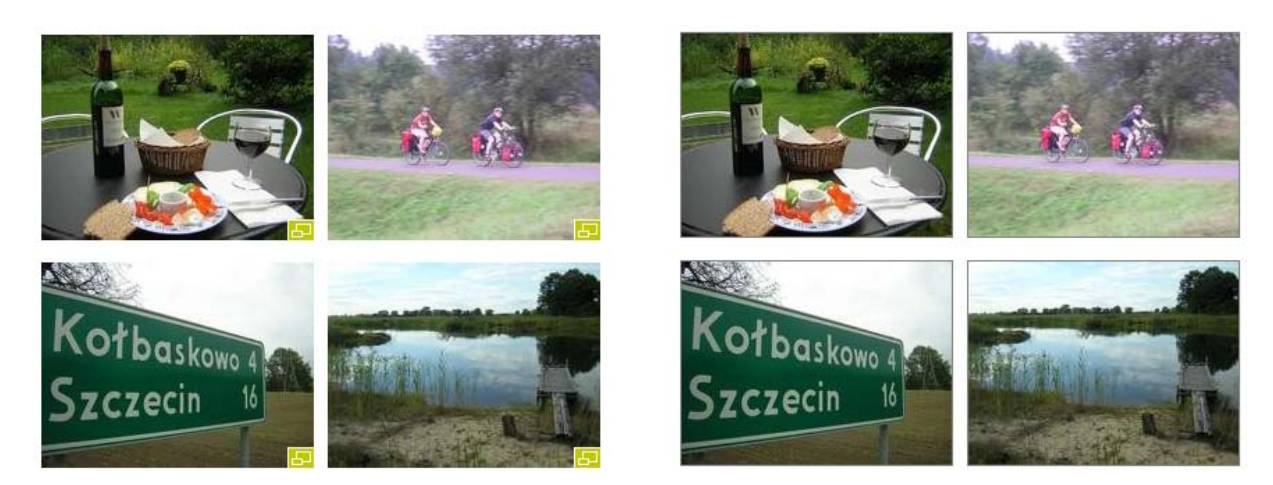

Beispiel Anzeige mit Lupe

Beispiel Anzeige mit Rahmen

#### Text-Anzeige als Tooltipp:

Bildunterschrift erscheint beim Überfahren mit der Maus als Tooltipp.

#### Text-Anzeige als normaler Text unterhalb:

Bildunterschrift erscheint als Text unterhalb des Bildes.

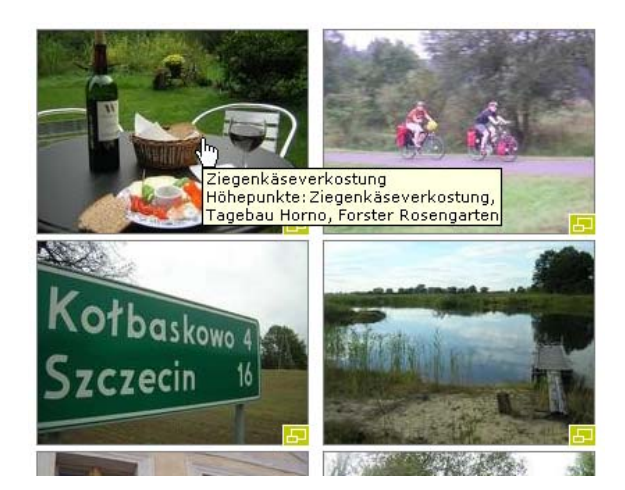

Beispiel Text-Anzeige als Tooltipp

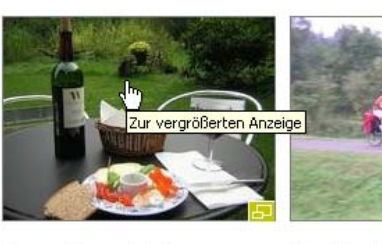

Der Oder-Neiße Radweg Geführte Radtour von den Bergen Ziegenkäseverkostung, Tagebau bis ans Meer entlang der deutschpolnischen Grenze

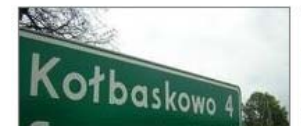

Ziegenkäseverkostung

Horno, Forster Rosengarten

Höhepunkte:

Beispiel Text-Anzeige normaler Text unterhalb der Bilder

## Anzeige mit Blätterfunktion:

Bei einer großen Anzahl von Galeriebildern besteht die Möglichkeit nur eine begrenzte Anzahl von Bildern gleichzeitig anzuzeigen. Geben Sie hier die Zeilen an, die Sie maximal auf einer Seite darstellen wollen.

#### Schalter:

Mit folgenden Schaltern schließen Sie Ihre Änderungen ab.

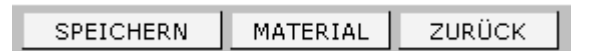

## Mögliche Schalter im Template Galerie.

Durch Benutzen des Schalters SPEICHERN werden alle Aktualisierungen übernommen. Der Schalter ZURÜCK setzt Ihre Eingaben wieder zurück. Über den Schalter MATERIAL wird Ihr Eintrag gespeichert und Sie werden automatisch in den Bereich zur Verwaltung Ihres Bildmaterial weitergeleitet.

# Verwaltung des Bildmaterials:

Zum Upload oder zur Aktualisierungen des Bildmaterials für Ihre Galerie benutzen Sie bitte den Schalter MATERIAL in der Statuszeile.

Sie gelangen in den Bereich zur Verwaltung des Bildmaterials für die Galerie. Hier haben Sie die Möglichkeit zum Upload neuer Bilder, Eingabe von Texten und zur Änderung bestehender Bilder und Texte. Weiterhin können Sie die Reihenfolge Ihrer Bilder ändern und Einträge löschen.

| TEMPLATE Verwaltung des Galerie-Bildmaterial                                 |                             |                                                                                                    | ?                   |
|------------------------------------------------------------------------------|-----------------------------|----------------------------------------------------------------------------------------------------|---------------------|
| ERWEITERT                                                                    | Vorschaubild                | Titel / Text                                                                                                    | Aktion              |
| AKTUALISIEREN<br>Aktualisieren<br>Inhalte Löschen<br>Position/Bereich Ändern |                             | Ziegenkäseverkostung<br>Höhepunkte: Ziegenkäseverkostung, Tagebau Horno, Forster Rosengarten                           |                     |
|                                                                              |                             | dscn3506.011780.jpg<br>Größe B/H: Vorschaubild 196/147 - Orginal 600 / 450 px                                          | T   Q 🖉 🗙           |
|                                                                              | <b>\$</b>                   | <b>Der Oder-Neiße Radweg</b><br>Geführte Radtour von den Bergen bis ans Meer entlang der deutsch-<br>polnischen Grenze |                     |
|                                                                              | CAP -                       | dscn3516.011880.jpg<br>Größe B/H: Vorschaubild 196/147 - Orginal 600 / 450 px                                          |                     |
|                                                                              | Y                           | <b>Odermündung</b><br>Höhepunkte: Odermündung, Klosterstift Neuzelle, Viadrinastadt in Frankfurt                       |                     |
|                                                                              |                             | dscn3560.011980.jpg<br>Größe B/H: Vorschaubild 196/147 - Orginal 600 / 450 px                                          | -<br>-<br>-   Q 🖉 🗙 |
| Status                                                                       | Kołbaskowo (<br>Szczecin 16 | <b>Oderbruch</b><br>Höhepunkte: Oderbruch, Küstrin – Besichtigung der ehem. Altstadt,<br>Warthemündung                 |                     |
| Der Datenbank-Eintrag war<br>erfolgreich.                                    | JICICC                      | dscn3684.012480.jpg<br>Größe B/H: Vorschaubild 196/147 - Orginal 600 / 450 px                                          |                     |
| NEU ZURÜCK                                                                   | 1                           |                                                                                                    |                     |

Bereich zur Organisation Ihres Bildmaterials.

#### Sortierung ändern:

Mit dem Schalter verschieben Sie Ihren Eintrag um eine Position nach unten. Mit dem Schalter verschieben Sie Ihren Eintrag um eine Position nach oben.

#### Vergrößerte Anzeige:

Mit dem Schalter Können Sie sich die vergrößerte Anzeige Ihrer Bilder anzeigen lassen.

## Eintrag bearbeiten:

Mit dem Schalter 🖉 wechseln Sie in den Modus zur Bearbeitung Ihres Eintrags.

#### Eintrag löschen:

Mit dem Schalter 🗵 löschen Sie den ausgewählten Eintrag.

Bestätigen Sie das folgende Meldungsfenster mit **OK**, wird der ausgewählte Eintrag gelöscht. Mit **Abbrechen** beenden Sie die Aktion ohne den ausgewählten Eintrag zu löschen.

| Microsoft Internet Explorer 🛛 🔀 |                                             |  |  |  |
|---------------------------------|---------------------------------------------|--|--|--|
| 2                               | Wollen Sie diesen Eintrag wirklich löschen? |  |  |  |
|                                 | OK Abbrechen                                |  |  |  |

Meldungsfenster beim Löschen von Einträgen.

## Schalter:

Mögliche Schalter im Übersichtsbereich des Template Galerie.

Durch Benutzen des Schalters **NEU** können Sie ein neues Bild hinzufügen. Der Schalter **ZURÜCK** bringt Sie wieder in den Bereich zur Administration der Einstellungen für die gesamte Galerie zurück.

## Eintrag bearbeiten / neuer Eintrag:

| TEMPLATE                                                                     | Verwaltung des Galerie-Bildmaterial |                                                                                                    |                 |  |  |
|------------------------------------------------------------------------------|-------------------------------------|----------------------------------------------------------------------------------------------------|-----------------|--|--|
| ERWEITERT                                                                    | Vorschaubild                        | Titel / Text                                                                                                    | Aktion          |  |  |
| AKTUALISIEREN<br>Aktualisieren<br>Inhalte Löschen<br>Position/Bereich Ändern |                                     | Ziegenkäseverkostung<br>Höhepunkte: Ziegenkäseverkostung, Tagebau Horno, Forster Rosengarten                                            | <u> </u>        |  |  |
|                                                                              |                                     | dscn3506.011780.jpg<br>Größe B/H: Vorschaubild 196/147 - Orginal 600 / 450 px                                                           |                 |  |  |
|                                                                              |                                     | <b>Der Oder-Neiße Radweg</b><br>Geführte Radtour von den Bergen bis ans Meer entlang der deutsch-<br>polnischen Grenze                  |                 |  |  |
|                                                                              | C. S. P.                            | dscn3516.011880.jpg<br>Größe B/H: Vorschaubild 196/147 - Orginal 600 / 450 px                                                           | -<br>-<br>-     |  |  |
|                                                                              |                                     | Odermündung<br>Höhepunkte: Odermündung, Klosterstift Neuzelle, Viadrinastadt in Frankfurt                                               |                 |  |  |
|                                                                              | Position                            | Position beibehalten                                                                                                    |                 |  |  |
|                                                                              | Alternativ-Titel                    | Ziegenkäseverkostung                                                                                                    |                 |  |  |
|                                                                              | Titel                               | Ziegenkäseverkostung                                                                                                    |                 |  |  |
|                                                                              | Text                                | Höhepunkte: Ziegenkäseverkostung, Tagebau Horno, 🚬<br>Forster Rosengarten                                                               |                 |  |  |
| Status                                                                       | Datei                               | Durchsuchen als: .jpg 🖌 🔀 🖬 V Bildgröße bei<br>(Die max. Bildgröße beträgt 600 x 520 Pixel. Das Vorschaubild wird automatisch erzeugt.) | Bedarf anpassen |  |  |
| SPEICHERN ABBRUCH                                                            | B i 里                               | আছি ː≣ ] ■ [2] Schriftfarbe: Schwarz 🔽 🔽 Verweis einfügen                                                                               | v @ @           |  |  |

Bearbeitung eines Materialeintrags in der Galerie.

Position: Wählen Sie innerhalb Ihrer Galerie die neue Position dieses Bildes.

| Position beibehalten                       | ~ |
|--------------------------------------------|---|
| An den Anfang der Seite                    |   |
| An das Ende der Seite                      |   |
| » nach: 'Kein Titel - dscn3506.011780.jpg' |   |
| Position beibehalten                       |   |
| » nach: 'Kein Titel - dscn3560.011980.jpg' |   |
| » nach: 'Kein Titel - dscn3684.012480.jpg' |   |
| » nach: 'Kein Titel - dscn3604.012280.jpg' |   |
| » nach: 'Kein Titel - dscn3649.012380.jpg' |   |
| » nach: 'Kein Titel - dscn3571.012580.jpg' |   |
| » nach: 'Kein Titel - dscn3576.012080.jpg' |   |
| » nach: 'Kein Titel - dscn3688.012680.jpg' |   |

Die Position gibt die jeweilige Stelle des Bildes innerhalb der Galerie an. Sie haben die Wahl zwischen den Positionen **an den Anfang der Seite**, **an das Ende der Seite** bzw. wenn vorhanden nach bereits vorhandenen Bildern. Haben Sie für das Bild einen Titel vergeben, wird dieser angezeigt, sonst wird der Dateiname angezeigt. **Position beibehalten** behält die aktuelle Position Ihres Bildes bei.

## Alternativ-Titel:

Alternative Anzeige bei ausgeschalteter Bildanzeige im Browser des Besuchers. Wichtig für barrierefreie Webseiten.

#### Titel:

Vergeben einen Titel für das Bild.

# Text:

Bildunterschrift. Zusätzliches Textfeld für Informationen zu dem Bild. Dieser Text wird nur bei einem vorhandenen Bild angezeigt. Zur Formatierung finden Sie in der Statuszeile die entsprechenden Auswahlmöglichkeiten.

## Datei:

Bei Auswahl des Schalters **Durchsuchen...** wird Ihnen ein Dateidialog angeboten. Über den Dateidialog können Sie die Bilder direkt von Ihrem Rechner in das CMS laden (Datei-Upload). Über den Schalter Schalter schalten Sie auf das Grafikarchiv um. Sie können nun Bilder aus Ihren Online-Grafikarchiv in das System laden. Über den Schalter Schalter schalten Sie wieder zurück auf den Dateidialog.

Die max. Bildgröße beträgt 600 x 520 Pixel. Das Vorschaubild wird automatisch erzeugt. Bitte beachten Sie beim Bild-Upload die Serverbeschränkung Ihres Providers auf eine Dateigröße von max. 2 MB.

## Bildgröße bei Bedarf anpassen:

Um ein einheitliches Layout zu bewahren werden alle Bilder angepasst. Sie können dies automatisch durchführen lassen.

## Schalter:

Mit folgenden Schaltern schließen Sie Ihre Änderungen ab.

| SPEICHERN | ABBRUCH |
|-----------|---------|
|-----------|---------|

Mögliche Schalter bei der Anpassung von Einträgen.

Durch Benutzen des Schalters **SPEICHERN** können Sie Ihre Änderung speichern. Sie gelangen wieder in den Bereich zur Verwaltung des Bildmaterials. Der Schalter **ABBRUCH** bringt Sie wieder in den Bereich zur Verwaltung des Bildmaterials zurück ohne Ihre Änderungen zu übernehmen.

#### 6.3 Sitemap

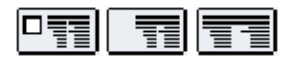

Automatische generierte Sitemap mit Titel, Textfeld und Bild. Es handelt sich um grafisch aufbereitete Listen, die auf weitere Seiten verlinken. Der Benutzer kann sofort zur gewünschten Information springen. Die Sitemap spiegelt die Menüstruktur Ihrer Website exakt wieder und passt sich jeder Änderung automatisch an. Wählen Sie die gewünschte Position innerhalb Ihrer Seite aus. Optional können Sie noch Titel, Text und ein Bild hinzufügen.

| NEU: Sitemap                   |                                                                    | ?        |
|--------------------------------|--------------------------------------------------------------------|----------|
| Menueintrag                    | SITEMAP                                                            | ~        |
| Position                       | » Nach 'Seiteninhaltsübersicht'                                    | <b>~</b> |
| Trennlinie                     | Trennlinie oberhalb des Templates mit anzeigen                     |          |
| Titel                          |                                                                    |          |
| Text                           |                                                                    | *        |
| 1. Bild:                       |                                                                    | _        |
| Neue Datei für weitere Info's: | Durchsuchen (Dateiformat: PDF, Word, Excel, Powerpoint)            |          |
|                                |                                                                    |          |
|                                |                                                                    |          |
|                                |                                                                    |          |
| Datum:                         | 17 . 03 . 06 🕅 🖉 🔲 Datum mit anzeigen                              |          |
| Termineintrag                  |                                                                    |          |
| Absatz:                        | Zwischenraum einfügen                                              |          |
| Formatierung:                  | O Formatierung eingerückt 💿 📰 Formatierung über die gesamte Breite |          |

#### **Template Sitemap**

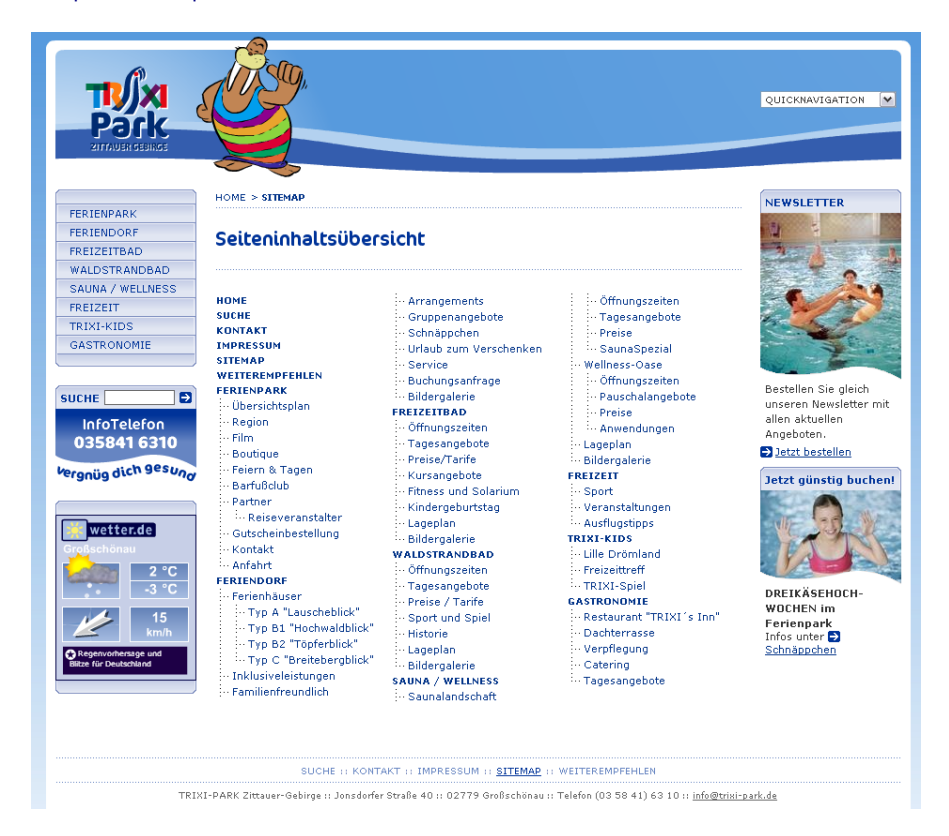

Die automatisch generierte Sitemap auf Ihrer Website.

#### 6.4 Seiteninhaltsverzeichnis

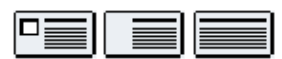

Automatisch generiertes Seiteninhaltsverzeichnis mit Titel, Textfeld, Bild und Download. Das Seiteninhaltsverzeichnis verlinkt auf einzelne Absätze innerhalb der angezeigten Seite und passt sich jeder Änderung automatisch an. Es werden alle Einträge mit einem Titel auf dieser Seite automatisch als Link dargestellt. Der Benutzer kann sofort zur gewünschten Information springen. Wählen Sie die gewünschte Position innerhalb Ihrer Seite aus. Optional können Sie noch Titel, Text, Bild und Download hinzufügen.

| NEU: Seiteninhaltsverze        | eichnis 🙁                                                    |
|--------------------------------|--------------------------------------------------------------|
| Menupunkt                      | » Tickets für Schüler, Studenten und Azubis                  |
| Position                       | » nach: 'Tickets für Schüler, Studenten und Azubis'          |
| Seitenumbruch                  | 🗌 Ab diesem Template eine neue Seite beginnen                |
| Trennlinie                     | Trennlinie oberhalb des Templates anzeigen                   |
| Titel                          |                                                              |
|                                | A                                                            |
| Text                           |                                                              |
|                                | ×                                                            |
| 1. Bild:                       | Durchsuchen als: .jpg 💌 🖼                                    |
| Optionen:                      | 🔽 Bildgröße bei Bedarf anpassen (Breite 180 Pixel)           |
| Angezeigter Titel der Datei    |                                                              |
| Neue Datei für weitere Info's: | Durchsuchen (Dateiformat: PDF, Word, Excel, Powerpoint, ZIP) |
|                                |                                                              |
| Datum                          | 17 . 03 . 06 🗵 🖉 🔲 Datum anzeigen                            |
| Termineintrag                  |                                                              |
| Absatz                         | ☑ Zwischenraum einfügen                                      |
| Formatierung                   | C Formatierung eingerückt                                    |

#### Template Seiteninhaltsverzeichnis

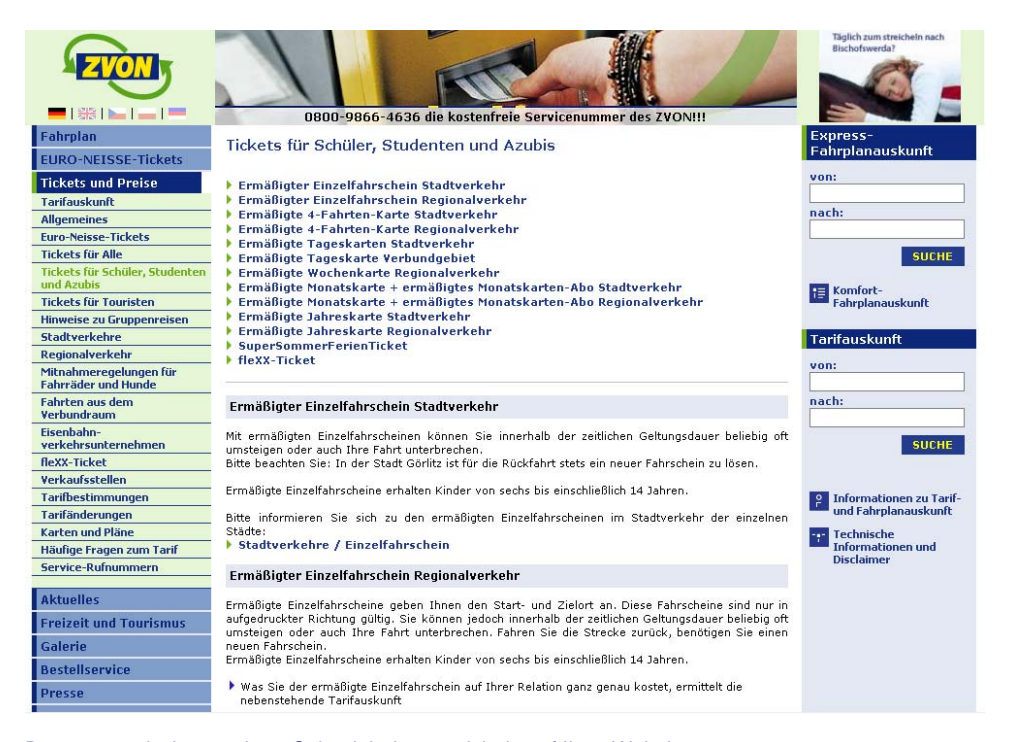

Das automatisch generierte Seiteninhaltsverzeichnis auf Ihrer Website.

#### 6.5 Suche

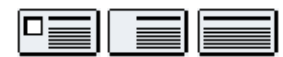

Informationen schneller finden. In BLUEPAGE ist eine Volltextsuche standardmäßig integriert. Die Suchergebnisse werden mit Anzeige der Treffer pro Seite übersichtlich angezeigt und verlinken automatisch auf die entsprechende Seite und den entsprechenden Absatz (Template) Ihrer Webpräsentation.

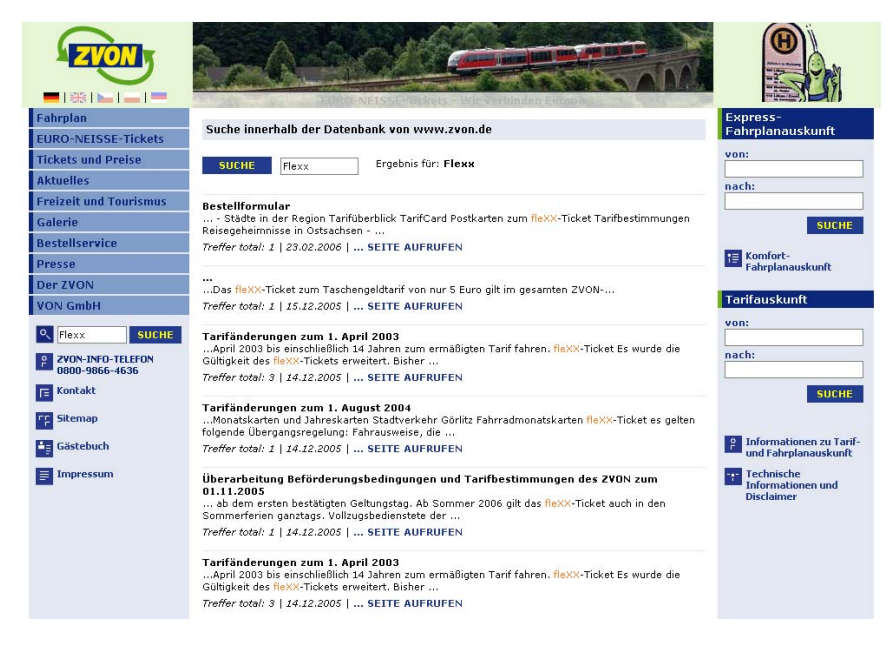

#### Die Suche auf Ihrer Website.

Wählen Sie die gewünschte Position innerhalb Ihrer Seite aus. Optional können Sie noch Titel, Text und ein Bild hinzufügen. Weiterhin besteht die Möglichkeit unterschiedliche Texte (z. B. bei negativem Suchergebnis oder wenn kein Suchbegriff eingegeben wurde und eine Suche trotzdem ausgelöst wurde).

| NEU: Suche (Ausgabes                      | eite)                                                            |
|-------------------------------------------|------------------------------------------------------------------|
| Menupunkt                                 | Suche                                                            |
| Position                                  | » nach: 'Suche innerhalb der Datenbank von www.zvon.de'          |
| Seitenumbruch                             | Ab diesem Template eine neue Seite beginnen                      |
| Trennlinie                                | Trennlinie oberhalb des Templates anzeigen                       |
| Titel                                     |                                                                  |
|                                           | A                                                                |
| Text                                      |                                                                  |
|                                           | Y                                                                |
| 1. Bild:                                  | Durchsuchen als: jpg 💌 🖾                                         |
| Optionen:                                 | ✔ Bildgröße bei Bedarf anpassen (Breite 180 Pixel)               |
|                                           | Ihr gewünschter Suchbegriff konnte leider nicht gefunden werden. |
| Ausgabetext bei negativem<br>Suchergebnis |                                                                  |
|                                           | Y                                                                |
| Ausgabetext bei keiner                    | Bitte geben Sie einen Suchbegriff ein.                           |
| Suchbegrin-Eingabe                        |                                                                  |
| Datum                                     | 17 . 03 . 06 🕅 🗸 🗋 Datum anzeigen                                |
| Termineintrag                             |                                                                  |
| Absatz                                    | Zwischenraum einfügen                                            |
| Formatierung                              | C Formatierung eingerückt                                        |

**Template Suche** 

#### 6.6 Formular

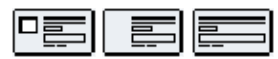

Egal ob klassische Kontaktformulare oder umfangreiche Bestellformulare – mit dem in BLUEPAGE integrierten Formulargenerator können Formulare direkt online zusammengestellt werden.

|                   |                                       |                       |                                                                                                    |                       | ANTUELL RESER           |          |                | KOMPAT                                                                                                    | Kunath<br>Reisen<br>Kuter den Horizent |
|-------------------|---------------------------------------|-----------------------|----------------------------------------------------------------------------------------------------|-----------------------|-------------------------|----------|----------------|----------------------------------------------------------------------------------------------------|----------------------------------------|
|                   |                                       |                       |                                                                                                    |                       | BUCHUNG                 | SANF     | RAG            | E                                                                                                    |                                        |
|                   |                                       |                       |                                                                                                    |                       | Die Riesenget           | birgsski | our            |                                                                                                    |                                        |
|                   |                                       |                       |                                                                                                    |                       | A.                      |          |                | Preis pro Person<br>470 C (inkl. NwSt.)                                                                                                    |                                        |
|                   |                                       |                       |                                                                                                    |                       |                         |          |                | Termin                                                                                                    |                                        |
| lanununkt         |                                       | BUCHUNGSAN            | EPACE                                                                                                    |                       |                         |          |                | <ul> <li>04.03 11.03.2006</li> </ul>                                                                                                    |                                        |
| eitenumbruch      |                                       | Ab diesem             | Template eine neue Seite beginnen                                                                              |                       |                         |          |                | 1                                                                                                    | ~                                      |
|                   |                                       |                       |                                                                                                    |                       |                         |          |                | Name, Vorname *                                                                                                    | -                                      |
| rennime           |                                       |                       | oernaio des remplates anzeigen                                                                                 |                       |                         |          | _              |                                                                                                    |                                        |
| itel              |                                       | Die Riesengeb         | irgsskitour                                                                                                    |                       |                         |          | -              | Geburtsdatum *                                                                                                    | -                                      |
|                   |                                       | [b]470 €[/b] (i       | nkl. MwSt.)                                                                                                    |                       |                         |          | -              | Straße /Nuromer *                                                                                                    | _                                      |
| exc               |                                       |                       |                                                                                                    |                       |                         |          |                |                                                                                                    |                                        |
|                   |                                       |                       |                                                                                                    |                       | and the set             |          | 101            | PLZ /Wohnort *                                                                                                    | -                                      |
|                   |                                       |                       |                                                                                                    | Bald: pictogra        | 220x50px                | _        | 19             | Talafan #                                                                                                    |                                        |
| isheriges 1. Bild |                                       | <u><v< u=""></v<></u> |                                                                                                    | Турс                  | image/gif               |          |                | The off                                                                                                    |                                        |
|                   |                                       | 🗌 Dieses Bil          | d löschen                                                                                                    | Datume                | 08-02-2006 19:29 Uhr    |          |                | Fax                                                                                                    | _                                      |
| eues 1. Dild:     |                                       |                       | Durchsuchen als: .jp                                                                                           | . 🖌 🧭 🖬               |                         |          | _              |                                                                                                    |                                        |
| Optionen:         |                                       | Bildgröße be          | ei Bedarf anpassen (Breite 220 Pixel                                                                           | )                     |                         |          |                | E-Mail *                                                                                                    | -                                      |
| mpfänger E-Mail   |                                       | mail@kunathre         | ise DE 💌 🖌 Sollen die Einträg                                                                                  | ge zusätzlich auf dem | Server gespeichern werd | en?      |                | Name Varname 1. Mitrairandar                                                                                                    | =                                      |
| ement 1:          | <b>TTT</b>                            | Bezeichnung:          | Termin                                                                                                    | Тур:                  | Auswahl Radiobuttons    | ~        | e 🗴            |                                                                                                    |                                        |
| ement 2:          | XAYXX                                 | Bezeichnung:          | Personenanzahl                                                                                                 | Тур:                  | Auswahl Listbox         | ~        | 2 🗙            | Geburtsdatum                                                                                                    | _                                      |
| ement 3:          | XAYX X                                | Bezeichnung:          | Name, Vorname                                                                                                  | Тур:                  | Textfeld                | <b>~</b> | et 🔀           |                                                                                                    |                                        |
| ement 4:          |                                       | Bezeichnung:          | Geburtsdatum                                                                                                   | Тур:                  | Textfeld                | ~        | <2 ≥           | Name, Vorname 2. Mitreisender                                                                                                    | 7                                      |
| ement 5:          |                                       | Bezeichnung:          | Straße /Nummer                                                                                                 | Тур:                  | Textfeld                | ×        |                | Geburtsdatum                                                                                                    |                                        |
| ement 5:          |                                       | Bezeichnung:          | PLZ /Wohnort                                                                                                   | Typ:                  | Land   PLZ   Ort        | ~        | 신지             |                                                                                                    |                                        |
| ement 8:          |                                       | Bezeichnung:          | Fax                                                                                                    | Typ:                  | Textfeld                |          | 2 X            | Name, Vorname 3. Mitreisender                                                                                                    | _                                      |
| ement 9:          |                                       | Bezeichnung:          | E-Mail                                                                                                    | Typ:                  | Textfeld                | ~        | / ×            | Cabustadatum                                                                                                    |                                        |
| ement 10:         |                                       | Bezeichnung:          |                                                                                                    | Typ:                  | Trennlinie              | ~        | e 🛛            |                                                                                                    |                                        |
| ement 11:         | ×*** ×                                | Bezeichnung:          | Name, Vorname 1. Nitreisender                                                                                  | Түр:                  | Textfeld                | ~        | 2 ×            |                                                                                                    | -                                      |
| ement 12:         |                                       | Bezeichnung:          | Geburtsdatum                                                                                                   | Typ:                  | Textfeld                | ~        | 23             | Ubernachtungsärt                                                                                                    |                                        |
| ement 13:         | A A A A A A A A A A A A A A A A A A A | Bezeichnung:          | Name, Vorname 2. Mitreisender                                                                                  | Typ:                  | Textfeld                | ×        | 22             | Dopperzichmer                                                                                                    |                                        |
| ement 14:         |                                       | Dezeichnung:          | Name Viername 2 Mitraisender                                                                                   | Typ:                  | Textfeld                | Y        | 21 XI<br>21 XI | Concertentimer (+70,-0)                                                                                                    |                                        |
| ement 16:         | A                                     | Bezeichnung:          | Geburtsdatum                                                                                                   | Typ:                  | Textfeld                | Y        | 2 2            | Versicherungsschutz.                                                                                                    |                                        |
| ement 17:         |                                       | Bezeichnung:          |                                                                                                    | Typ:                  | Trennlinie              | Y        | 2 ×            | ⊙ 3a                                                                                                    |                                        |
| ement 10:         |                                       | Bezeichnung:          | Ubernachtungsart                                                                                               | Typ:                  | Auswahl Radiobuttons    | ~        | 23             | O Nein                                                                                                    |                                        |
| ement 19:         |                                       | Bezeichnung:          | Bitte informieren Sie mich über ein                                                                            | en umfassend Typ:     | Auswahl Radiobuttons    | Y        | 2 🗵            | Anreise                                                                                                    | -                                      |
| ement 20:         |                                       | Bezeichnung:          | Anreise                                                                                                    | Typ:                  | Auswahl Listbox         | Y        | 2 ×            | Bahn                                                                                                    | ×                                      |
| ement 21:         |                                       | Bezeichnung:          | Bemerkungen                                                                                                    | Typ:                  | Textbox                 | Y        | 22             | Demerkungen                                                                                                    | -                                      |
| ement 22:         |                                       | Bezeichnung:          | Finuanthedoir                                                                                                  | Түр:                  | Trennlinie              | v        |                |                                                                                                    |                                        |
| ement 24:         |                                       | Bazeichnung:          | fich akzentiere                                                                                                | Tro                   | Auswahl Checkhox        |          |                |                                                                                                    |                                        |
|                   |                                       | Then Andrasa          | und unseehand havehaltet                                                                                       | 1 • 4b:               | Normal Street of A      | 121      |                | L                                                                                                    | -                                      |
| estätigungstext   |                                       | Vielen Dank!          | and an end of the second second second second second second second second second second second second second s |                       |                         |          |                | Hiermit buche ich verbindlich oben genannte Reise und bestätig<br>dass mir die allgemeinen Geschäftsbedingungen des Veranstaht<br>bekannt sind und von mir akzeptiert werden. +ACBs | e,<br>ers                              |

Mit einem Minimum an Eingaben erstellen Sie online Formulare.

Mit wenigen Mausklicks können Sie unterschiedliche Formularelemente wie Textfelder und verschiedene Auswahlfelder in unbegrenzter Anzahl erzeugen. Die Position der einzelnen Elemente innerhalb des Formulars können Sie nach Belieben sortieren.

Alle Elemente können nachträglich verändert oder entfernt werden, neue Elemente können an beliebigen Positionen eingefügt werden.

Unterschiedliche Einstellungen für einzelne Formularelemente von Pflichteingaben, E-Mailfeldern bis hin zu Auswahllisten für Länder runden die Konfigurationsmöglichkeiten ab. So können auch komplexe Formulare unkompliziert und komfortabel erstellt werden.

| Titel              | Prospekt bestellen                                          |                    |                                  |   |
|--------------------|-------------------------------------------------------------|--------------------|----------------------------------|---|
|                    | Ja, ich möchte gern etwas in den Händen halten und bestelle | hiermit ein Prospe | kt für die Riesengebirgsskitour. |   |
| Text               |                                                             |                    |                                  |   |
|                    |                                                             |                    |                                  | - |
|                    |                                                             | Bild: pictogram    | nmeski.74.gif                    | ٩ |
|                    |                                                             | B/H:               | 220x50px                         |   |
| Bisheriges 1. Bild |                                                             | Typ:               | image/gif                        |   |
|                    |                                                             | Größe:             | 8.6 kByte                        |   |
|                    | Dieses Bild löschen                                         | Datum:             | 27.03.2006 08:25 Uhr             |   |
| Neues 1. Bild:     | Durchsuchen als: .jpg 💌                                     | <b>4</b>           |                                  |   |
| Optionen:          | 🖌 Bildgröße bei Bedarf anpassen (Breite 220 Pixel)          |                    |                                  |   |

Sie können einen Titel und einen Text oberhalb des Formulars, sowie ein Bild links neben dem Formular positionieren.

| Empfänger E-Mail mail@kunathreise | DE 🔽 | ] 🗹 : | Sollen die Einträge zusätzlich in der Datenbank | gespeichert werden? |
|-----------------------------------|------|-------|-------------------------------------------------|---------------------|
|-----------------------------------|------|-------|-------------------------------------------------|---------------------|

#### Empfänger-E-Mail:

Geben Sie bitte hier die E-Mail-Adresse als Empfänger an, wenn Ihre Daten per E-Mail versendet werden sollen. Wenn Sie dieses Feld leer lassen, werden die E-Mails generell in einer Datenbank gespeichert.

#### Sollen die Einträge zusätzlich in der Datenbank gespeichert werden?

Die Formulareingaben werden in der Datenbank gespeichert. Sie können diese Option nutzen, um bei eventuellen Mail-Problemen eine zusätzliche Kontrolle über die E-Mails zu erhalten, die der Besucher Ihrer Website verschickt hat.

#### **Hinweis:**

Die eingegangenen E-Mails können Sie sich im Karteireiter MODULE komfortabel anzeigen lassen (siehe Punkt 7.2 Formular-Auswertungen).

|                  | Ihre Anfrage wird umgehend bearbeitet.<br>Vielen Dank! | <b>A</b>     |
|------------------|--------------------------------------------------------|--------------|
| Bestätigungstext |                                                        |              |
|                  |                                                        | $\mathbf{v}$ |

#### Bestätigungstext:

Geben Sie bitte hier einen Text ein, der dem Benutzer Ihres Formulars nach dem Versand des Formulars angezeigt wird.

#### Position der Formularelemente festlegen, neue Elemente einfügen oder löschen

| Element 1:  | Y X I     | Beschriftung:      | PRODUKT          | ] Тур: | Auswahl Listbox  | ~ | 0 🗙 |
|-------------|-----------|--------------------|------------------|--------|------------------|---|-----|
| Element 2:  |           | Beschriftung:      | AUFLAGE          | Тур:   | Auswahl Listbox  | ۷ | 0 🗙 |
| Element 3:  |           | Beschriftung:      | FORMAT           | Тур:   | Auswahl Listbox  | ۷ | 0 🗙 |
| Element 4:  | Eine Zei  | e nach unten versc | hieben CK        | ] Тур: | Auswahl Listbox  | ۷ | 0 🗙 |
| Element 5:  | X A Y X 3 | Beschriftung:      | SEITEN           | Тур:   | Auswahl Listbox  | ۷ | 0 🗙 |
| Element 6:  |           | Beschriftung:      | DRUCKLACK        | Тур:   | Auswahl Checkbox | ۷ | 0 🗙 |
| Element 7:  |           | Beschriftung:      |                  | Тур:   | Trennlinie       | ۷ | 0 🗙 |
| Element 8:  |           | Beschriftung:      | NAME/UNTERNEHMEN | Тур:   | Textfeld         | ۷ | 0 🗙 |
| Element 9:  |           | Beschriftung:      | PLZ ORT          | Тур:   | Land   PLZ   Ort | ۷ | 🧷 🗙 |
| Element 10: |           | Beschriftung:      | TELEFON          | Тур:   | Textfeld         | ۷ | 🧷 🗙 |
| Element 11: |           | Beschriftung:      | FAX              | Тур:   | Textfeld         | * | 🧷 🗙 |
| Element 12: | **        | Beschriftung:      | MAIL             | Typ:   | Textfeld         | ~ | 2 🗙 |

Komfortable Möglichkeit zur Positionierung Ihrer Formularelemente über Schalter.

Mit Hilfe der Schalter links und rechts neben den Formularelementen können Sie die Position der Elemente innerhalb Ihres Formulars ändern, neue Elemente hinzufügen und Elemente löschen.

| Element 1: | ▼ ⊻ ▼ | Bezeichnung: | Name  | Тур: | Textfeld         | ~ | 2 🗙 |
|------------|-------|--------------|-------|------|------------------|---|-----|
| Element 2: |       | Bezeichnung: | Firma | Тур: | Textfeld         | ~ | 2 🗙 |
| Element 3: |       | Bezeichnung: | Ort   | Тур: | Land   PLZ   Ort | ~ | 🥒 🗙 |

- Dieses Formularelement um eine Position nach oben verschieben.
- Dieses Formularelement um eine Position nach unten verschieben.
- Dieses Formularelement an den Anfang des Formulars stellen.
- Dieses Formularelement an das Ende des Formulars stellen.
- Unterhalb Dieses Formularelements ein neues Element einfügen.
- Formularelement bearbeiten.
- Formularelement löschen.

#### **Bezeichnung:**

Beschriftung des Formularelements auf der Website. Geben Sie hier einen aussagekräftigen Titel für Ihr Formularelement ein.

#### Typ:

Wählen Sie hier den gewünschten Typ für das Formularelement aus. Sie haben die Auswahl zwischen folgenden Elementtypen:

- Textfeld,
- Textbox,
- Auswahl Checkbox,
- Auswahl Listbox,
- Auswahl Radiobuttons,
- Länder-Listbox,
- Land / PLZ / Ort,
- Trennlinie und
- Zwischentext.

| Empfänger E-Mail | mail@kunathreise DE 💌 🔲 Sollen die Einträge zusätzlich in de | <sup>-</sup> Datenb | ank gespeichert werden?            |     |
|------------------|--------------------------------------------------------------|---------------------|------------------------------------|-----|
| Element 1:       | 💌 🔟 Bezeichnung: Name, Vorname                               | Typ:                | Textfeld 💌                         | 🧷 🗙 |
| Element 2:       | 🛋 💌 🗶 Bezeichnung: Straße /Nummer                            | Тур:                | Textfeld<br>Textbox                | 🧷 🗙 |
| Element 3:       | Elz /Wohnort                                                 | Typ:                | Auswahl Checkbox                   | 2 🗙 |
| Element 4:       | 🛋 💌 🔟 Bezeichnung: Telefon                                   | Typ:                | Auswahl Radiobuttons               | 2 🗙 |
| Element 5:       | 🛋 💌 🔟 Bezeichnung: E-Mail                                    | Typ:                | Länder-Listbox<br>Land   PLZ   Ort | 🥖 🗙 |
| Element 6:       | AVX Bezeichnung:                                             | Typ:                | Trennlinie                         | 0 🗙 |
| Element 7:       | Bezeichnung: Bemerkungen                                     | Тур:                | Textbox                            | 2 × |

Unterschiedliche Formulare können blitzschnell generiert werden.

## Formularelement bearbeiten

Mit dem Schalter die können Sie weitere Angaben zu dem gewünschten Formular vornehmen. Es wird automatisch ein Bereich eingeblendet, in dem Sie Ihre Änderungen vornehmen können.

| ODERNATIFIE ZOROCK |
|--------------------|
|                    |

Durch Benutzen des Schalters **ÜBERNAHME** können Sie Ihre Änderung in das Formular übernehmen und wechseln wieder in den Formularbereich. Mit dem Schalter **ZURÜCK** gelangen Sie wieder zurück in den Formularbereich ohne Ihre Änderungen zu speichern.

| Element 1:   | 💌 🗷 Bezeichnung: Name, Vorr    | name           | Тур: | Textfeld         | 🖌 🖉 🗙   |
|--------------|--------------------------------|----------------|------|------------------|---------|
| Element 2:   | 📧 🐨 🗶 Bezeichnung: Straße /Nur | nmer           | Тур: | Textfeld         | ✓ Ø ×   |
| Element 3:   | 📧 🗐 🖾 Bezeichnung: PLZ /Wohnd  | ort            | Тур: | Land   PLZ   Ort | ✓ Ø ×   |
| Element 4:   | 📧 🖛 💌 🗶 Bezeichnung: Telefon   |                | Тур: | Textfeld         | ✓ Ø ×   |
| Element 5:   | 📧 🗐 🗶 Bezeichnung: E-Mail      |                | Тур: | Textfeld         | ✓ Ø ×   |
| Element 6:   | 📧 🛋 🔟 Bezeichnung:             |                | Тур: | Trennlinie       | ✓ Ø ×   |
| Element 7:   | 📧 🛋 🛛 🗾 Bezeichnung: Bemerkung | jen            | Тур: | Textbox          | 👻 🖉 🗙 🚽 |
|              |                                |                |      |                  | X       |
| тур:         | Land   PLZ   Ort               | Land           |      |                  |         |
| Bezeichnung: | PLZ /Wohnort                   | 🔽 Postleitzahl |      |                  |         |
|              | 🔽 (*) Pflichtangabe            | X Ort          |      |                  |         |
| Beispiel:    | DE 02739 Blueville             |                |      |                  |         |

#### Konfiguration von Auswahlfeldern.

Wie bereits im Formularbereich können Sie auch im Detailbereich des Formularelements Bezeichnung und Typ ändern. Weiterhin können Sie hier noch spezielle Änderungen vornehmen. Unterhalb der Eingabemöglichkeiten erhalten Sie für Ihre gewählte Auswahl eine Beispielanzeige.

## Unterschiedliche Einstellungen für einzelne Formularelemente

## Textfeld

Kurzes Textfeld für kleine Eingabefelder (z. B. Name, Adresse, E-Mail).

| Тур:         | Textfeld 💌          |
|--------------|---------------------|
| Bezeichnung: | Name, Vorname       |
|              | 🔽 (*) Pflichtangabe |
|              | E-Mail Feld         |
| Beispiel:    |                     |

## Definition von E-Mail - und Pflichteingabefeldern

Mittels Plausibilitätsprüfung werden die Inhalte der Formularfelder bereits während der Eingabe Richtigkeit geprüft.

#### E-Mail-Feld:

Bei Aktivierung dieses Feldes, wird beim Versand des Formulars abgefragt, ob die Eingabe der gängigen E-Mailsyntax entspricht (z.B. aa@bb.cc).

## (\*) Pflichteingabe:

Bei Aktivierung erfolgt eine Markierung des Formularelementes als Pflichtfeld. Pflichtfelder werden durch ein Sternchen hinter der Bezeichnung gekennzeichnet. Das Formular wird erst abgesendet wenn der Nutzer eine Eingabe vorgenommen hat.

| PRODUKT *          | Wählen Sie e | ein Produkt aus der Liste                          | *          |
|--------------------|--------------|----------------------------------------------------|------------|
| AUFLAGE *          | Wähle Micro  | soft Internet Explorer 🛛 🕅                         | *          |
| FORMAT *           | Wähle        |                                                    | ~          |
| DRUCK *            | Wähle 👔      | Eingaben unvollständig.                            | ~          |
| SEITEN *           | Wievie 🥧     | Bitte füllen Sie alle mit * markierten Felder aus. | ~          |
| DRUCKLACK          |              |                                                    |            |
|                    |              | OK                                                 |            |
| NAME/UNTERNEHMEN * |              |                                                    |            |
| PLZ ORT *          |              |                                                    |            |
| TELEFON *          |              |                                                    |            |
| FAX                |              |                                                    |            |
| MAIL *             |              |                                                    |            |
|                    |              |                                                    |            |
|                    | SENDEN       | (* Pfli                                            | chtangabe) |

Plausibilitätsprüfung der Formulareingaben.

## Textbox

Großes Textfeld für längere Eingabefelder (z. B. Bemerkungen, Kommentare).

| Тур:         | Textbox 💌           |
|--------------|---------------------|
| Bezeichnung: | Bemerkungen         |
|              | 🔲 (*) Pflichtangabe |
| Beispiel:    | 4                   |

#### **Auswahl Checkbox**

Fügt eine einfache Auswahl über ein Kontrollkästchen ein

| Тур:         | Auswahl Checkbox        |
|--------------|-------------------------|
| Bezeichnung: | Rufen Sie mich zurück   |
|              | 🔲 (*) Pflichtangabe     |
|              |                         |
| Beispiel:    | 🔲 Rufen Sie mich zurück |

# **Auswahl Listbox**

Listbox, Combo-Box oder auch Select-Box genannt, ist ein Ausdruck für ein Kombinationsfeld mit Mehrfachauswahl. Sie können im rechten Detailbereich beliebig viele Werte für Ihre Listbox eingeben, die Einträge sortieren oder löschen.

| Тур:         | Auswahl Listbox                    | Wert 1: | Internet      |
|--------------|------------------------------------|---------|---------------|
| Bezeichnung: | Wie wurden Sie auf uns aufmerksam? | Wert 2: | KATIX Werbung |
|              | 🔲 (*) Pflichtangabe                | Wert 3: | ×▲ × Presse   |
|              |                                    |         |               |
| Beispiel:    | Internet                           |         |               |
|              |                                    |         |               |
|              | Presse                             |         |               |

#### **Auswahl Radiobuttons**

Fügt eine Mehrfachauswahl über Kontrollkästchen ein. Sie können im rechten Detailbereich beliebig viele Werte für Ihre Radiobuttons eingeben, die Einträge sortieren oder löschen.

| Тур:         | Auswahl Radiobuttons 💌          | Wert 1: | ▼▼X Ia       |
|--------------|---------------------------------|---------|--------------|
| Bezeichnung: | Würden Sie uns weiterempfehlen? | Wert 2: | XAVXX Nein   |
|              | 🔲 (*) Pflichtangabe             | Wert 3: | X Vielleicht |
| Beispiel:    | ⊙ Ja 1<br>○ Nein 2              |         |              |

## Länder-Listbox

Fügt eine Listbox mit vorgenerierter Länderauswahl ein.

| Тур:         | Länder-Listbox         |  |
|--------------|------------------------|--|
| Bezeichnung: | Land                   |  |
|              | 🦳 (*) Pflichtangabe    |  |
|              |                        |  |
| Beispiel:    | Bitte Land auswählen 💌 |  |
|              |                        |  |
|              |                        |  |
|              |                        |  |
|              |                        |  |

| Bitte Land auswählen         | * |
|------------------------------|---|
| Bitte Land auswählen         | ^ |
| Afghanistan                  |   |
| Albanien                     | = |
| Algerien                     | - |
| Amerikanisch-Samoa           | - |
| Amerikanische Jungferninseln |   |
| Andorra                      |   |
| Angola                       |   |
| Anguilla                     |   |
| Antarktis                    |   |
| Antigua und Barbuda          |   |
| Argentinien                  |   |
| Armenien                     |   |
| Aruba                        |   |
| Ascension                    |   |
| Aserbaidschan                |   |
| Australien                   |   |
| Agypten                      |   |
| Aquatorial Guinea            |   |
| Atniopien<br>Östermelist     |   |
| Osterreich<br>Rebereich      |   |
| Dallallas                    |   |
| Banrain<br>Banaladasah       |   |
| Danyiauesch<br>Berbedee      |   |
| Balaian                      |   |
| Belize                       |   |
| Benin                        |   |
| Berrouder                    |   |
| Bhutan                       | v |
| Dhatan                       | _ |

# Land / PLZ / Ort

Anzeige eines Eingabefeldes für Land, Postleitzahl und Ort in einer Zeile. Der Ort erscheint standardmäßig immer, Postleitzahl und Land sind optional.

| Тур:         | Land   PLZ   Ort    | ☐ Land         |
|--------------|---------------------|----------------|
| Bezeichnung: | PLZ / Wohnort       | V Postleitzahl |
|              | ✓ (*) Pflichtangabe | X Ort          |
|              |                     |                |
| Beispiel:    | DE 02739 Blueville  |                |

## Trennlinie

Trennlinie zur optischen Strukturierung einzelner Formularbereiche.

| Тур:         | Trennlinie             | ~ |
|--------------|------------------------|---|
| Bezeichnung: |                        |   |
|              | 🔲 Trennlinie einrücken |   |
|              |                        |   |
| Beispiel:    |                        |   |

## Trennlinie einrücken:

Sie können entscheiden, ob Trennlinie über den gesamten Bereich oder eingerückt dargestellt werden soll.
#### Zwischentext

Eingabefeld für den Zwischentext zur näheren Beschreibung nachfolgender Formularelemente. Im rechten Bereich können Sie Ihren Zwischentext eingeben.

| Тур:         | Zwischentext        | Wir würden uns freuen, wenn Sie sich für folgende Fragen ein wenig Zeit | * |
|--------------|---------------------|-------------------------------------------------------------------------|---|
| Bezeichnung: |                     |                                                                         |   |
|              | 🦳 (*) Pflichtangabe |                                                                         | - |
|              |                     |                                                                         |   |
| Beispiel:    |                     |                                                                         |   |

#### Schalter:

Mit folgenden Schaltern schließen Sie Ihre Änderungen ab.

| SPEICHERN | RESET | ZURÜCK |
|-----------|-------|--------|
|-----------|-------|--------|

Mögliche Schalter im Formulartemplate.

Durch Benutzen des Schalters **SPEICHERN** können Sie Ihre Änderung speichern. Mit dem Schalter **ZURÜCK** gelangen Sie wieder zurück in den Übersichtsbereich ohne Ihre Änderungen zu speichern. Mit **RESET** können Sie Ihre Änderungen verwerfen.

|                    |            |                                  |                                                |                                                  | Â                                                                             |          |          | Ja, ich möchte gern etwas in den Händen halten und bestelle<br>hiermit ein Prospekt für die Riesengebirgsskitour. |        |
|--------------------|------------|----------------------------------|------------------------------------------------|--------------------------------------------------|-------------------------------------------------------------------------------|----------|----------|----------------------------------------------------------------------------------------------------|--------|
| Text               |            | Ja, ich möchte<br>Riesengebirgs: | gern etwas in den Händen halten un<br>skitour. | d bestelle h                                     | iermit ein Prospekt für die                                                   |          | <u>^</u> | vame, vorname *<br>Straße / Nummer *<br>Land                                                                      |        |
| Bisheriges 1. Bild |            | Dieses Bil                       | d löschen                                      | Bild: pictog<br>B/H:<br>Typ:<br>Größe:<br>Datum: | rammeski.74.gif<br>220x50px<br>image/gif<br>8.6 kByte<br>27.03.2006 08:25 Uhr |          | ٩        | Bitte Land auswählen<br>PLZ / Wohnort *                                                                           | ×      |
| Neues 1. Bild:     |            |                                  | Durchsuchen als: .jpg                          | ✓ 0                                              | <u> </u>                                                                      |          |          | <br>E-Mail *                                                                                                    |        |
| Optionen:          |            | Bildgröße be                     | ei Bedarf anpassen (Breite 220 Pixel)          |                                                  |                                                                               |          |          |                                                                                                    |        |
| Empfänger E-Mail   |            |                                  | DE 💌 🗹 Sollen die Einträg                      | e zusätzlich                                     | i in der Datenbank gespeiche                                                  | ert werd | len?     | <br>                                                                                                    |        |
| Element 1:         | <b>TTT</b> | Bezeichnung:                     | Name, Vorname                                  | Тур:                                             | Textfeld                                                                      | ~        | 0 🗙      | <br>Demerkungen                                                                                                   | ^      |
| Element 2:         |            | Bezeichnung:                     | Straße / Nummer                                | Тур:                                             | Textfeld                                                                      | ~        | 0 🗙      |                                                                                                    |        |
| Element 3:         |            | Bezeichnung:                     | Land                                           | Тур:                                             | Länder-Listbox                                                                | ~        | 2 🗙      |                                                                                                    |        |
| Element 4:         |            | Bezeichnung:                     | PLZ / Wohnort                                  | Тур:                                             | Land   PLZ   Ort                                                              | ~        | 🧷 🗙      |                                                                                                    | $\sim$ |
| Element 5:         |            | Bezeichnung:                     | Telefon                                        | Тур:                                             | Textfeld                                                                      | ~        | 🥒 🗙      | <br>Rufen Sie mich zurück                                                                                         |        |
| Element 6:         |            | Bezeichnung:                     | E-Mail                                         | Тур:                                             | Textfeld                                                                      | ~        | 🖉 🗙      | <br>                                                                                                    |        |
| Element 7:         |            | Bezeichnung:                     |                                                | Тур:                                             | Trennlinie                                                                    | ~        | 0 🗙      | <br>Wir würden uns freuen, wenn Sie sich für folgende Fragen ein                                                  |        |
| Element 8:         |            | Bezeichnung:                     | Bemerkungen                                    | Тур:                                             | Textbox                                                                       | ~        | 0 🗙      | <br>wenig Zeit nehmen konnen.<br>Wie wurden Sie auf und aufmerksam?                                               |        |
| Element 9:         |            | Bezeichnung:                     | Rufen Sie mich zurück                          | Тур:                                             | Auswahl Checkbox                                                              | ~        | 🖉 🗙      | <br>Internet                                                                                                    | ~      |
| Element 10:        |            | Bezeichnung:                     |                                                | Тур:                                             | Trennlinie                                                                    | ~        | 0 🗙      | <br>Würden Sie uns weiterempfehlen?                                                                               |        |
| Element 11:        |            | Bezeichnung:                     |                                                | Тур:                                             | Zwischentext                                                                  | ~        | 🖉 🗙      | <br><ul> <li>Ja</li> </ul>                                                                                        |        |
| Element 12:        |            | Bezeichnung:                     | Wie wurden Sie auf uns aufmerksar              | n? Typ:                                          | Auswahl Listbox                                                               | ~        | 0 🗙      | Nein                                                                                                    |        |
| Element 13:        | × *        | Bezeichnung:                     | Würden Sie uns weiterempfehlen?                | Тур:                                             | Auswahl Radiobuttons                                                          | ~        | 0 🗙      | Vielleicht                                                                                                    |        |
| Bestätigungstext   |            | Ihre Anfrage v<br>Vielen Dank!   | vird umgehend bearbeitet.                      |                                                  |                                                                               |          | *        | <br>SENDEN (* notwendige Angeb                                                                                    | en)    |

Das Formular im Formulargenerator und als fertiges Element auf der veröffentlichten Website.

# 7 MODULE, ERWEITERUNGEN, ZUSÄTZE– DER KARTEIREITER "MODULE"

Der Funktionsumfang von BLUEPAGE lässt sich durch den Einsatz zahlreicher Zusatzmodule erweitern, die Sie – ganz auf Ihren individuellen Bedarf abgestimmt – Ihrem Basispaket hinzufügen können.

#### **Hinweis:**

Zusatzmodule sind nur in der BLUEPAGE- Extended Edition enthalten. Eine Ausnahme bildet das Objektarchiv zur Verwaltung Ihrer Grafiken und Bilder. Das Grafikarchiv erwerben Sie bereits automatisch bei Kauf der Standard Edition.

Weiterhin finden Sie in diesem Bereich die Administrationsmöglichkeiten für die Erweiterungen Ihres CMS-Systems. Je nach Ausstattung Ihres Systems können Sie auf folgende Zusatzmodule zurückgreifen:

#### **Basisausstattung:**

- Dbjektarchiv zur Verwaltung Ihrer Grafiken und Bilder und
- Formular-Auswertungen

#### **Optional:**

- " Übersichtsseiten, Rubriktexte, Rubrikbilder,
- Geschlossene Bereiche Extranet,
- Zugriffsstatistik,
- Newsletter,
- Werbebanner,
- Eventverwaltung & Ticker,
- Veranstaltungskalender,
- Forum,
- Gästebuch,
- Voting und
- E-Postkartenversand

### 7.1 Grafikarchiv

#### 7.1.1 Bildanzeige

Das Grafikarchiv ist eine umfassende Verwaltung von Dateien, die Sie Ihren Redakteuren zur Verfügung stellen möchten. Hier können Sie schnell und problemlos Fotos und Zeichnungen suchen und in Ihre Website einfügen. Das Grafikarchiv erlaubt die zentrale Ablage aller Bilder in einer frei definierbaren Ordnerstruktur auf dem Server. Automatisch erzeugte Vorschaubilder (Thumbnails<sup>7</sup>) sorgen dabei für Übersicht.

Speichern Sie einfach oft verwendete Grafiken oder Bilder in dieses Verzeichnis. Hier abgelegte Grafiken oder Bilder können Sie jederzeit in Ihre Templates einbinden. Bitte beachten Sie beim Upload der Dateien die max. Dateigröße von 2MB.

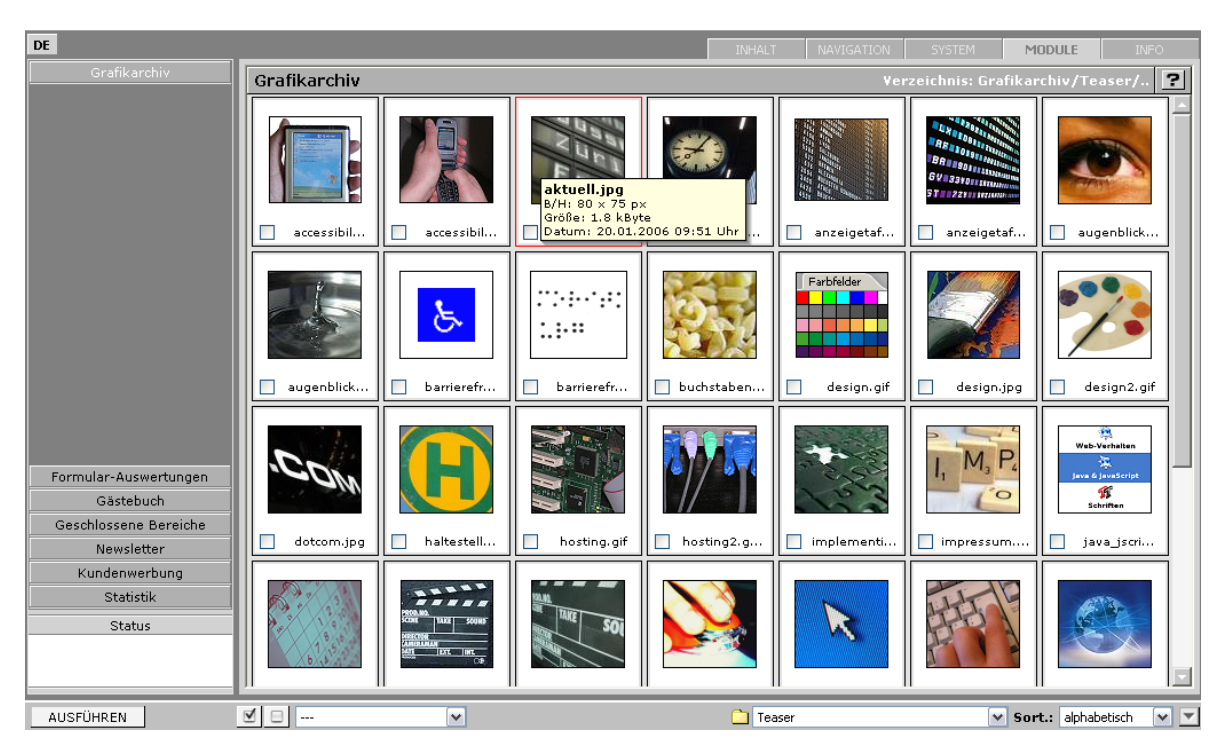

Vorschaubilder (Thumbnails) im Grafikarchiv

Wenn Sie mit der Maus über die Vorschaubilder fahren, wird das aktuell ausgewählte Bild mit einem roten Rahmen dargestellt. Zusätzlich werden Ihnen in einem Tooltipp Informationen zur ausgewählten Datei wie Dateiname, Breite, Höhe, Größe und Datum des Uploads in das Grafikarchiv angezeigt

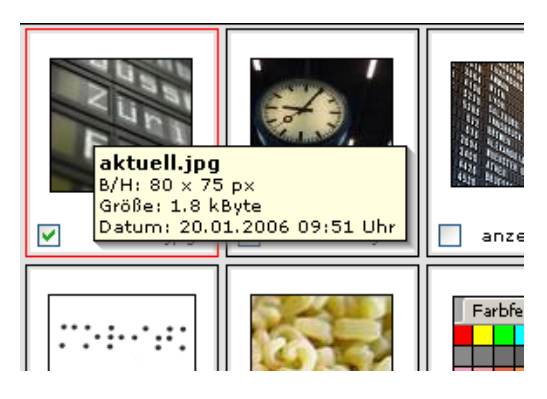

Vorschaubilder mit Dateiangaben

# <sup>7</sup> Thumbnail

Als Vorschaubild, Bildvorschau, Miniaturbild oder Thumbnail (englisch für Daumennagel) werden kleine Bilder bezeichnet, die als Vorschau für eine größere Version dienen.

Die Anzeige der ausgewählten Bilder im Vollbildmodus ist natürlich ebenso möglich. Das gewünschte Bild wählen Sie mit einem einfachen Mausklick aus.

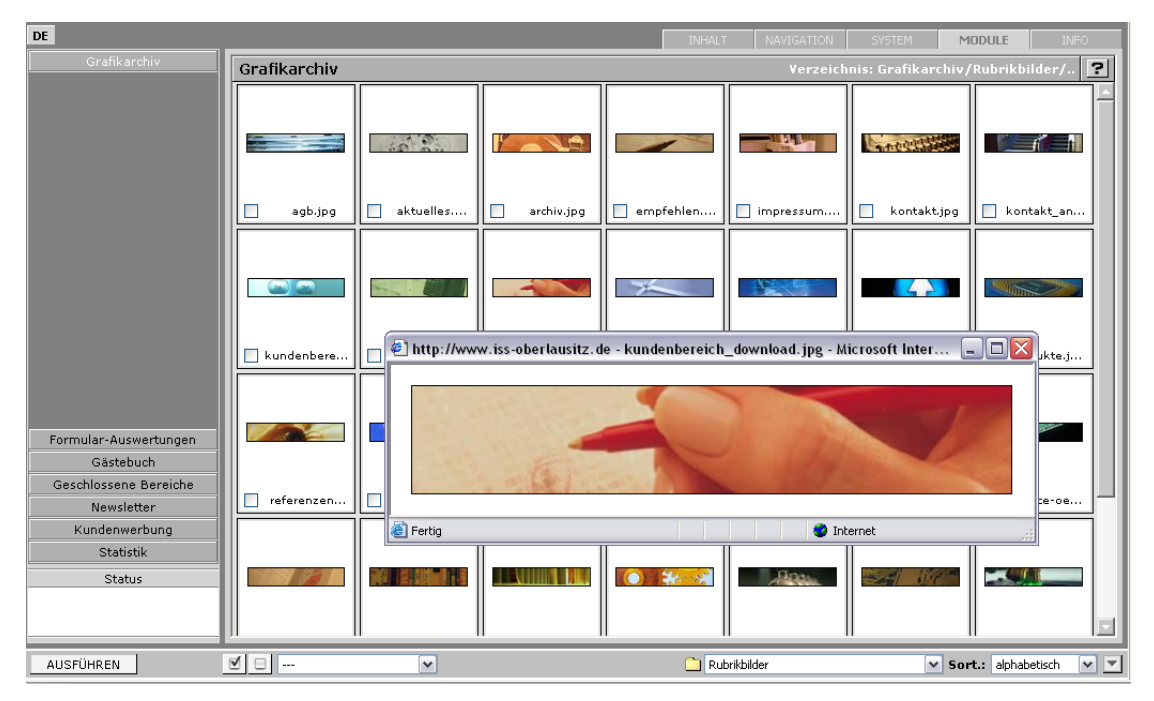

Bildanzeige im Vollbildmodus

#### 7.1.2 Objektverwaltung

Integriert ist eine Objektverwaltung, über die Sie Ihre Dateien in einzelnen Ordnern und Unterordnern organisieren können.

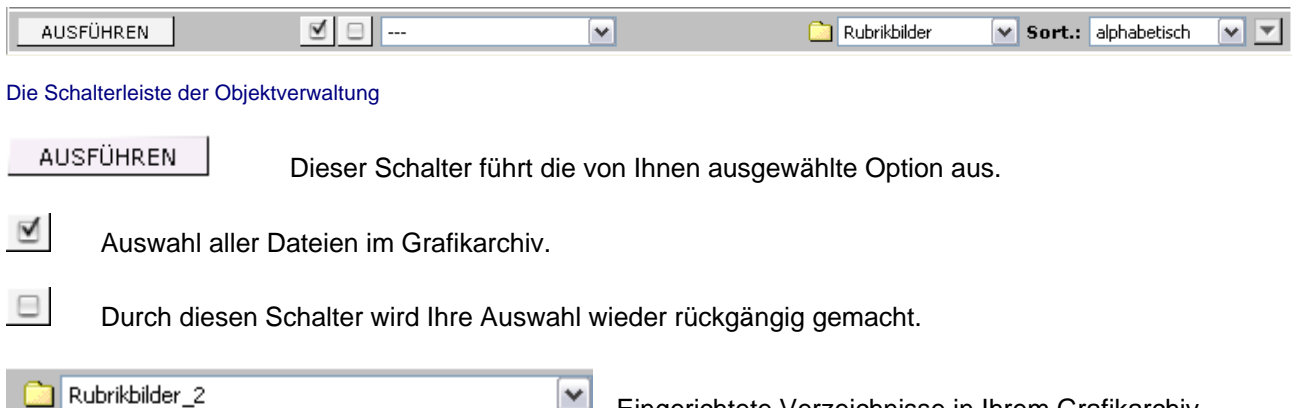

| Rubrikbilder_2 | × |
|----------------|---|
|                |   |
| Rubrikbilder   |   |
| Teaser         |   |
| Rubrikbilder 2 |   |
| Rubrikbilder_3 |   |

Eingerichtete Verzeichnisse in Ihrem Grafikarchiv. Wählen Sie hier Ihre Verzeichnisse aus. Die in diesen Verzeichnissen abgelegten Dateien werden Ihnen automatisch im oberen Bereich des Grafikarchivs angezeigt.

| Datei hinzufügen    |
|---------------------|
| Auswahl verschieben |
| Auswahl löschen     |
| neues Verzeichnis   |
| Verzeichnis Name    |
| Verzeichnis löschen |

Organisation Ihrer Dateien im Grafikarchiv. Hier können Sie Dateien hinzufügen, in Unterverzeichnisse verschieben oder löschen, sowie neue Verzeichnisse anlegen, umbenennen oder löschen. Wählen Sie die gewünschten Optionen über die Schalterleiste aus.

#### Datei hinzufügen:

| Datei hinzufügen | ~ | C:\download\9583126 |  | Durchsuchen | als | .jpg | ~ |
|------------------|---|---------------------|--|-------------|-----|------|---|
|------------------|---|---------------------|--|-------------|-----|------|---|

Wählen Sie über den Schalter **Durchsuchen...** die gewünschte Datei (z.B. von Ihrer Festplatte) aus und betätigen Sie den Schalter **AUSFÜHREN.** 

| .jpg | ~ |
|------|---|
| .ipq |   |
| .gif |   |
| .png |   |

Über das Auswahlfeld für die Dateiendung können Sie noch beim Upload den gewünschten Dateitype bestimmen. Standardmäßig wird Ihnen automatisch der günstigste Dateityp angeboten. Bilder und Grafiken werden dabei automatisch in im Internet vorhandene Formate (JPG, GIF, PNG) umgewandelt.

Sie brauchen Ihre Dateien nicht über spezielle Grafikprogramme formatieren, da diese Arbeit BLUEPAGE auf Wunsch für Sie automatisch mit erledigt.

#### Hinweis:

Bitte beachten Sie hierzu auch die Ausführungen im Kapitel 5.5.2 (Template Standardeintrag) für den Upload von Grafiken und Bildern.

#### Auswahl verschieben:

| Auswahl verschieben | 💙 na | ich: | Rubrikbilder                                                   | ~ |
|---------------------|------|------|----------------------------------------------------------------|---|
|                     |      |      | <br>Rubrikbilder<br>Teaser<br>Rubrikbilder_2<br>Rubrikbilder_3 |   |

Markieren Sie die Dateien, die Sie verschieben möchten. Wählen Sie **Auswahl verschieben** und das gewünschte Unterverzeichnis aus und betätigen Sie den Schalter **AUSFÜHREN.** Alle mit einem Häkchen markierten Dateien werden in das ausgewählte Verzeichnis verschoben.

#### Auswahl löschen:

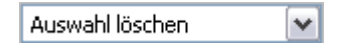

Markieren Sie die Dateien, die Sie löschen möchten. Wählen Sie **Auswahl löschen** und betätigen Sie den Schalter **AUSFÜHREN.** Alle mit einem Häkchen markierten Dateien werden gelöscht.

| Microso | ft Internet Explorer 🛛 🛛 🔀                |
|---------|-------------------------------------------|
| ?       | Wollen Sie die 2 Bilder wirklich löschen? |
|         | OK Abbrechen                              |

Zur Sicherheit erhalten Sie einen Dialog zur Bestätigung. Bestätigen Sie das folgende Meldungsfenster mit **OK**, werden die markierten Dateien gelöscht. Mit **Abbrechen** beenden Sie die Aktion ohne die Dateien zu entfernen.

#### **Neues Verzeichnis:**

| neues Verzeichnis 🛛 💌 | Office | unterhalb: 🚞 | Rubrikbilder 🗸 🗸                 |
|-----------------------|--------|--------------|----------------------------------|
|                       |        |              | <br>Pubrikbilder                 |
|                       |        |              | Teaser                           |
|                       |        |              | Rubrikbilder_2<br>Rubrikbilder_3 |

Geben Sie den gewünschten neuen Verzeichnisnamen ein und wählen Sie das Hauptverzeichnis aus, unter dem das neue Unterverzeichnis angelegt werden soll. Betätigen Sie den Schalter **AUSFÜHREN.** 

#### Verzeichnis Name:

| Verzeichnis Name | 💌 Rubrikbilder_neu | Call Rubrikbilder_2 | <b>v</b> |
|------------------|--------------------|---------------------|----------|
|                  |                    |                     |          |

Wählen Sie das gewünschte Verzeichnis aus, welches Sie umbenennen möchten und wählen Sie Verzeichnis Name. Betätigen Sie den Schalter AUSFÜHREN.

Als Name für Verzeichnisse werden keine Sonderzeichen und Leerstellen unterstützt. Sonderzeichen und Leerstellen werden automatisch vom System umgewandelt oder entfernt.

#### Verzeichnis löschen:

| Verzeichnis löschen V Rubrikbilder_3 Rubrikbilder_3 |
|-----------------------------------------------------|
|-----------------------------------------------------|

Wählen Sie das gewünschte Verzeichnis aus und wählen Sie **Verzeichnis löschen**. Das Verzeichnis, welches Sie löschen möchten, wird Ihnen zur Sicherheit nochmals rot angezeigt. Betätigen Sie den Schalter **AUSFÜHREN**.

| Microsoft Internet Explorer 🛛 🔯 |                                                                                            |  |
|---------------------------------|--------------------------------------------------------------------------------------------|--|
| ?                               | Wollen Sie das Verzeichnis »Rubrikbilder_3« und die vorhandenen 2 Bilder wirklich löschen? |  |
|                                 | OK Abbrechen                                                                               |  |

Zur Sicherheit erhalten Sie einen Dialog zur Bestätigung. Bestätigen Sie das folgende Meldungsfenster mit **OK**, wird das gewählte Verzeichnis mit allen enthaltenen Dateien gelöscht. Mit **Abbrechen** beenden Sie die Aktion ohne die Dateien und das Verzeichnis zu entfernen.

#### Sortierung:

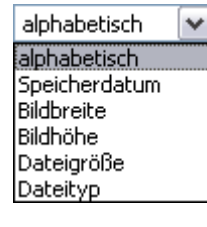

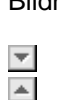

Über eine komfortable Sortierfunktion können Sie die Vorschaubilder der einzelnen Ordner nach unterschiedlichen Kriterien (Dateiname, Speicherdatum, Bildbreite, Bildhöhe, Dateigröße, Dateityp) anordnen.

Anzeige der Sortierung absteigend. Anzeige der Sortierung aufsteigend.

#### 7.2 Formular-Auswertungen

Im Bereich **Formular-Auswertungen** des Karteireiters **MODULE** finden Sie eine umfassende Übersicht über die angelegten Formulare und deren Inhalte.

| DE EN CZ PL SO        |                                   | INHALT NAVIGATION S | SYSTEM MODULE                                                                                                    | INFO                                                      |
|-----------------------|-----------------------------------|---------------------|----------------------------------------------------------------------------------------------------|-----------------------------------------------------------|
| Grafikarchiv          | FORMULAR-AUSWERTUNGEN             |                     |                                                                                                    |                                                           |
| Formular-Auswertungen | Bitte Datenbanktabelle auswählen! |                     |                                                                                                    |                                                           |
|                       |                                   |                     |                                                                                                    |                                                           |
|                       |                                   |                     |                                                                                                    |                                                           |
| Status                |                                   |                     | DE: ohne Titel (IdNr:22)<br>DE: Bestellformular<br>DE: Bestellformular<br>DE: Bestellformular<br>DE: nicht mehr zugeord<br>DE: nicht mehr zugeord<br>DE: nicht mehr zugeord | 32)<br>net (IdNr:381)<br>net (IdNr:402)<br>net (IdNr:422) |
|                       |                                   | Datenbanktabelle    | DE: nicht mehr zugeord                                                                                                    | net (IdNr:430)                                            |

Auswahl der Datentabelle im Bereich Formular-Auswertungen

Alle Formulare, die ein Besucher Ihrer Website abschickt, werden zur Sicherheit in einer Datenbanktabelle gespeichert. Die Datentabellen werden automatisch mit der Konfiguration Ihrer Formulare angelegt.

Um die Inhalte der Formulareingaben anzusehen, wählen Sie die gewünschte Datentabelle im untern Bereich aus. In der Datenbank noch vorhandene Formaleinträge für bereits gelöschte Formular-Templates erscheinen mit dem Hinweis **nicht mehr zugeordnet**.

| Grafikarchiv                       | FORMULAR-AUSWERTUNGEN       |                                                                                                    |                                                                                                    |                |            |  |  |
|------------------------------------|-----------------------------|----------------------------------------------------------------------------------------------------|----------------------------------------------------------------------------------------------------|----------------|------------|--|--|
| Formular-Auswertungen              | DE: ohne Titel (IdNr: 2282) |                                                                                                    | 22                                                                                                    | 2.03.06 - 18:4 | 4 Uhr 🔀    |  |  |
|                                    | Id 🔻 Empfänger              | Inhalt                                                                                                 |                                                                                                    | Datum          | Aktion 🔺   |  |  |
|                                    | 1 d'herofisi officien de    | :                                                                                                    |                                                                                                    | 10.12.2005     | <u>a x</u> |  |  |
|                                    |                             | Name:<br>Unternehmen:<br>Land   PLZ   Ort :<br>Straße:<br>Telefon:<br>E-Mail:<br>Ihre Nachricht::<br>; | -<br>Hiermit würde ich gerne das neue Fahrplanbuch der Zvon an die<br>oben angegebenne adresse gegen Rechnung Bestellen. Mfg<br>Steffen Lieback<br>-                                                                                                    |                |            |  |  |
|                                    | 2 6                         | :                                                                                                    |                                                                                                    | 12.12.2005     | <u>a</u> × |  |  |
| Gästebuch<br>EVENTS<br>News-Ticker |                             | Name:<br>Unternehmen:<br>Land   PLZ   Ort :<br>Straße:<br>Telefon:<br>E-Mail:<br>Ihre Nachricht::      | Sehr geehrte Damen und Herren, kann ich mit dem Tagesticket<br>für 10 Euro von Rothenburg nach Bautzen hin und zurück fahren.<br>Ich würde den Bus für Rothenburg - Görlitz nutzen und dann mit<br>der Bahn von Görlitz nach Bautzen.Vielen Dank für Ihre<br>Bemühungen. H. Merkel |                |            |  |  |
| Fahrplanauskunft                   | 3 é hereitet ytteren de     | :                                                                                                    |                                                                                                    | 13.12.2005     | <u>م ×</u> |  |  |
| ZVONSERVICE<br>Statistik           |                             | Name:<br>Unternehmen:<br>Land   PLZ   Ort :<br>Straße:                                                 | Robb                                                                                                    |                |            |  |  |
| Status                             |                             | Telefon:<br>E-Mail:<br>Ihre Nachricht::                                                                | Sehr geehrte Damen und Herren, wo kann ich in EURO-NEISSE<br>Ticket in Jelenie Gore, Jeblonec n. Micou und in Liberec keufen?                                                                                                    |                |            |  |  |
|                                    | Auswahl: zeige 10           | Datensätze 🕨 🗵                                                                                         | Datenbanktabelle DE: ohne Titel (IdNr:2282)                                                                                                    |                | ~          |  |  |

Übersicht über die gespeicherten Formulareinträge

Im untern Bereich finden Sie die Navigationsleiste, mit deren Hilfe Sie sich durch die Formulareinträge bewegen können. Sie können entscheiden, wie viele Einträge auf einer Übersichtsseite angezeigt werden.

Auswahl: 🕅 📢 zeige 10 Datensätze 🕨 🕅

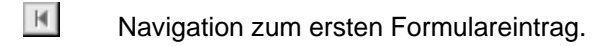

Navigation zur nächsten Seite.

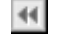

Navigation eine Seite zurück.

Navigation zum letzten Formulareintrag.

Über den Schalter 🖳 können Sie sich eine Detailansicht zu dem ausgewählten Formulareintrag einblenden. Mit dem Schalter 🔀 löschen Sie den ausgewählten Formulareintrag.

| Microsoft Internet Explorer                 |              |  |  |  |  |
|---------------------------------------------|--------------|--|--|--|--|
| Wollen Sie diesen Eintrag wirklich löschen? |              |  |  |  |  |
|                                             | OK Abbrechen |  |  |  |  |

Bestätigen Sie das folgende Meldungsfenster mit **OK**, wird der ausgewählte Formulareintrag gelöscht. Mit **Abbrechen** beenden Sie die Aktion ohne den Eintrag zu löschen.

Im oberen, rechten Bereich können Sie die gesamte Datentabelle löschen.

| FORMULAR-AUSWERTUNGEN |                        |
|-----------------------|------------------------|
| DE: Bestellformular   | 25.03.06 - 12:44 Uhr 🔀 |
|                       |                        |

Mit dem Schalter 🗵 löschen Sie die ausgewählte Tabelle.

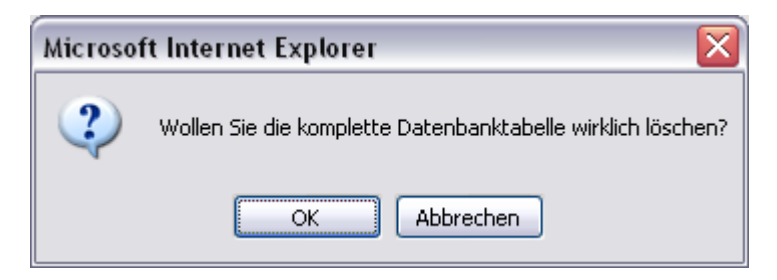

Bestätigen Sie das folgende Meldungsfenster mit **OK**, wird die ausgewählte Tabelle gelöscht. Mit **Abbrechen** beenden Sie die Aktion ohne die Tabelle zu löschen.

# 8 RECHTEVERWALTUNG UND ANDERE EINSTELLUNGEN – DER KARTEIREITER "SYSTEM"

#### 8.1 Zugangsverwaltung

Die Verwaltung der Zugänge für Ihre Website administrieren Sie über den Menüeintrag **Zugangsverwaltung** im Karteireiter **SYSTEM**.

#### 8.1.1 Übersicht

Unter diesem Menüpunkt werden Ihnen alle angelegten Zugänge mit Ihren Rechten angezeigt. Weiterhin werden Ihnen die Serverinformationen Ihrer Webpräsenz angezeigt.

| Übersicht           |                    |        |         |       |          | ?                                                                           |
|---------------------|--------------------|--------|---------|-------|----------|-----------------------------------------------------------------------------|
| Server-Information  |                    |        |         |       |          |                                                                             |
| Server:             | ISS2003            |        |         |       | URL:     | http://www.iss-oberlausitz.de                                               |
| Betriebssystem:     | Windows_NT         |        |         |       | IP:      | 192.168.1.100 : 80                                                          |
| Serversoftware:     | Microsoft-IIS/6.0  |        |         |       | Version: | BLUEPAGE-CMS V2.5.0.                                                        |
| Arbeitsverzeichnis: | D:/wwwroot/iss/adi | min    |         |       |          |                                                                             |
| Zugänge             | Intern             | Inhalt | Sprache | Admin |          |                                                                             |
| T.Hojenski          | ¥                  | × .    | ×       | DE 🔽  |          | <ul> <li>keine Beschränkung</li> <li>eingeschränkte Berechtigung</li> </ul> |
| zh2                 | ×                  | × .    | ×       | DE 🔽  |          | × keine Zugangsrechte                                                       |
| Schmidt, Antje      | -                  | -      | -       | DE 💌  |          |                                                                             |
| Müller, Frank       | -                  | × .    | ¥       | EN 💌  |          |                                                                             |

Übersicht über die Zugänge im Menüpunkt Übersicht.

#### 8.1.2 Neuer Zugang

Unter den Menüpunkt Neuer Zugang können Sie neue Zugänge anlegen.

| Neuer Zugang              |                     |       |  |  |
|---------------------------|---------------------|-------|--|--|
| Allgemeine Daten          |                     |       |  |  |
| Name, Vorname             | Schmidt             | Antje |  |  |
| Unternehmen / Institution | ISS Oberlausitz     |       |  |  |
| E-Mail                    | a.schmidt@iss-ol.de |       |  |  |
| Sprache                   | DE                  |       |  |  |
| Zugangsdaten:             |                     |       |  |  |
| Benutzername              | a_schmidt           |       |  |  |
| Passwort                  | ••••                |       |  |  |
| Wiederholung              | ••••                |       |  |  |

Zugangsverwaltung: neuen Zugang anlegen

Vergeben Sie einen Benutzernamen und ein Passwort. Die Passwörter werden verschlüsselt abgelegt und können nicht im Klartext angezeigt werden. Unter Allgemeine Daten können Sie weitere Daten wie Name oder E-Mail eingeben. Unter **Sprache** steuern Sie die Sprache für den Administrationsbereich.

Bitte beachten Sie, dass Sie für das Passwort aus Sicherheitsgründen nicht die gleiche Zeichenfolge wie für die Login- Bezeichnung eingeben können. Weiterhin können Sie für mehrere Benutzer nicht das gleiche Login anlegen. Benutzername und Passwörter müssen eingegeben werden. In dem Status-Fenster werden Sie auf fehlende Eingaben hingewiesen.

| www.iss-oberlaus             | sitz.de                   |                  |              |                | BLUEPAGE CM   | IS Version: 2.5.0.   D | E   User: t_hoje |
|------------------------------|---------------------------|------------------|--------------|----------------|---------------|------------------------|------------------|
| DE                           |                           |                  | INHALT       | NAVIGATION     | SYSTEM        | MODULE                 | INFO             |
| Zugangsverwaltung            | Neuer Zugang              |                  |              |                |               |                        | ?                |
| Übersicht                    | Allgemeine Daten          |                  |              |                |               |                        |                  |
| Neuer Zugang                 | Name, Vorname             | Schmidt          |              |                | tie           |                        |                  |
| Zugang aktualisieren         | Unternehmen / Institution | ISS Oberlausitz  |              |                | (j0           |                        |                  |
| Zugang löschen               | E-Mail                    | a.schmidt@iss-ol | .de          |                |               |                        |                  |
| Rechteverwaltung             |                           |                  |              |                |               |                        |                  |
|                              | Sprache                   | DE 🕶             |              |                |               |                        |                  |
|                              | Zugangsdaten:             |                  |              |                |               |                        |                  |
|                              | Benutzername              | a_schmidt        |              |                |               |                        |                  |
|                              | Passwort                  |                  |              |                |               |                        |                  |
|                              | Wiederholung              |                  |              |                |               |                        |                  |
| Meta-Tag Angaben             | Hinweis                   | Zugangsbeschrän  | kungen müsse | n nach dem Nei | uanlegen eine | s Benutzerzugang       | jes              |
| BLUEPAGE                     |                           | gesondert unter  | Recification | ung bearbeitei | . werden.     |                        |                  |
| Status                       |                           |                  |              |                |               |                        |                  |
| Bitte geben Sie ein gültiges |                           |                  |              |                |               |                        |                  |
| Passwort ein.                |                           |                  |              |                |               |                        |                  |
|                              | ,                         |                  | _            | _              | _             |                        | _                |
| SPEICHERN                    |                           |                  |              |                |               |                        |                  |

Fehlermeldung im Status-Fenster.

Falls Sie die Rechte für das neue Login einschränken möchten, können Sie dies später unter dem Menüpunkt **Rechteverwaltung** durchführen.

Über den Schalter SPEICHERN legen Sie den neuen Zugang an.

#### 8.1.3 Zugang aktualisieren

Unter den Menüpunkt **Zugang aktualisieren** können Sie Änderungen an den Nutzerdaten vornehmen und / oder ein neues Passwort vergeben.

Über die Auswahlbox im oberen Formularbereich können Sie den gewünschten Zugang auswählen. Die Daten werden in den unteren Formularbereich eingelesen und können bearbeitet werden.

| Zugang aktualisieren      | ?                                                                                                    |
|---------------------------|----------------------------------------------------------------------------------------------------|
| Eingetragene Zugänge      | T.Hojenski 🗸                                                                                                    |
| Allgemeine Daten          |                                                                                                    |
| Name, Vorname             | T.Hojenski                                                                                                    |
| Unternehmen / Institution | ISS-OL                                                                                                    |
| E-Mail                    |                                                                                                    |
| Sprache                   | DE                                                                                                    |
| Zugangsdaten:             |                                                                                                    |
| Benutzername              | t_hoje                                                                                                    |
| Passwort                  |                                                                                                    |
| Wiederholung              |                                                                                                    |
| Hinweis                   | Zugangsbeschränkungen müssen nach dem Neuanlegen eines Benutzerzuganges<br>gesondert unter `Rechteverwaltung` bearbeitet werden. |

Falls Sie die Rechte für das neue Login einschränken möchten, können Sie dies später unter dem Menüpunkt **Rechteverwaltung** durchführen.

Über den Schalter SPEICHERN aktualisieren Sie den Zugang.

#### 8.1.4 Zugang löschen

Unter den Menüpunkt Zugang löschen können Sie angelegte Zugänge wieder entfernen.

Über die Auswahlbox im oberen Formularbereich können Sie den gewünschten Zugang auswählen. Die Daten werden in den unteren Formularbereich eingelesen und können gelöscht werden.

| Zugang löschen            | ?             |
|---------------------------|---------------|
| Eingetragene Zugänge      | Müller, Frank |
| Diesen Zugang Löschen.    |               |
| Name, Vorname             | T.Hojenski,   |
| Unternehmen / Institution | ISS-OL        |
| E-Mail                    |               |
| Benutzername              | t_hoje        |
|                           |               |
|                           |               |

Zugänge löschen

Über den Schalter LÖSCHEN können Sie den Zugang löschen.

Bestätigen Sie das folgende Meldungsfenster mit **OK**, wird der ausgewählte Zugang gelöscht. Mit **Abbrechen** beenden Sie die Aktion ohne den ausgewählten Zugang zu entfernen.

| Microsoft Internet Explorer 🛛 🛛 🔀      |              |  |  |  |  |
|----------------------------------------|--------------|--|--|--|--|
| Sie wollen Ihren eigenen Zugang Lösche |              |  |  |  |  |
|                                        | OK Abbrechen |  |  |  |  |

Meldungsfenster beim Löschen der Zugänge

#### 8.1.5 Rechteverwaltung

Unter dem Menüpunkt **Rechteverwaltung** können die Rechte für das neue Login einschränken. Standardmäßig werden jedem Login nach der Neuanlage alle Rechte zugewiesen.

| Rechteverwaltung                                               |                     |   |  |  |  |
|----------------------------------------------------------------|---------------------|---|--|--|--|
| Eingetragene Zugänge                                           | Schmidt, Antje      | ¥ |  |  |  |
| Beschränkung auf einzelne S                                    | prachen             |   |  |  |  |
| 🗹 keine Beschränkung                                           | 🗹 Deutsch 🔽 English |   |  |  |  |
| Administrationsbereich - Zugangsrechte<br>🗹 keine Beschränkung |                     |   |  |  |  |
| Inhaltsbereiche Zugangsrechte                                  |                     |   |  |  |  |
| 🗹 keine Beschränkung                                           |                     |   |  |  |  |

Rechteverwaltung - keine Beschränkung des Zugangs.

#### Beschränkung auf einzelne Sprachen:

Einschränkung der möglichen Sprachversionen.

#### Administrationsbereich – Zugangsrechte:

Einschränkung der einzelnen Karteireiter (Inhalt, Navigation, System, Module und Info).

#### Inhaltsbereiche Zugangsrechte:

Einschränkung auf einzelne Menüpunkte / Navigationspunkte.

| Beschränkung auf e                                                           | inzelne Sprachen                                                                                                    | English                                                                                                    |                                                                                                    |                                                                                                    |
|------------------------------------------------------------------------------|----------------------------------------------------------------------------------------------------|----------------------------------------------------------------------------------------------------|----------------------------------------------------------------------------------------------------|----------------------------------------------------------------------------------------------------|
|                                                                              |                                                                                                    |                                                                                                    |                                                                                                    |                                                                                                    |
| Administrationsberg                                                          | eich - Zugangsrechte                                                                                                    | ,                                                                                                    |                                                                                                    |                                                                                                    |
| 🔲 keine Beschränk                                                            | cung                                                                                                    |                                                                                                    |                                                                                                    |                                                                                                    |
| 🗹 Inhalt                                                                     | 🗹 Menueinträge                                                                                                    | 🗹 System                                                                                                    | Module                                                                                                    | ✓ Info                                                                                                    |
| <ul> <li>✓ TEMPLATE</li> <li>✓ ERWEITERT</li> <li>✓ AKTUALISIEREN</li> </ul> | <ul> <li>Übersicht</li> <li>Menupunkte</li> <li>Hinzufügen</li> <li>Reihenfolge</li> <li>Ändern</li> <li>Menupunkt</li> <li>Löschen</li> </ul> | ☐ Zugangsverwaltung<br>✔ Meta-Tag Angaben                                                                                                    | <ul> <li>Grafikarchiv</li> <li>Formular-<br/>Auswertungen</li> <li>Gästebuch</li> <li>Geschlossene<br/>Bereiche</li> <li>Newsletter</li> <li>Kundenwerbung</li> <li>Statistik</li> </ul> | <ul> <li>Dokumentation</li> <li>Lexikon</li> <li>Copyright</li> <li>BLUEPAGE-</li> <li>NEWS</li> <li>PHP-Info</li> </ul> |
| keine Beschränk<br>Beschränkung auf:                                         | Kung<br>HOME<br>EMPFEHLEN<br>SUCHE<br>Sitemap<br>AKTUELLES<br>> Archiv<br>WER UNS<br>> Kompete<br>> Partner<br>SERVICE &                       | er<br>Inzen & Tätigkeitsbereiche<br>LEISTUNGEN                                                                                                  |                                                                                                    |                                                                                                    |
|                                                                              | * Content<br>* Datenbai<br>* Individue<br>* Webdesis<br>* Beratur<br>* Implem<br>* Eventbeg                                                    | Management Systeme<br>nkprogrammierung<br>elle Softwarelösungen<br>gn<br>g und Konzeption<br>nentierung<br>gleitung<br>swahl mit "STRG" - Taste |                                                                                                    | ×                                                                                                    |

Rechteverwaltung mit Beschränkung des Zugangs.

Über den Schalter **SPEICHERN** können Sie die gesetzten Rechte abspeichern. Über **RESET** setzten Sie Ihre Änderungen wieder zurück.

#### 8.2 Meta-Tag Angaben

Meta-Tags sind versteckte HTML-Elemente auf einer Webseite, welche Angaben über das betreffende Dokument enthalten. Meta-Tags dienen vor allem dazu, die Durchsuchbarkeit des World Wide Webs und einer einzelnen Webpräsenz zu verbessern und sind Grundlage für Suchroboter von Suchmaschinen.

Gut gepflegte Meta-Tags können unter anderem zu einer guten Platzierung in Suchmaschinen beitragen. Sie sind jedoch nicht allein für eine gute Platzierung verantwortlich. Es gibt eine Vielzahl weiterer Kriterien (z. B. Seitenaufbau, Inhalte und Links von anderen Seiten), die ebenfalls zu einer gute Platzierung beitragen. Sie sollten Meta-Tags wenn möglich auf jeder Seite, mindestens jedoch auf der Startseite eingeben.

Im Bereich Meta-Tag Angaben des Karteireiters SYSTEM können Sie Ihre Angaben einpflegen.

| www.bluepage-cms.com               | BLUEPAGE CMS Version: 2.4.0.   User: t_ha                                                                                                    |  |  |
|------------------------------------|----------------------------------------------------------------------------------------------------|--|--|
| DE                                 | INHALT NAVIGATION SYSTEM MODULE INFO                                                                                                    |  |  |
| Zugangsverwaltung Meta-Angaben ver | rwalten ?                                                                                                    |  |  |
| Meta-Tag Angaben                   | Diese Angaben erscheinen nur in der gewählten Sprache                                                                                                    |  |  |
| Menueintrag                        | AKTUELLES                                                                                                    |  |  |
| Titel                              | BLUEPAGE CMS                                                                                                    |  |  |
|                                    | Titel der Website (5 bis 12 Wörter; max. 100 Zeichen)                                                                                                    |  |  |
| Autor:                             | T.Hojenski                                                                                                    |  |  |
|                                    | Allg. Autor der Website. (Name, Firmenname oder Name des Webmasters; max. 64 Zeichen)                                                                                                    |  |  |
| Herausgeber:                       | ISS-Oberlausitz                                                                                                    |  |  |
|                                    | Herausgeber der Website (Firmennamen oder Name; max. 64 Zeichen).                                                                                                    |  |  |
| Copyright:                         | ISS-Oberlausitz                                                                                                    |  |  |
|                                    | Copyright-Information (Firmenname oder Name; max. 64 Zeichen)                                                                                                    |  |  |
| Schlüsselwörter:                   | zittau, bautzen, goerlitz, sachsen, ostsachsen, kreis, landkreis, loebau, oberlausitz, iss-ol,<br>eibau, hojenski, cms, webdesign, iss-oberlausitz, oberlausitz, content, managment,<br>redaktionssystem, system, benutzerfreundlich |  |  |
|                                    | Schlüsselwörter (max. 1000 Zeichen). Jeden Begriff durch Komma trennen.                                                                                                    |  |  |
| Beschreibung:                      | Produktinformationen über BLUEPAGE – dem benutzerfreundlichen Content Management System.                                                                                                    |  |  |
|                                    | Beschreibung der Website (max. 256 Zeichen).                                                                                                    |  |  |
| STATUS Thema:                      | Produktinformation                                                                                                    |  |  |
|                                    | Thema der Website (z.B. Architektur, Bildung, Dienstleistungen, etc; max. 64 Zeichen).                                                                                                    |  |  |
| J                                  |                                                                                                    |  |  |

Verwaltung der Meta-Tag-Angaben.

#### **Hinweis:**

Die Meta-Tag Angaben erscheinen nur in der gewählten Sprache. Bei mehreren Sprachen müssen Sie die Angaben pro Sprache pflegen.

#### Meta-Tags

#### Menüeintrag:

Wählen Sie hier innerhalb Ihrer Menüstruktur die gewünschte Seite aus, für die Sie Meta-Informationen veröffentlichen möchten.

#### Titel:

Titel der Webseite. Geben Sie hier 5 bis 12 Wörter ein. Der Titel sollte nicht mehr als 100 Zeichen lang sein.

### Autor:

Name des Autors und damit inhaltlich Verantwortlichen. Der Name des Autors sollte nicht länger als 64 Zeichen lang sein.

#### Herausgeber :

Herausgeber der Website (Firmennamen oder Name) Der Name des Herausgebers sollte nicht länger als 64 Zeichen lang sein.

#### Copyright:

Copyright-Information (Firmenname oder Name). Bitte geben Sie nicht mehr als 64 Zeichen ein.

#### Schlüsselwörter:

Stichwörter oder Themen, die auf der Webseite vorkommen oder behandelt werden. Bitte geben Sie nicht mehr als 1.000 Zeichen ein. Die einzelnen Begriffe müssen durch ein Komma getrennt werden.

#### **Beschreibung:**

Kurze Beschreibung oder Abstract des Inhalts der Webseite. Bitte geben Sie nicht mehr als 256 Zeichen ein.

#### Thema:

Eingabe des Themas der Website (z.B. Architektur, Bildung, Dienstleistungen, u. s. w.). Bitte geben Sie nicht mehr als 64 Zeichen ein.

#### Themengebiet:

Auswahl des Themengebiets, auf die die Website am ehesten zutrifft.

#### Seiten-Typ:

Auswahl der Beschreibung des Inhaltes.

#### Zielgruppe:

Auswahl der Zielgruppe, auf die die Website ausgerichtet ist.

#### Anweisungen für Suchroboter

#### Indizierung:

Indizierungsart der Suchmaschinen-Roboter. Sie haben die Auswahl zwischen:

- Indizieren, allen Links folgen,
- Indizieren, Links nicht folgen,
- Nicht indizieren, allen Links folgen
- Nicht indizieren, Links nicht folgen

#### Beispiel: Indizieren, allen Links folgen:

Der Suchroboter soll die Webseite ausdrücklich in den Suchmaschinen-Index aufnehmen, damit sie auffindbar ist, und den Hyperlinks auf der Seite folgen.

#### Aktualisierungszeitraum nach XX Tagen:

Anzahl der Tage nach denen der Suchmaschinen-Roboter die Seite wieder neu indexieren soll.

Bitte geben Sie nicht mehr Zeichen ein, als f
ür die einzelnen Formularfelder empfohlen wird. L
ängere Texte k
önnen unter Umst
änden von Suchmaschinen ignoriert werden.

Folgende Angaben sind keine Meta-Tags, werden aber innerhalb des Bereich zur Angabe von Meta-Tags mit verwaltet:

#### **Copyright Printausgabe:**

Optionale Ausgabe bei der Printversion.

#### Text unterhalb des Content-Bereiches:

Optionale Anzeige eines Standardtextes unterhalb des Content-Bereiches auf der Website.

```
<html lang="de">
<html lang="de">
<html lang="de">
<meta http-equiv="Content-Type" content="text/html; charset=utf-8">
<meta name="author" content="T.Hojenski">
<meta name="publisher" content="ISS-Oberlausitz">
<meta name="publisher" content="ISS-Oberlausitz">
<meta name="copyright" content="ISS-Oberlausitz">
<meta name="keywords" content="ISS-Oberlausitz">
<meta name="keywords" content="ISS-Oberlausitz">
<meta name="keywords" content="ISS-Oberlausitz">
<meta name="keywords" content="ISS-Oberlausitz">
<meta name="keywords" content="ISS-Oberlausitz">
<meta name="keywords" content="ISS-Oberlausitz">
<meta name="keywords" content="ISS-Oberlausitz">
<meta name="keywords" content="ISS-Oberlausitz">
<meta name="keywords" content="ISS-Oberlausitz">
<meta name="keywords" content="ISS-Oberlausitz">
<meta name="keywords" content="ISS-Oberlausitz">
<meta name="keywords" content="ISS-Oberlausitz">
<meta name="keywords" content="ISS-Oberlausitz">
<meta name="keywords" content="ISS-Oberlausitz">
<meta name="keywords" content="ISS-Oberlausitz">
<meta name="keywords" content="ISS-Oberlausitz">
<meta name="keywords" content="ISS-Oberlausitz">
<meta name="keywords" content="ISS-Oberlausitz">
<meta name="keywords" content="ISS-Oberlausitz">
<meta name="keywords" content="ISS-Oberlausitz">
<meta name="keywords" content="ISS-Oberlausitz">
<meta name="keywords" content="ISS-Oberlausitz">
<meta name="keywords" content="ISS-Oberlausitz">
<meta name="keywords" content="ISS-Oberlausitz">
<meta name="gesciption" content="ISS-Oberlausitz">
<meta name="revisit-after" content="INDEX, FOLLOW">
<meta name="revisit-after" content="I4 days">
<meta http-equiv="content-language" content="de">
<meta http-equiv="content-language" content="text/javascript">
<meta name="GENERATOR" content="BLUEPAGE-CMS V2.4.0.">
<meta name="GENERATOR" content="BLUEPAGE-CMS V2.4.0.">
```

Meta-Tags im Quellcode der Website.

#### Sonderzeichen

Die Eingabe von Sonderzeichen ist für Meta-Tags ebenso möglich. Symbole und Sonderzeichen, die auf der Tastatur nicht enthalten sind, können Sie über den integrierten Symboleditor einfügen. Zur Anzeige des Symboleditors wählen Sie den Schalter 🕥 in der Schalterleiste aus.

#### Übernahme der Eingaben in weitere Formularfelder

Da sich viele Eingaben auf den meisten Seiten wiederholen, können Sie die Formulareinträge einmal erfassen und automatisch auf weitere Seiten übernehmen. Die übernommenen Einträge können Sie dann individuell ausbessern. Haben Sie keine Angaben erfasst, werden automatisch die Meta-Tags der Hauptseite übernommen.

Sie erhalten bei Aufruf eines neuen Menüpunkts folgende Meldung:

| Microsoft Internet Explorer 🛛 🔀 |                                                                     |  |
|---------------------------------|---------------------------------------------------------------------|--|
| 2                               | Möchten Sie diese Formularwerte zum gewähltem Menupunkt übernehmen? |  |
|                                 | OK Abbrechen                                                        |  |

Bestätigen Sie das folgende Meldungsfenster mit **OK**, werden die Meta-Tags des aktuellen Menüpunkts in den neuen Menüpunkt übernommen. Bereits erfasste Angaben im neuen Menüpunkt werden überschrieben. Mit **Abbrechen** beenden Sie die Aktion ohne die Meta-Tag-Angaben in den neuen Menüpunkt zu übernehmen.

#### Schalter

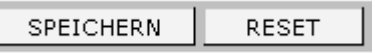

Über den Schalter SPEICHERN. Mit RESET können Sie Ihre Änderungen verwerfen.

# 9 SYSTEMINFORMATIONEN – DER KARTEIREITER "INFO"

Unter dem Karteireiter INFO finden Sie Hinweise, Dokumentationen und Informationen zum System.

#### 9.1 Dokumentation

Im Bereich Dokumentation finden Sie die aktuellen Handbücher zum BLUEPAGE-System.

#### 9.2 Lexikon

Unter **Lexikon** finden Sie eine kurze Erläuterung zu den gebräuchlichsten Abkürzungen rund um die Erstellung von Webseiten.

| www.iss-oberlaus                       | itz.de                  | BLUEPAGE CM5 Version: 2.5.0.   DE   User: t_hoje                                                                                                    |  |
|----------------------------------------|-------------------------|----------------------------------------------------------------------------------------------------|--|
| DE                                     |                         | INHALT NAVIGATION SYSTEM MODULE INFO                                                                                                    |  |
| Dokumentation                          | LEXIKON                 |                                                                                                    |  |
| Lexikon                                |                         | A B C D E F G H I J K L M N O P Q R S T U ¥ W X Y Z                                                                                                    |  |
|                                        | Copyright BLUEPAGE-NEWS | Account<br>Account (=Engl. für "Konto) Zugangsberechtigung zu Systemen, Netzwerken Mailservern u.a.<br>Datenbanken. Der Account-Inhaber weist sich durch Kennung (Login) und Passwort aus.                                                                                                    |  |
|                                        |                         | Acrobat Reader<br>Plug-in von Adobe. Zum Lesen von Dokumenten im PDF-Format auf jeder beliebigen Plattform.                                                                                                    |  |
|                                        |                         | ActiveX<br>Microsoft-Entwicklungswerkzeug für dynamische Anwendungen im Internet (WWW), exklusiv für den<br>Internet Explorer. Konkurrierendes Produkt zu Java und Shockwave, die auch mit dem Netscape<br>Navigator funktionieren.                                                                                                    |  |
|                                        |                         | Add-on<br>Add-ons auf Webseiten sind Gewinnspiele, Videostreams, u.ä                                                                                                    |  |
|                                        |                         | Diese Add-ons werden der Seite hinzugefügt, um sie interessanter und attraktiver zu machen. Sie<br>müssen aber nicht in jedem Fall feste Bestandteile dieser Seite sein.                                                                                                    |  |
|                                        |                         | admin-c<br>Bei der Registrierung von Domains wird u. a. eine natürliche Person als ,admin-c` (= administrative<br>contact) in der Registrierungsdatenbank eingetragen (bei deDomains z.B. in der<br>Registrierungsdatenbank der DEMC). Die Person unter admin-c gilt meist als Inhaber der Domain<br>und/oder als Ansprechartner zu administrativen Belangen der registrierten Domain.                                                                                                   |  |
|                                        |                         | Administrator<br>Systemverwalter eines Datenbanksystems, Rechners oder Netzwerkes, verantwortlich für Betrieb,<br>Wartung und Rechtevergabe an Anwender                                                                                                    |  |
| Copyright<br>BLUEPAGE-NEWS<br>PHD-Info |                         | Adobe Acrobat<br>zu unterscheiden in Acrobat Distiller, einem Programm, das ein "Portable Document Format" (PDF)<br>erstellt. In diesem sind Fonts und Grafiken plattformunabhängig eingebettet, so dass damit erstellte<br>Dokumente unter Windows, Linux und Mac OS am Bildschirm angezeigt und ausgedruckt werden<br>können. Verbreiteter als Acrobat Distiller ist der kostenlos verbreitete Acrobat reader, mit dem sich<br>PDFs schnell öffnen und betrachten bzw. drucken lassen. |  |
| Status                                 |                         | AdView<br>Als AdView wird das Einblenden von Werbe-Bannern beim Betrachten von Seiten im WWW (WebSites)<br>bezeichnet.                                                                                                    |  |
|                                        |                         | A B C D E F G H I J K L M N O P Q R S T U ¥ W X Y Z                                                                                                    |  |
|                                        |                         |                                                                                                    |  |

**BLUEPAGE-Lexikon** 

### 9.3 Copyright

Copyright / Rechtshinweise zum BLUEPAGE-System.

#### 9.4 PHP-Info

Im Auswahlmenü finden Sie unter **PHP-INFO** umfassende Informationen über die momentane Konfiguration von PHP. Hier finden Sie wichtige Hinweise bei Rückfragen des BLUEPAGE-Supports.

#### **Hinweis:**

Es handelt sich hierbei um die Funktion phpinfo(), die Bestandteil der Open-Source-Skriptsprache PHP ist.

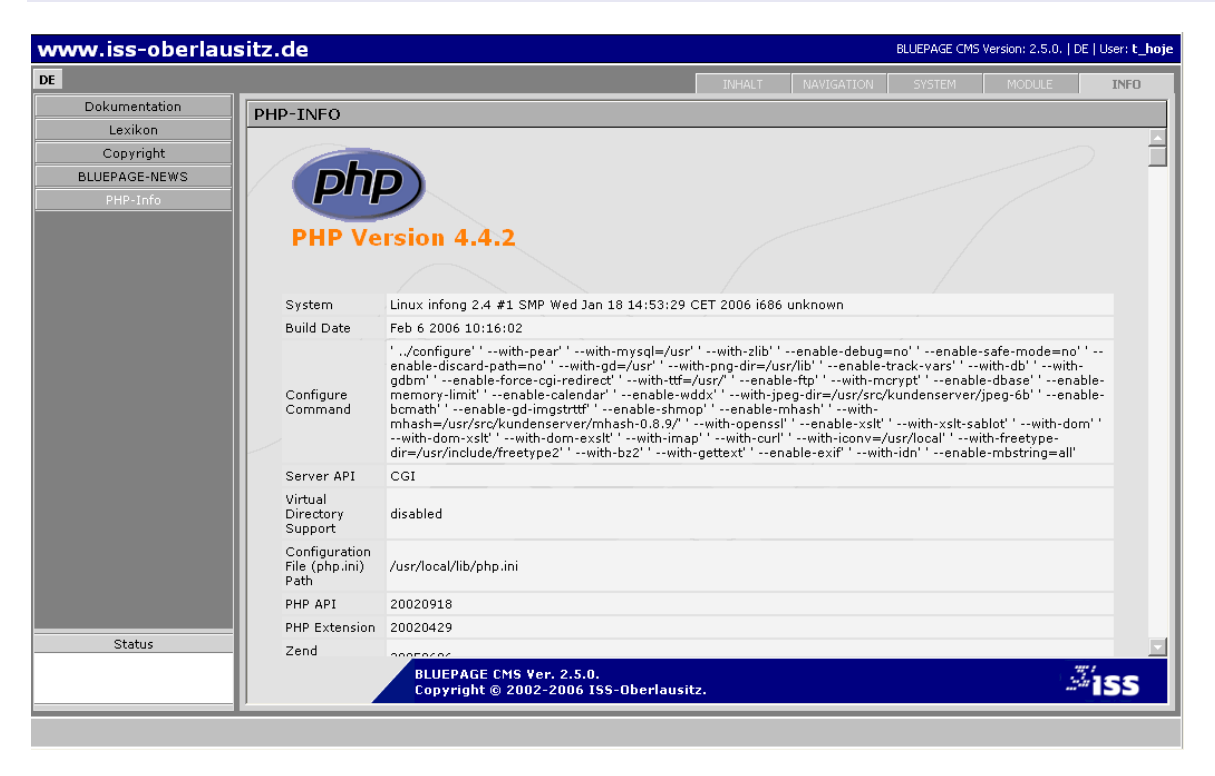

#### PHP-Info

### **SCHALTER**

- Online-Hilfe
- vergrößerte Anzeige von Bildern
- Eintrag bearbeiten
- Eintrag / Objekt löschen
- Objekt um eine Position nach oben verschieben
- Objekt um eine Position nach unten verschieben
- Objekt an den Anfang stellen
- Objekt an das Ende stellen
- Menüpunkt unter dem ausgewählten Punkt in der ersten Ebene einfügen
- Menüpunkt unter dem ausgewählten Punkt in der zweiten Ebene einfügen / unterhalb dieser Zeile eine neue Zeile einfügen
- Menüpunkt unter dem ausgewählten Punkt in der dritten Ebene einfügen
- Untermenüpunkte einblenden
- Untermenüpunkte ausblenden
- Auswahl Menüpunkt (Menüeinträge verschieben
- Navigation zum ersten Eintrag
- Navigation zur nächsten Seite.
- Navigation eine Seite zurück.
- Navigation zum letzten Eintrag
- Auswahl aller Einträge
- Auswahl aller Einträge rückgängig machen
- Objekt übernehmen (Grafikarchiv)
- Grafikarchiv aufrufen
- Umschalten zur Bildauswahl über Dateidialog

| в          | Format Fettdruck                                      |
|------------|-------------------------------------------------------|
| i          | Format Kursivdruck                                    |
| <u>u</u>   | Formatierung von unterstrichen Text                   |
| ŧ          | Format Texteinzug                                     |
| ≣          | Format Aufzählungszeichen                             |
|            | Format Blocksatz                                      |
| $\bigcirc$ | Entfernung aller Formatierungen in den Eingabefeldern |
| @          | Format Hyperlink als E-Mail-Adresse                   |
| Ś          | Format Hyperlink als Webadresse (Link)                |
| <b>S</b>   | öffnet den integrierten Editor für Sonderzeichen      |
| *          | öffnet den integrierten Kalender                      |

### STICHWORTVERZEICHNIS

### Α

Administrationsbereich 8 Änderung von Einträgen 11 Auswahlmenü 8

### В

Bild 43 Bild aus dem Online-Grafikarchiv hinzufügen 38 Bild mit Textumfluss 44 Bild und Text nebeneinander 45 Bild und zwei Spalten Text 47 Bildformate GIF 37 JPG 37 PNG 37 Bildoptionen 39

### С

Content Management System 6 Copyright 89 CSV-Datei 54

# D

Datum anzeigen 41 Datumsanzeige 32 Download 56 Drei Bilder nebeneinander 46 Drei Bilder vertikal & Text 42

# Ε

Ein neues Template einfügen 33 Einfügen aus der Zwischenablage 29 Einträge löschen 13

### F

Format Aufzählungszeichen 30 Blocksatz 30 Fettdruck 30 Formatierung in eckigen Klammern 29 Hyperlink als E-Mail-Adresse 30 Hyperlink als Webadresse 30 interner Verweis 31 Kursivdruck 30 Schriftfarbe 30 Sonderzeichen 30 Text in verschiedenen Farben 30 Texteinzug 30 unterstrichener Text 30 Formatleiste 30 Formular 67 Auswahl Checkbox 71 Auswahl Listbox 71 Auswahl Radiobuttons 72 Bestätigungstext 68 Bezeichnung Formularelement 69 Einträge in der Datenbank speichern 68 Element löschen 69

E-Mail-Feld 70 Empfänger-E-Mail 68 Formularelemente bearbeiten 70 Land / PLZ / Ort 72 Länder-Listbox 72 neues Element einfügen 69 Pflichteingabe 70 Positionierung der Elemente 69 Textbox 71 Textfeld 70 Trennlinie 72 Typ Formularelement 69 Zwischentext 73

## G

Galerie 58 Grafikarchiv 38, 75 Bildanzeige 75 Objektverwaltung 76 Thumbnails 75

### Н

Headline 35 Hilfe-Schalter 9

ID interner Verweis 31 Impressum 5

### Κ

Kalender 32, 41 Karteireiter 8 Karteireiter INFO 89 Karteireiter INHALT 10 Karteireiter MODULE 74 Karteireiter NAVIGATION 16 Karteireiter SYSTEM 81

### L

Login 7, 81

### Μ

Menüpunkt ändern 17, 21 Menüpunkt löschen 25 Menüpunkt neu 19 Menüpunkte 16 Meta-Tag 86 Meta-Tag Angaben 86 Module Formular-Auswertungen 79

### Ν

Navigation 16 HOME 17, 21, 24 Menüpunkt aktiv 17, 21, 24 Menüpunkt ändern 17, 21 Menüpunkt deaktiviert 17, 21, 24

WWW.BLUEPAGE-CMS.COM

Menüpunkt Weiterleitung 17, 21, 24 Menüpunkte hinzufügen 19 Menüpunkte löschen 25 neuer Menüpunkt 19 Reihenfolge der Menüpunkte ändern hinzufügen 22 Sonderzeichen 17, 21, 88 Tooltipp aktualisieren 18 Übersicht über die Menüpunkte 16 Untermenüpunkte ein- oder ausblenden 16

# 0

Oberfläche 6 Online-Hilfe 8, 9

# Ρ

Position/Bereich ändern 14

# R

Rechteverwaltung 85

# S

Schalter 91, 92 Schalterübersicht 92 Seiteninhaltsverzeichnis 65 Seitenumbruch 33 Sitempap 64 Sonderzeichen 17, 21, 31, 88 Standardeintrag 36 Standardtemplates 28 Statuszeile 9 Suche 66 System Meta-Tag-Angaben 86 neuer Zugang 82 Rechteverwaltung 85 Zugang aktualisieren 83 Zugang löschen 84 Zugangsverwaltung 81 Zugangsverwaltung - Übersicht 81 Systeminformationen 89 Systemvoraussetzung 7 Systemzugang, Login 7, 81

# Т

Tabelle 48 CSV-Datei 54 Datenimport 54 Formatierung 53 Innenabstand 51 neue Zeile einfügen 52 Positionierung der Zeilen 52 Spaltenanzahl 51 Spaltenüberschrift 50 Tabellenbreite 51 Tabellenkopf 49 Zeile löschen 52 Zellabstand 51 Zellenbreite 50 Template 10, 27 Absatz 34 Auswahl Menüpunkt 33 Bild 43 Bild mit Textumfluss 44

Bild und Text nebeneinander 45 Bild und zwei Spalten Text 47 Download 56 Drei Bilder nebeneinander 46 Drei Bilder vertikal & Text 42 Formatierung 34 Formular 67 Galerie 58 Headline 35 Modus 33 Position 33 Schalter 34, 53, 60, 63, 73 Seiteninhaltsverzeichnis 65 Sitemap 64 Standardeintrag 36 Suche 66 Tabelle 48 Termineintrag 34 Trennlinie 34 Termineintrag 32 Tooltipp 9 Trennung von Layout und Inhalt 6

# U

Übersicht Schalter 91

# Ζ

Zeitgesteuerte Veröffentlichung von Inhalten 32 Zugangsrechte 85 Zugangsverwaltung 81 neuer Zugang 82 Rechteverwaltung 85 Übersicht 81 Zugang aktualisieren 83 Zugang löschen 84